# SIEMENS

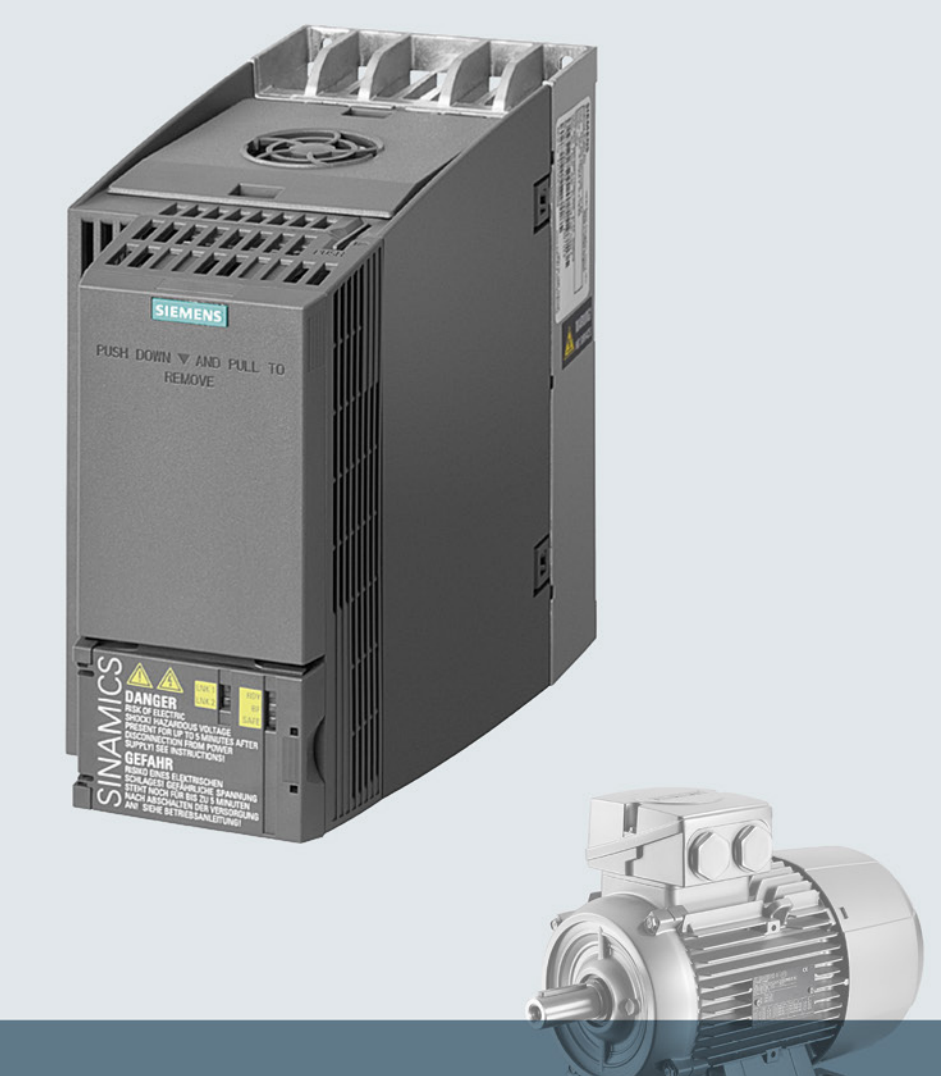

# SINAMICS

# Niederspannungsumrichter SINAMICS G120C

Einbaugeräte Frame Size A ... C

**Getting Started** 

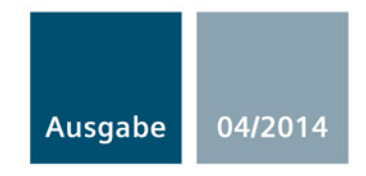

Answers for industry.

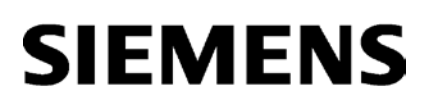

| Grundlegende<br>Sicherheitshinweise | 1 |
|-------------------------------------|---|
| Produktübersicht                    | 2 |
| Installieren                        | 3 |
| Inbetriebnehmen                     | 4 |
| Fehlerbehebung                      | 5 |

# SINAMICS

# SINAMICS G120C Umrichter SINAMICS G120C

**Getting Started** 

Ausgabe 04/2014, Firmware V4.7

#### **Rechtliche Hinweise**

#### Warnhinweiskonzept

Dieses Handbuch enthält Hinweise, die Sie zu Ihrer persönlichen Sicherheit sowie zur Vermeidung von Sachschäden beachten müssen. Die Hinweise zu Ihrer persönlichen Sicherheit sind durch ein Warndreieck hervorgehoben, Hinweise zu alleinigen Sachschäden stehen ohne Warndreieck. Je nach Gefährdungsstufe werden die Warnhinweise in abnehmender Reihenfolge wie folgt dargestellt.

#### GEFAHR

bedeutet, dass Tod oder schwere Körperverletzung eintreten **wird**, wenn die entsprechenden Vorsichtsmaßnahmen nicht getroffen werden.

#### 

bedeutet, dass Tod oder schwere Körperverletzung eintreten **kann**, wenn die entsprechenden Vorsichtsmaßnahmen nicht getroffen werden.

#### **NORSICHT**

bedeutet, dass eine leichte Körperverletzung eintreten kann, wenn die entsprechenden Vorsichtsmaßnahmen nicht getroffen werden.

#### ACHTUNG

bedeutet, dass Sachschaden eintreten kann, wenn die entsprechenden Vorsichtsmaßnahmen nicht getroffen werden.

Beim Auftreten mehrerer Gefährdungsstufen wird immer der Warnhinweis zur jeweils höchsten Stufe verwendet. Wenn in einem Warnhinweis mit dem Warndreieck vor Personenschäden gewarnt wird, dann kann im selben Warnhinweis zusätzlich eine Warnung vor Sachschäden angefügt sein.

#### **Qualifiziertes Personal**

Das zu dieser Dokumentation zugehörige Produkt/System darf nur von für die jeweilige Aufgabenstellung **qualifiziertem Personal** gehandhabt werden unter Beachtung der für die jeweilige Aufgabenstellung zugehörigen Dokumentation, insbesondere der darin enthaltenen Sicherheits- und Warnhinweise. Qualifiziertes Personal ist auf Grund seiner Ausbildung und Erfahrung befähigt, im Umgang mit diesen Produkten/Systemen Risiken zu erkennen und mögliche Gefährdungen zu vermeiden.

#### Bestimmungsgemäßer Gebrauch von Siemens-Produkten

Beachten Sie Folgendes:

#### WARNUNG

Siemens-Produkte dürfen nur für die im Katalog und in der zugehörigen technischen Dokumentation vorgesehenen Einsatzfälle verwendet werden. Falls Fremdprodukte und -komponenten zum Einsatz kommen, müssen diese von Siemens empfohlen bzw. zugelassen sein. Der einwandfreie und sichere Betrieb der Produkte setzt sachgemäßen Transport, sachgemäße Lagerung, Aufstellung, Montage, Installation, Inbetriebnahme, Bedienung und Instandhaltung voraus. Die zulässigen Umgebungsbedingungen müssen eingehalten werden. Hinweise in den zugehörigen Dokumentationen müssen beachtet werden.

#### Marken

#### Haftungsausschluss

Wir haben den Inhalt der Druckschrift auf Übereinstimmung mit der beschriebenen Hard- und Software geprüft. Dennoch können Abweichungen nicht ausgeschlossen werden, so dass wir für die vollständige Übereinstimmung keine Gewähr übernehmen. Die Angaben in dieser Druckschrift werden regelmäßig überprüft, notwendige Korrekturen sind in den nachfolgenden Auflagen enthalten.

Siemens AG Industry Sector Postfach 48 48 90026 NÜRNBERG DEUTSCHLAND A5E34264105A AA © 05/2014 Änderungen vorbehalten

# Inhaltsverzeichnis

| 1 | Grundle        | gende Sicherheitshinweise                                                               | 7        |
|---|----------------|-----------------------------------------------------------------------------------------|----------|
|   | 1.1            | Allgemeine Sicherheitshinweise                                                          | 7        |
|   | 1.2            | Sicherheitshinweise zu elektromagnetischen Feldern (EMF)                                | 11       |
|   | 1.3            | Umgang mit Elektrostatisch gefährdeten Bauelementen (EGB)                               | 12       |
|   | 1.4            | Industrial Security                                                                     | 12       |
|   | 1.5            | Restrisiken von Antriebssystemen (Power Drive Systems)                                  | 13       |
| 2 | Produkt        | übersicht                                                                               | 15       |
|   | 2.1            | Den Umrichter indentifizieren                                                           | 15       |
|   | 2.2            | Komponenten, die Sie entsprechend Ihrer Anwendung benötigen.                            | 16       |
| 3 | Installie      | ren                                                                                     | 17       |
|   | 3.1            | Montage                                                                                 | 17       |
|   | 3.2<br>3.2.1   | Anschließen<br>Netz, Motor und andere Komponenten anschließen                           | 19<br>19 |
|   | 3.2.2          | Umrichter EMV-gerecht installieren                                                      | 21       |
|   | 3.2.3<br>3.2.4 | Ubersicht der Schnittstellen                                                            |          |
|   | 3.2.5          | Voreinstellungen der Klemmen                                                            | 25       |
|   | 3.2.6<br>3.2.7 | Klemmenleiste verdrahten<br>Belegung der Feldbus-Schnittstellen                         | 28<br>28 |
| 4 | Inbetrie       | bnehmen                                                                                 | 29       |
| • | 4.1            | Übersicht der Inbetriebnahme-Tools                                                      | 29       |
|   | 4.2<br>4 2 1   | Inbetriebnehmen mit dem Basic Operator Panel BOP-2<br>Grundinbetriebnahme mit dem BOP-2 |          |
|   | 4.2.2          | Wahl der Regelungsart                                                                   | 35       |
|   | 4.2.3          | Weitere Einstellungen                                                                   |          |
|   | 4.2.3.1        | Den Umrichter mit dem BOP-2 bedienen                                                    |          |
|   | 4.2.3.2        | Fehlersichere Funktion "Sicher abgeschaltetes Moment" (STO) freigeben                   |          |
|   | 4.2.3.4        | Parameterliste                                                                          | 41       |
| 5 | Fehlerb        | ehebung                                                                                 | 59       |
|   | 5.1            | Liste der Warnungen und Störungen                                                       | 59       |
|   | 5.2            | Produkt-Support                                                                         | 65       |
|   | 5.3            | Ersatzteile                                                                             | 65       |

Das Handbuch Getting Started beschreibt die Installation und Inbetriebnahme des Umrichters SINAMICS G120C.

#### Was bedeuten die Symbole im Handbuch?

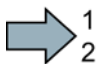

Hier beginnt eine Handlungsanweisung.

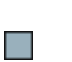

Hier endet die Handlungsanweisung.

#### Up- und Downgrade der Firmware

Möglichkeiten zum Up- und Downgrade der Firmware finden Sie im Internet unter http://support.automation.siemens.com/WW/news/de/67364620 (http://support.automation.siemens.com/WW/news/de/67364620).

#### Lizenzbedingungen des OSS-Codes auf einen PC übertragen

#### Vorgehen

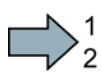

Um die OSS-Lizenzbedingungen vom Umrichter auf einen PC zu übertragen, gehen Sie folgendermaßen vor:

- 1. Schalten Sie die Stromversorgung des Umrichters aus.
- 2. Stecken Sie eine leere Speicherkarte in den Karten-Slot des Umrichters. Siehe auch Abschnitt: Übersicht der Schnittstellen (Seite 22)
- 3. Schalten Sie die Stromversorgung des Umrichters ein.
- 4. Warten Sie 30 Sekunden nach dem Einschalten der Spannung.

Der Umrichter schreibt in dieser Zeit die Datei "Read\_OSS.ZIP" auf die Speicherkarte.

- 5. Schalten Sie die Stromversorgung des Umrichters aus.
- 6. Ziehen Sie die Karte aus dem Umrichter.
- 7. Laden Sie die Datei über einen Kartenleser in einen PC.
- Sie haben die OSS-Lizenzbedingungen vom Umrichter auf einen PC übertragen.

# Grundlegende Sicherheitshinweise

# 1.1 Allgemeine Sicherheitshinweise

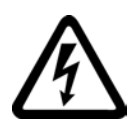

## 

#### Lebensgefahr durch unter Spannung stehende Teile und andere Energiequellen

Beim Berühren unter Spannung stehender Teile erleiden Sie Tod oder schwere Verletzungen.

- Arbeiten Sie an elektrischen Geräten nur, wenn Sie dafür qualifiziert sind.
- Halten Sie bei allen Arbeiten die landesspezifischen Sicherheitsregeln ein.

Generell gelten sechs Schritte zum Herstellen von Sicherheit:

- 1. Bereiten Sie das Abschalten vor und informieren Sie alle Beteiligten, die von dem Vorgang betroffen sind.
- 2. Schalten Sie die Maschine spannungsfrei.
  - Schalten Sie die Maschine ab.
  - Warten Sie die Entladezeit ab, die auf den Warnschildern genannt ist.
  - Pr
    üfen Sie die Spannungsfreiheit von Leiter gegen Leiter und Leiter gegen Schutzleiter.
  - Prüfen Sie, ob vorhandene Hilfsspannungskreise spannungsfrei sind.
  - Stellen Sie sicher, dass sich Motoren nicht bewegen können.
- 3. Identifizieren Sie alle weiteren gefährlichen Energiequellen, z. B. Druckluft, Hydraulik oder Wasser.
- 4. Isolieren oder neutralisieren Sie alle gefährlichen Energiequellen, z. B. durch das Schließen von Schaltern, das Erden oder Kurzschließen oder das Schließen von Ventilen.
- 5. Sichern Sie die Energiequellen gegen Wiedereinschalten.
- 6. Vergewissern Sie sich, dass die richtige Maschine völlig verriegelt ist.

Nach Abschluss der Arbeiten stellen Sie die Betriebsbereitschaft in umgekehrter Reihenfolge wieder her.

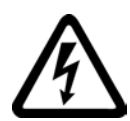

#### 

Lebensgefahr durch gefährliche Spannung beim Anschluss einer nicht geeigneten Stromversorgung

Beim Berühren unter Spannung stehender Teile können Sie schwere Verletzungen oder Tod erleiden.

 Verwenden Sie f
ür alle Anschl
üsse und Klemmen der Elektronikbaugruppen nur Stromversorgungen, die SELV- (Safety Extra Low Voltage) oder PELV- (Protective Extra Low Voltage) Ausgangsspannungen zur Verf
ügung stellen.

#### 1.1 Allgemeine Sicherheitshinweise

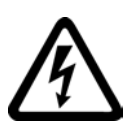

#### /!\warnung

#### Lebensgefahr durch Berührung unter Spannung stehender Teile bei beschädigten Geräten

Unsachgemäße Behandlung von Geräten kann zu deren Beschädigung führen.

Bei beschädigten Geräten können gefährliche Spannungen am Gehäuse oder an freiliegenden Bauteilen anliegen, die bei Berührung zu schweren Verletzungen oder Tod führen können.

- Halten Sie bei Transport, Lagerung und Betrieb die in den technischen Daten angegebenen Grenzwerte ein.
- Verwenden Sie keine beschädigten Geräte.

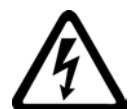

#### 

Lebensgefahr durch elektrischen Schlag bei nicht aufgelegten Leitungsschirmen

Durch kapazitive Überkopplung können lebensgefährliche Berührspannungen bei nicht aufgelegten Leitungsschirmen entstehen.

• Legen Sie Leitungsschirme und nicht benutzte Adern von Leistungsleitungen (z. B. Bremsadern) mindestens einseitig auf geerdetes Gehäusepotenzial auf.

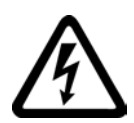

#### 

#### Lebensgefahr durch elektrischen Schlag bei fehlender Erdung

Bei fehlendem oder fehlerhaft ausgeführtem Schutzleiteranschluss von Geräten mit Schutzklasse I können hohe Spannungen an offen liegenden Teilen anliegen, die bei Berühren zu schweren Verletzungen oder Tod führen können.

• Erden Sie das Gerät vorschriftsmäßig.

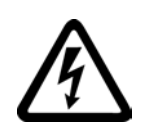

#### 

Lebensgefahr durch elektrischen Schlag beim Trennen von Steckverbindungen im Betrieb

Beim Trennen von Steckverbindungen im Betrieb können Lichtbögen zu schweren Verletzungen oder Tod führen.

• Öffnen Sie die Steckverbindungen nur im spannungsfreien Zustand, sofern sie nicht ausdrücklich zum Trennen im Betrieb freigegeben sind.

1.1 Allgemeine Sicherheitshinweise

#### WARNUNG

#### Lebensgefahr durch Brandausbreitung bei unzureichenden Gehäusen

Durch Feuer und Rauchentwicklung können schwere Personen- oder Sachschäden auftreten.

- Bauen Sie Geräte ohne Schutzgehäuse derart in einem Metallschaltschrank ein (bzw. schützen Sie das Gerät durch eine andere gleichwertige Maßnahme), dass der Kontakt mit Feuer verhindert wird.
- Stellen Sie sicher, dass Rauch nur über kontrollierte Wege entweicht.

#### 

# Lebensgefahr durch unerwartete Bewegung von Maschinen beim Einsatz mobiler Funkgeräte oder Mobiltelefone

Bei Einsatz von mobilen Funkgeräten oder Mobiltelefonen mit einer Sendeleistung > 1 W näher als ca. 2 m an den Komponenten können Funktionsstörungen der Geräte auftreten, die Einfluss auf die funktionale Sicherheit von Maschinen haben und somit Menschen gefährden oder Sachschäden verursachen können.

• Schalten Sie Funkgeräte oder Mobiltelefone in unmittelbarer Nähe der Komponenten aus.

#### 

#### Lebensgefahr durch Brand des Motors bei Überlastung der Isolation

Bei einem Erdschluss in einem IT-Netz entsteht eine höhere Belastung der Motorisolation. Mögliche Folge ist ein Versagen der Isolation mit schweren Körperverletzungen oder Tod durch Rauchentwicklung und Brand.

- Verwenden Sie eine Überwachungseinrichtung, die einen Isolationsfehler meldet.
- Beseitigen Sie den Fehler so schnell wie möglich, um die Motorisolation nicht zu überlasten.

#### /I/WARNUNG

#### Lebensgefahr durch Brand bei Überhitzung wegen unzureichender Lüftungsfreiräume

Unzureichende Lüftungsfreiräume können zu Überhitzung von Komponenten und nachfolgendem Brand mit Rauchentwicklung führen. Dies kann die Ursache für schwere Körperverletzungen oder Tod sein. Weiterhin können erhöhte Ausfälle und verkürzte Lebensdauer von Geräten/Systemen auftreten.

 Halten Sie unbedingt die f
ür die jeweilige Komponente angegebenen Mindestabst
ände als L
üftungsfreir
äume ein.

#### 1.1 Allgemeine Sicherheitshinweise

#### WARNUNG

#### Unfallgefahr durch fehlende oder unleserliche Warnschilder

Fehlende oder unleserliche Warnschilder können Unfälle mit schweren Körperverletzungen oder Todesfolge auslösen.

- Überprüfen Sie die Vollständigkeit der Warnschilder anhand der Dokumentation.
- Bringen Sie auf den Komponenten fehlende Warnschilder, gegebenenfalls in der jeweiligen Landessprache, an.
- Ersetzen Sie unleserliche Warnschilder.

#### ACHTUNG

#### Geräteschaden durch unsachgemäße Spannungs-/Isolationsprüfungen

Unsachgemäße Spannungs-/Isolationsprüfungen können zu Geräteschäden führen.

• Klemmen Sie die Geräte vor einer Spannungs-/Isolationsprüfung der Maschine/Anlage ab, da alle Umrichter und Motoren herstellerseitig hochspannungsgeprüft sind und eine weitere Prüfung innerhalb der Maschine/Anlage deshalb nicht notwendig ist.

#### 

#### Lebensgefahr durch inaktive Sicherheitsfunktionen

Inaktive oder nicht angepasste Sicherheitsfunktionen können Funktionsstörungen an Maschinen auslösen, die zu schweren Verletzungen oder Tod führen können.

- Beachten Sie vor der Inbetriebnahme die Informationen in der zugehörigen Produktdokumentation.
- Führen Sie für sicherheitsrelevante Funktionen eine Sicherheitsbetrachtung des Gesamtsystems inklusive aller sicherheitsrelevanten Komponenten durch.
- Stellen Sie durch entsprechende Parametrierung sicher, dass die angewendeten Sicherheitsfunktionen an Ihre Antriebs- und Automatisierungsaufgabe angepasst und aktiviert sind.
- Führen Sie einen Funktionstest durch.
- Setzen Sie Ihre Anlage erst dann produktiv ein, nachdem Sie den korrekten Ablauf der sicherheitsrelevanten Funktionen sichergestellt haben.

#### Hinweis

#### Wichtige Sicherheitshinweise zu Safety Integrated Funktionen

Sofern Sie Safety Integrated Funktionen nutzen wollen, beachten Sie die Sicherheitshinweise in den Safety Integrated Handbüchern.

1.2 Sicherheitshinweise zu elektromagnetischen Feldern (EMF)

#### 

# Lebensgefahr durch Fehlfunktionen der Maschine infolge fehlerhafter oder veränderter Parametrierung

Durch fehlerhafte oder veränderte Parametrierung können Fehlfunktionen an Maschinen auftreten, die zu Körperverletzungen oder Tod führen können.

- Schützen Sie die Parametrierungen vor unbefugtem Zugriff.
- Beherrschen Sie mögliche Fehlfunktionen durch geeignete Ma
  ßnahmen (z. B. NOT-HALT oder NOT-AUS).

## 1.2

#### 

Lebensgefahr durch elektromagnetische Felder

Anlagen der elektrischen Energietechnik, z. B. Transformatoren, Umrichter, Motoren erzeugen beim Betrieb elektromagnetische Felder (EMF).

Dadurch sind insbesondere Personen mit Herzschrittmachern oder Implantaten gefährdet, die sich in unmittelbarer Nähe der Geräte/Systeme aufhalten.

 Stellen Sie sicher, dass betroffene Personen den nötigen Abstand einhalten (mindestens 2 m).

Sicherheitshinweise zu elektromagnetischen Feldern (EMF)

1.3 Umgang mit Elektrostatisch gefährdeten Bauelementen (EGB)

# 1.3 Umgang mit Elektrostatisch gefährdeten Bauelementen (EGB)

Elektrostatisch gefährdete Bauelemente (EGB) sind Einzelbauteile, integrierte Schaltungen, Baugruppen oder Geräte, die durch elektrostatische Felder oder elektrostatische Entladungen beschädigt werden können.

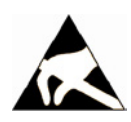

#### ACHTUNG

#### Schädigung durch elektrische Felder oder elektrostatische Entladung

Elektrische Felder oder elektrostatische Entladung können Funktionsstörungen durch geschädigte Einzelbauteile, integrierte Schaltungen, Baugruppen oder Geräte verursachen.

- Verpacken, lagern, transportieren und versenden Sie elektronische Bauteile, Baugruppen oder Geräte nur in der Original-Produktverpackung oder in anderen geeigneten Materialien, z. B. leitfähigem Schaumgummi oder Aluminiumfolie.
- Berühren Sie Bauteile, Baugruppen und Geräte nur dann, wenn Sie durch eine der folgenden Maßnahmen geerdet sind:
  - Tragen eines EGB-Armbands
  - Tragen von EGB-Schuhen oder EGB-Erdungsstreifen in EGB-Bereichen mit leitfähigem Fußboden
- Legen Sie elektronische Bauteile, Baugruppen oder Geräte nur auf leitfähigen Unterlagen ab (Tisch mit EGB-Auflage, leitfähigem EGB-Schaumstoff, EGB-Verpackungsbeutel, EGB-Transportbehälter).

# 1.4 Industrial Security

#### Hinweis

#### **Industrial Security**

Siemens bietet Produkte und Lösungen mit Industrial Security-Funktionen an, die den sicheren Betrieb von Anlagen, Lösungen, Maschinen, Geräten und/oder Netzwerken unterstützen. Sie sind wichtige Komponenten in einem ganzheitlichen Industrial Security-Konzept. Die Produkte und Lösungen von Siemens werden unter diesem Gesichtspunkt ständig weiterentwickelt. Siemens empfiehlt, sich unbedingt regelmäßig über Produkt-Updates zu informieren.

Für den sicheren Betrieb von Produkten und Lösungen von Siemens ist es erforderlich, geeignete Schutzmaßnahmen (z. B. Zellenschutzkonzept) zu ergreifen und jede Komponente in ein ganzheitliches Industrial Security-Konzept zu integrieren, das dem aktuellen Stand der Technik entspricht. Dabei sind auch eingesetzte Produkte von anderen Herstellern zu berücksichtigen. Weitergehende Informationen über Industrial Security finden Sie unter dieser Adresse (http://www.siemens.com/industrialsecurity).

Um stets über Produkt-Updates informiert zu sein, melden Sie sich für unseren produktspezifischen Newsletter an. Weitere Informationen hierzu finden Sie unter dieser Adresse (<u>http://support.automation.siemens.com</u>).

1.5 Restrisiken von Antriebssystemen (Power Drive Systems)

#### 

#### Gefahr durch unsichere Betriebszustände wegen Manipulation der Software

Manipulationen der Software (z. B. Viren, Trojaner, Malware, Würmer) können unsichere Betriebszustände in Ihrer Anlage verursachen, die zu Tod, schwerer Körperverletzung und zu Sachschäden führen können.

- Halten Sie die Software aktuell.
   Informationen und Newsletter hierzu finden Sie unter dieser Adresse (http://support.automation.siemens.com).
- Integrieren Sie die Automatisierungs- und Antriebskomponenten in ein ganzheitliches Industrial Security-Konzept der Anlage oder Maschine nach dem aktuellen Stand der Technik.

Weitergehende Informationen finden Sie unter dieser Adresse (http://www.siemens.com/industrialsecurity).

• Berücksichtigen Sie bei Ihrem ganzheitlichen Industrial Security-Konzept alle eingesetzten Produkte.

# 1.5 Restrisiken von Antriebssystemen (Power Drive Systems)

Die Komponenten für Steuerung und Antrieb eines Antriebssystems sind für den industriellen und gewerblichen Einsatz in Industrienetzen zugelassen. Der Einsatz in öffentlichen Netzen erfordert eine andere Projektierung und/oder zusätzliche Maßnahmen.

Der Betrieb dieser Komponenten ist nur in geschlossenen Gehäusen oder in übergeordneten Schaltschränken mit geschlossenen Schutzabdeckungen unter Anwendung sämtlicher Schutzeinrichtungen zulässig.

Der Umgang mit diesen Komponenten ist nur qualifiziertem und eingewiesenem Fachpersonal gestattet, das alle Sicherheitshinweise auf den Komponenten und in der zugehörenden Technischen Anwenderdokumentation kennt und einhält.

Der Maschinenhersteller muss bei der gemäß entsprechenden lokalen Vorschriften (z. B. EG-Maschinenrichtlinie) durchzuführenden Beurteilung des Risikos seiner Maschine folgende von den Komponenten für Steuerung und Antrieb eines Antriebssystems ausgehende Restrisiken berücksichtigen:

- 1. Ungewollte Bewegungen angetriebener Maschinenteile bei Inbetriebnahme, Betrieb, Instandhaltung und Reparatur z. B. durch
  - HW- und/oder SW-Fehler in Sensorik, Steuerung, Aktorik und Verbindungstechnik
  - Reaktionszeiten der Steuerung und des Antriebs
  - Betrieb und/oder Umgebungsbedingungen außerhalb der Spezifikation
  - Betauung/leitfähige Verschmutzung
  - Fehler bei der Parametrierung, Programmierung, Verdrahtung und Montage
  - Benutzung von Funkgeräten/Mobiltelefonen in unmittelbarer N\u00e4he der Steuerung
  - Fremdeinwirkungen/Beschädigungen

1.5 Restrisiken von Antriebssystemen (Power Drive Systems)

- 2. Im Fehlerfall kann es innerhalb und außerhalb des Umrichters zu außergewöhnlich hohen Temperaturen, einschließlich eines offenen Feuers, sowie Emissionen von Licht, Geräuschen, Partikeln, Gasen etc. kommen, z. B.:
  - Bauelementeversagen
  - Software-Fehler
  - Betrieb und/oder Umgebungsbedingungen außerhalb der Spezifikation
  - Fremdeinwirkungen/Beschädigungen

Umrichter der Schutzart Open Type/IP20 müssen derart in einem Metallschaltschrank eingebaut (oder durch eine andere gleichwertige Maßnahme geschützt) werden, dass der Kontakt mit Feuer innerhalb und außerhalb des Umrichters verhindert wird.

- 3. Gefährliche Berührspannungen z. B. durch
  - Bauelementeversagen
  - Influenz bei elektrostatischen Aufladungen
  - Induktion von Spannungen bei bewegten Motoren
  - Betrieb und/oder Umgebungsbedingungen außerhalb der Spezifikation
  - Betauung/leitfähige Verschmutzung
  - Fremdeinwirkungen/Beschädigungen
- Betriebsmäßige elektrische, magnetische und elektromagnetische Felder, die z. B. f
  ür Tr
  äger von Herzschrittmachern, Implantaten oder metallischen Gegenst
  änden bei unzureichendem Abstand gef
  ährlich sein k
  önnen
- 5. Freisetzung umweltbelastender Stoffe und Emissionen bei unsachgemäßem Betrieb und/oder bei unsachgemäßer Entsorgung von Komponenten

#### Hinweis

Die Komponenten müssen gegen leitfähige Verschmutzung geschützt werden, z. B. durch Einbau in einen Schaltschrank mit der Schutzart IP54 nach IEC 60529 bzw. NEMA 12.

Unter der Voraussetzung, dass am Aufstellort das Auftreten von leitfähigen Verschmutzungen ausgeschlossen werden kann, ist auch eine entsprechend geringere Schutzart des Schaltschranks zulässig.

Weitergehende Informationen zu den Restrisiken, die von den Komponenten eines Antriebssystems ausgehen, finden Sie in den zutreffenden Kapiteln der Technischen Anwenderdokumentation.

# Produktübersicht

# 2.1 Typenschild und technische Daten

Das Typenschild des Umrichters enthält die wichtigsten technischen Daten und die Bestellnummer. Ein Typenschild finden Sie an folgenden Stellen des Umrichters:

- auf der Front nach Entfernen der Blindabdeckung für das Operator Panel.
- Seitlich am Kühlkörper.

|                                                                                                    | Bemessungs-<br>ausgangs-<br>leistung | Bemessungs-<br>ausgangs-<br>strom | Bestellnummer    |   |                  |   |
|----------------------------------------------------------------------------------------------------|--------------------------------------|-----------------------------------|------------------|---|------------------|---|
|                                                                                                    | basierend auf e<br>Überlast          | iner niedrigen                    | Ohne Filter      |   | Mit Filter       |   |
| 55-57                                                                                                    | 0,55 kW                              | 1,7 A                             | 6SL3210-1KE11-8U | 1 | 6SL3210-1KE11-8A | 1 |
| ALL ALL ALL ALL ALL ALL ALL ALL ALL ALL                                                                                                    | 0,75 kW                              | 2,2 A                             | 6SL3210-1KE12-3U | 1 | 6SL3210-1KE12-3A | 1 |
| and the second second s | 1,1 kW                               | 3,1 A                             | 6SL3210-1KE13-2U | 1 | 6SL3210-1KE13-2A | 1 |
| Trans-                                                                                                    | 1,5 kW                               | 4,1 A                             | 6SL3210-1KE14-3U | 1 | 6SL3210-1KE14-3A | 1 |
|                                                                                                    | 2,2 kW                               | 5,6 A                             | 6SL3210-1KE15-8U | 1 | 6SL3210-1KE15-8A | 1 |
| Frame Size A                                                                                                    | 3,0 kW                               | 7,3 A                             | 6SL3210-1KE17-5U | 1 | 6SL3210-1KE17-5A | 1 |
|                                                                                                    | 4,0 kW                               | 8,8 A                             | 6SL3210-1KE18-8U | 1 | 6SL3210-1KE18-8A | 1 |
| HAL                                                                                                    | 5,5 kW                               | 12,5 A                            | 6SL3210-1KE21-3U | 1 | 6SL3210-1KE21-3A | 1 |
|                                                                                                    | 7,5 kW                               | 16,5 A                            | 6SL3210-1KE21-7U | 1 | 6SL3210-1KE21-7A | 1 |
| Frame Size B                                                                                                    |                                      |                                   |                  |   |                  |   |
| 1010.000                                                                                                    | 11,0 kW                              | 25,0 A                            | 6SL3210-1KE22-6U | 1 | 6SL3210-1KE22-6A | 1 |
|                                                                                                    | 15,0 kW                              | 31,0 A                            | 6SL3210-1KE23-2U | 1 | 6SL3210-1KE23-2A | 1 |
|                                                                                                    | 18,5 kW                              | 37,0 A                            | 6SL3210-1KE23-8U | 1 | 6SL3210-1KE23-8A | 1 |
| Frame Size C                                                                                                    |                                      |                                   |                  |   |                  |   |
| SINAMICS G120C USS/MB (USS, Modbus RTU)                                                                                                    |                                      |                                   |                  | В |                  | В |
| SIN                                                                                                    | AMICS G120C                          | DP (PROFIBUS)                     |                  | Ρ |                  | Р |
| SINAMICS G120                                                                                                    | C PN (PROFINE                        | ET, EtherNet/IP)                  |                  | F |                  | F |
| SINAMICS G120C CANopen                                                                                                    |                                      |                                   |                  | С |                  | С |

Bild 2-1 Den Umrichter identifizieren

2.2 Komponenten, die Sie entsprechend Ihrer Anwendung benötigen.

#### Bestimmungsgemäße Verwendung

Der in diesem Handbuch beschriebene Umrichter ist ein Gerät zur Ansteuerung eines Drehstrom-Asynchronmotors. Der Umrichter ist zum Einbau in elektrische Anlagen oder Maschinen bestimmt.

Der Umrichter ist für den industriellen und gewerblichen Einsatz in Industrienetzen zugelassen. Der Einsatz in öffentlichen Netzen erfordert zusätzliche Maßnahmen.

Entnehmen Sie die technischen Daten und die Angaben zu Anschlussbedingungen dem Typenschild und der Betriebsanleitung.

# 2.2 Komponenten, die Sie entsprechend Ihrer Anwendung benötigen.

#### Netzdrossel

Eine Netzdrossel schützt den Umrichter vor den rauen Eigenschaften eines Industrienetzes. Eine Netzdrossel unterstützt den Überspannungsschutz, glättet die Oberschwingungen und überbrückt Kommutierungseinbrüche.

#### Hinweis

Liegt die relative Kurzschlussspannung u<sub>k</sub> des Netztransformators unter 1 %, ist eine Netzdrossel einzubauen, um die optimale Lebensdauer des Umrichters zu gewährleisten.

#### Ausgangsdrossel

Mit einer Ausgangsdrossel ist die Verwendung längerer Kabel zwischen Umrichter und Motor möglich.

#### Bremswiderstand

Der Bremswiderstand ermöglicht das schnelle Bremsen von Lasten mit einem hohen Massenträgheitsmoment.

| Umrichter 6SL3210 |                                                                                                    |                                             | Brems-<br>widerstand   | Netzdrossel            | Ausgangs-<br>drossel   |
|-------------------|----------------------------------------------------------------------------------------------------|---------------------------------------------|------------------------|------------------------|------------------------|
| Frame<br>Size A   | Frame<br>Size A         0,55 kW 1,1 kW        1KE11-8□□1,<br>1KE12-3□□1,<br>1KE13-2□□1         6SL3201-<br>0BE14-3AA0           1,5 kW        1KE14-3□□1 |                                             | 6SL3201-<br>0BE14-3AA0 | 6SL3203-<br>0CE13-2AA0 | 6SL3202-<br>0AE16-1CA0 |
|                   |                                                                                                    |                                             |                        | 6SL3203-               |                        |
|                   | 2,2 kW                                                                                                    | 1KE15-8□□1                                  | 6SL3201-               | 0CE21-0AA0             |                        |
|                   | 3,0 kW 4,0 kW                                                                                                    | W1KE17-5□□1,<br>1KE18-8□□1                  |                        |                        | 6SL3202-<br>0AE18-8CA0 |
| Frame<br>Size B   | 5,5 kW 7,5 kW                                                                                                    | 1KE21-3□□1,<br>1KE21-7□□1                   | 6SL3201-<br>0BE21-8AA0 | 6SL3203-<br>0CE21-8AA0 | 6SL3202-<br>0AE21-8CA0 |
| Frame<br>Size C   | 11,0 kW 18,5 kW                                                                                                    | …1KE22-6□□1,<br>…1KE23-2□□1,<br>…1KE23-8□□1 | 6SL3201-<br>0BE23-8AA0 | 6SL3203-<br>0CE23-8AA0 | 6SL3202-<br>0AE23-8CA0 |

# 3

# Installieren

# 3.1 Montage

# Abmessungen

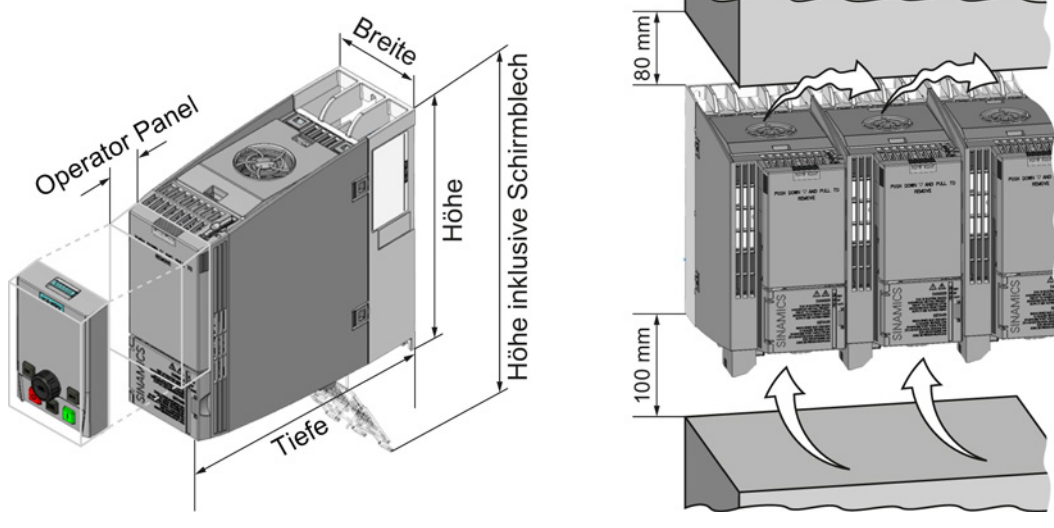

Bild 3-1 Abmessungen und Mindestabstände zu anderen Geräten

| ssunaen |
|---------|
|         |

|                                                                             | Frame Size A<br>0,55 kW … 4,0 kW                                          | Frame Size B<br>5,5 kW 7,5 kW | Frame Size C<br>11 kW 18,5 kW |
|-----------------------------------------------------------------------------|---------------------------------------------------------------------------|-------------------------------|-------------------------------|
| Höhe                                                                        | 196 mm                                                                    | 196 mm                        | 295 mm                        |
| Höhe inklusive Schirmblech                                                  | 276 mm                                                                    | 276 mm                        | 375 mm                        |
| Breite                                                                      | 73 mm                                                                     | 100 mm                        | 140 mm                        |
| Tiefe des Umrichters mit<br>PROFINET-Schnittstelle                          | 225,4 mm                                                                  | 225,4 mm                      | 225,4 mm                      |
| Tiefe des Umrichters mit USS/MB,<br>CANopen oder PROFIBUS-<br>Schnittstelle | 203 mm                                                                    | 203 mm                        | 203 mm                        |
| Zusätzliche Tiefe bei<br>aufgestecktem Operator Panel                       | + 21 mm mit aufgestecktem Operator Panel IOP (Intelligent Operator Panel) |                               |                               |
|                                                                             | + 6 mm mit aufgestecktem Operator Panel BOP-2 (Basic<br>Operator Panel)   |                               |                               |

3.1 Montage

#### Befestigung

|                    | Frame Size A                                | Frame Size B     | Frame Size C     |
|--------------------|---------------------------------------------|------------------|------------------|
|                    | 0,55 kW 4,0 kW                              | 5,5 kW 7,5 kW    | 11 kW 18,5 kW    |
| Bohrbild           | 9<br>36,5<br>31<br>36,5<br>981<br>62,3<br>4 | 9                |                  |
| Befestigungsmittel | 3 x M4 Bolzen                               | 4 x M4 Bolzen    | 4 x M5 Bolzen    |
|                    | 3 x M4 Muttern                              | 4 x M4 Muttern   | 4 x M5 Muttern   |
|                    | 3 x M4                                      | 4 x M4           | 4 x M5           |
|                    | Unterlegscheiben                            | Unterlegscheiben | Unterlegscheiben |
| Anzugsmoment       | 2,5 Nm                                      | 2,5 Nm           | 2,5 Nm           |

Tabelle 3-2 Bohrbilder und Befestigungsmittel

#### Schirmblech montieren

Wir empfehlen Ihnen, die mitgelieferten Schirmbleche zu montieren. Die Schirmbleche vereinfachen die EMV-gerechte Installation des Umrichters und die Zugentlastung der angeschlossenen Leitungen.

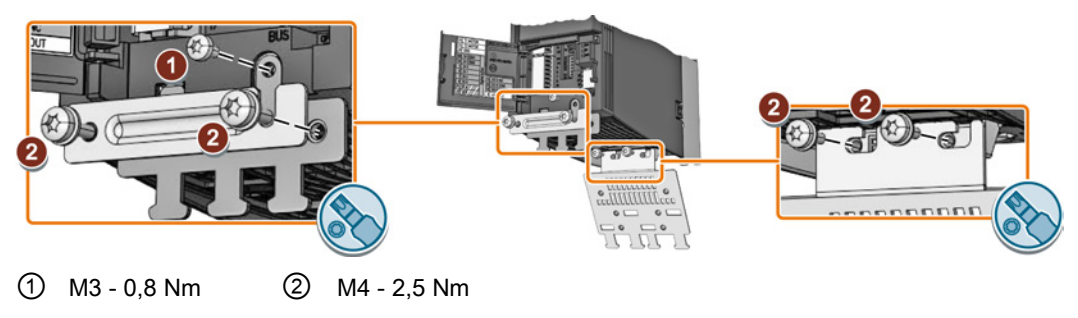

Bild 3-2 Schirmbleche montieren am Beispiel eines Umrichters Frame Size A

# 3.2 Anschließen

#### L1 Umrichter L2 Bremswiderstand L3 PE PE ist gleichbedeutend R1 mit "PE". R2 Sicherungen R1 U2 1U1 1U1 1U2 1U2 1V1 1V2 R2 V2 1V1 1V21W1 1W2 W2 1W1 1W2 L1 00 PE1 PE2 ٢ L2 L3 Netzdrossel Ausgangs-PE drossel • •

# 3.2.1 Netz, Motor und andere Komponenten anschließen

| Umri | chter   | Anschlussque<br>(Anzugsmom | erschnitt<br>ent) | Netzdrossel, Ausgangsdrossel |             | Bremswiders  | tand     |              |
|------|---------|----------------------------|-------------------|------------------------------|-------------|--------------|----------|--------------|
| FSA  | 0,55 kW | 2,5 mm²                    | 14 AWG            | 4 mm²                        | 12 AWG      | PE M4 (3 Nm  |          |              |
|      | 4 kW    | (0,5 Nm)                   | (4,5 lbf in)      | (0,8 Nm)                     | (7 lbf in)  | 26,5 lbf in) | 2,5 mm²  | 14 AWG       |
| FSB  | 5,5 kW  | 6 mm²                      | 10 AWG            | 10 mm <sup>2</sup>           | 8 AWG       |              | (0,5 Nm) | (4,5 lbf in) |
|      | 7,5 kW  | (0,6 Nm)                   | (5,5 lbf in)      | (1,8 Nm)                     | (16 lbf in) | PE M5 (5 Nm  |          |              |
| FSC  | 11 kW   | 16 mm²                     | 5 AWG             | 16 mm <sup>2</sup>           | 5 AWG       | 44 lbf in)   | 6 mm²    | 10 AWG       |
| ĺ    | 18,5 kW | (1,5 Nm)                   | (13,5 lbf in)     | (4 Nm)                       | (35 lbf in) |              | (0,6 Nm) | (5,5 lbf in) |

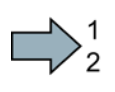

#### Vorgehen

Um den Umrichter und seine Komponenten anzuschließen, gehen Sie folgendermaßen vor:

1. Installieren Sie die passenden Sicherungen:

| Umri | chter                           | Sicherung                       | Sicherung UL/cUL |
|------|---------------------------------|---------------------------------|------------------|
| FSA  | 0,55 kW 1,1 kW<br>1,5 kW 2,2 kW | 3NA3801 (6 A)<br>3NA3803 (10 A) | 10 A Klasse J    |
|      | 3,0 kW 4,0 kW                   | 3NA3805 (16 A)                  | 15 A Klasse J    |
| FSB  | 5,5 kW                          | 3NA3807 (20 A)                  | 20 A Klasse J    |
|      | 7,5 kW                          | 3NA3810 (25 A)                  | 25 A Klasse J    |
| FSC  | 11 kW                           | 3NA3817 (40 A)                  | 40 A Klasse J    |
|      | 15 kW                           | 3NA3820 (50 A)                  | 50 A Klasse J    |
|      | 18,5 kW                         | 3NA3822 (63 A)                  | 60 A Klasse J    |

#### 3.2 Anschließen

 Schließen Sie den Umrichter und seine Komponenten an. Auf der Unterseite des Umrichters sind die Stecker für den Anschluss von Netz, Motor und Bremswiderstand.
 Falls eine EMV-gerechte Installation erforderlich ist, müssen Sie geschrimte Leitungen verwenden. Siehe auch Abschnitt: Umrichter EMV-gerecht installieren (Seite 21).

Sie haben den Umrichter und seine Komponenten angeschlossen.

#### Komponenten für Anlagen in den Vereinigten Staaten / Kanada (UL/CSA)

Dieses Gerät ist darauf ausgelegt, einen internen Motorüberlastschutz gemäß UL508C zu gewährleisten. Um die Anforderungen gemäß UL508C zu erfüllen, ergreifen Sie folgende Maßnahmen:

- Verwenden Sie UL/CSA-zugelassene Sicherungen der Klasse J, Überlast-Leistungsschalter oder eigensichere Motorschutzgeräte.
- Verwenden Sie nur Kupferdraht der Klasse 1 75° C für alle Baugrößen von A bis C.
- Installieren Sie den Umrichter mit einem beliebigen externen empfohlenen Entstörgerät mit folgenden Merkmalen:
  - Überspannungsschutzgeräte; Gerät soll ein Überspannungsschutzgerät mit Listed-Prüfzeichen sein (Kategoriekontrollnummer VZCA und VZCA7).
  - Bemessungsnennspannung 3-phasig, AC 480/277 V, 50/60 Hz.
  - Klemmspannung V<sub>PR</sub> = 2000 V, I<sub>N</sub> = 3 kA min, MCOV = AC 508 V, SCCR = 40 kA.
  - Geeignet für SPD-Anwendung, Typ 1 bzw. Typ 2.
  - Eine Klemmschaltung ist zwischen den Phasen und auch zwischen Phase und Masse vorzusehen.
- Ändern Sie nicht den Parameter p0610 (Die Werkseinstellung p0610 = 12 bedeutet: Der Umrichter reagiert auf eine Motor-Übertemperatur unmittelbar mit einer Warnung und nach einer bestimmten Zeit mit einem Fehler).

## 3.2.2 Umrichter EMV-gerecht installieren

#### Regeln für eine EMV-gerechte Leitungsverlegung

#### Voraussetzungen

- Der Umrichter ist auf einer Montageplatte aus Metall montiert. Die Montageplatte ist unlackiert und elektrisch gut leitend.
- Sie verwenden für folgende Verbindungen geschirmte Leitungen:
  - Motor und Motortemperatursensor
  - Bremswiderstand
  - Feldbus
  - Ein- und Ausgänge der Klemmenleiste

#### Vorgehen

Um die Leitungen des Umrichters EMV-gerecht zu installieren, gehen Sie folgendermaßen vor:

- 1. Legen Sie die Schirme der geschirmten Leitungen frei.
- Legen Sie die Schirme mit EMV-Schellen auf der Montageplatte oder dem Schirmblech des Umrichters auf.

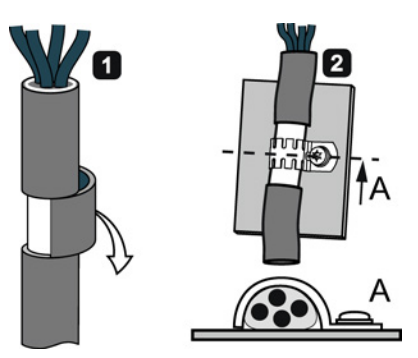

Sie haben den Umrichter EMV-gerecht verdrahtet.

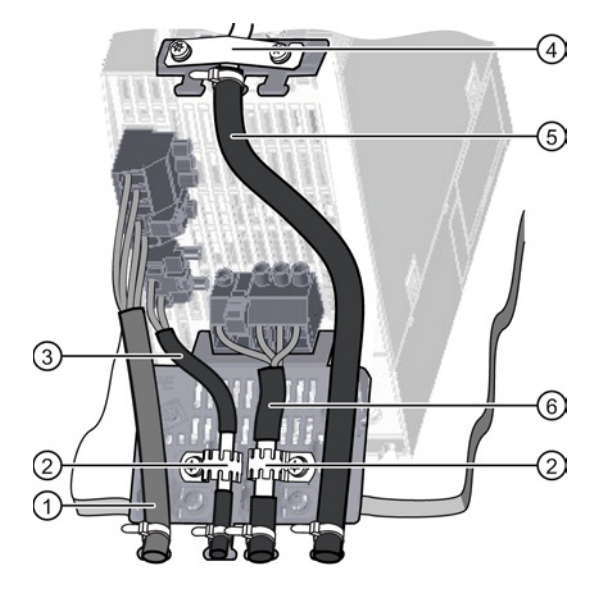

EMV-gerechte Verdrahtung am Beispiel eines Umrichters Frame Size A

- (1) Ungeschirmte Netzleitung
- ② EMV-Schellen (Zackenbänder) auf dem Schirmblech des Power Modules
- ③ Geschirmte Leitung zum Bremswiderstand
- ④ EMV-Schelle f
  ür die Leitung zur Klemmenleiste auf dem Schirmblech der CU
- (5) Geschirmte Leitung zur Klemmenleiste
- 6 Geschirmte Motorleitung

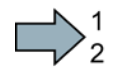

3.2 Anschließen

#### 3.2.3 Übersicht der Schnittstellen

#### Schnittstellen auf der Front der Control Unit

Für den Zugang zu den Schnittstellen auf der Front der Control Unit müssen Sie das Operator Panel (falls vorhanden) abstecken und die Fronttüren öffnen.

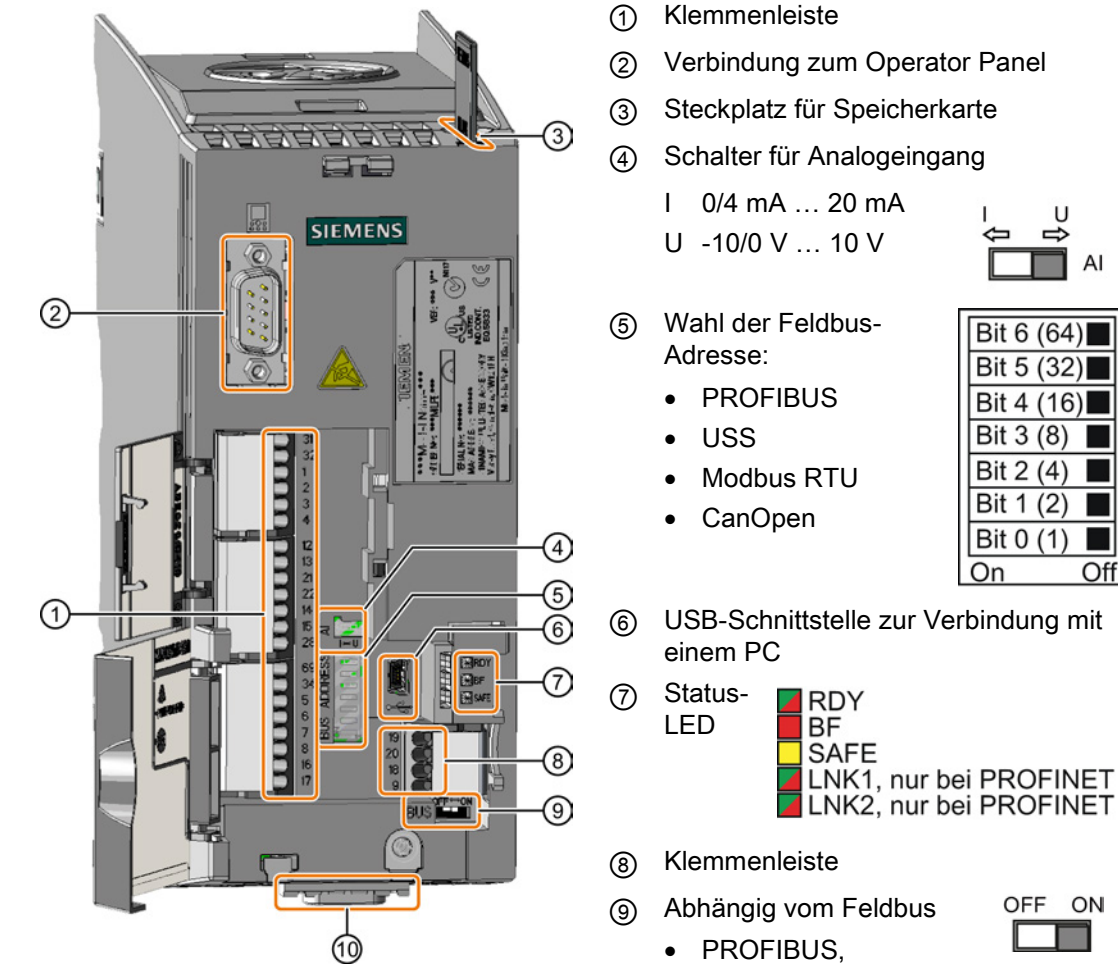

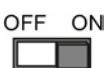

AI

Off

Umrichter SINAMICS G120C Getting Started, 04/2014, FW V4.7, A5E34264105A AA

**PROFINET:** keine

Funktion USS, Modbus,

CANopen: **Busabschluss** Feldbus-Schnittstelle

•

(10)

# 3.2.4 Klemmenleisten

#### Verdrahtungsvarianten der Klemmenleisten

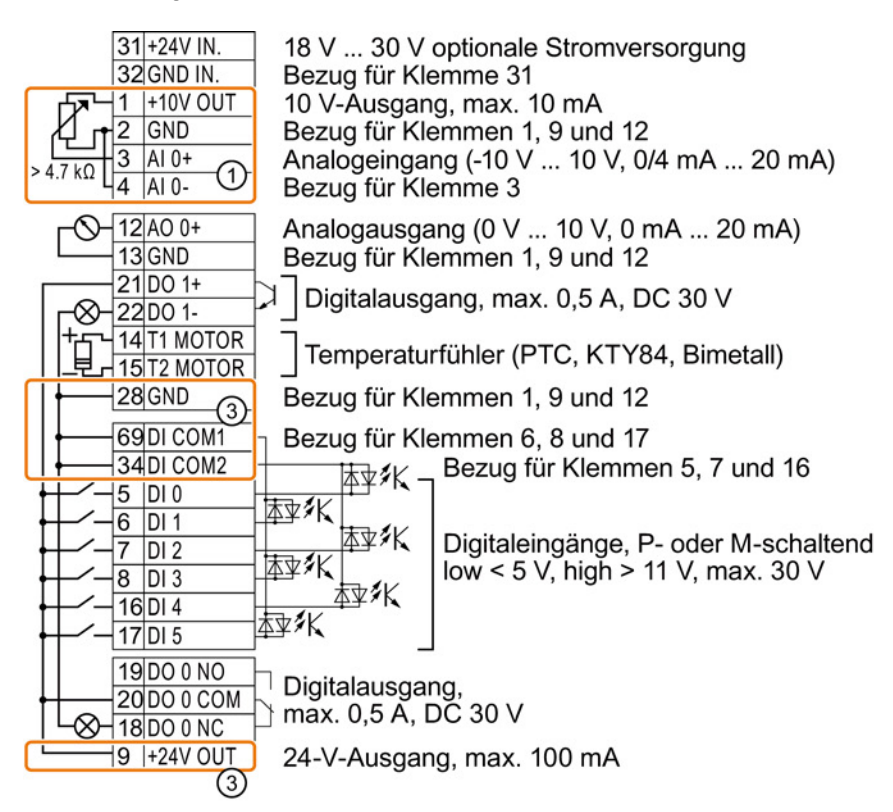

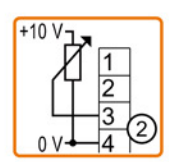

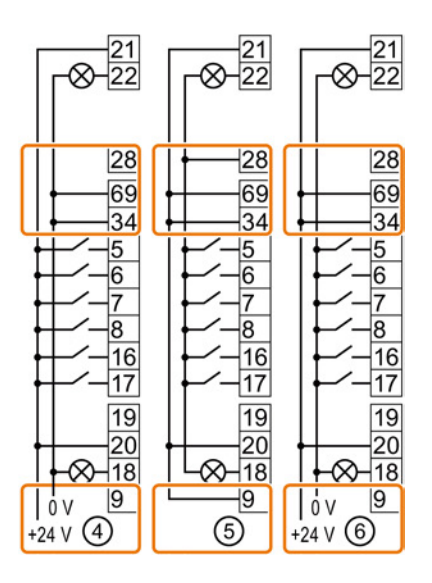

① Der Analogeingang wird von der internen 10-V-Spannung versorgt.

2 Der Analogeingang wird von einer externen 10-V-Spannungquelle versorgt.

③ Verdrahtung bei Verwendung der internen Spannungsversorgungen. Anschluss eines P-schaltenden Kontakts.

- ④ Verdrahtung bei Verwendung externer Spannungsversorgungen. Anschluss eines P-schaltenden Kontakts.
- 5 Verdrahtung bei Verwendung der internen Spannungsversorgungen. Anschluss eines M-schaltenden Kontakts.
- 6 Verdrahtung bei Verwendung externer Spannungsversorgungen. Anschluss eines M-schaltenden Kontakts.

```
Installieren
```

3.2 Anschließen

## Werkseinstellung der Klemmen

Die Werkseinstellung der Klemmen hängt davon ab, ob der Umrichter eine PROFIBUS- / PROFINET-Schnittstelle besitzt.

| Werkseinstellung der Klemmen bei bei G120C USS und G120C CAN                                                                                                    | Werkseinstellung der Klemmen bei G120C DP und G120C PN                                                                                                    |  |  |
|----------------------------------------------------------------------------------------------------|----------------------------------------------------------------------------------------------------|--|--|
| Feldbusschnittstelle ist nicht aktiv. $31+24V$ IN. $32$ GND IN. $1+10V$ OUT $2$ GND $3$ Al 0+ $4$ Al 0- $-12$ A0 0+ $13$ GND $-12$ A0 0+ $13$ GND $21$ D0 1+ $-8$ 22 D0 1- $14$ T1 MOTOR $15$ T2 MOTOR $$ (ohne Funktion) $28$ GND $$ (ohne Funktion) $28$ GND $$ 16 D1 $$ 7 D12 $8$ D13 $16$ D14 $$ $$ $$ $$ $$ $$ $$ $$ $$ $$ $$ | Die Funktion der Feldbus-Schnittstelle ist abhängig von<br>DI 3.<br>3 + 24V IN. $32 GND IN.$ $1 + 10V OUT$ $2 GND$ $3 A I 0 +  4 A I 0 -  (-10 V 10 V)$ $2 - 12 AO 0 +  (-10 V 10 V)$ $- 12 AO 0 +  (-10 V 10 V)$ $- 22 DO 1 +  (-11 V OUT) +  2 - 20 D 1 +  (-12 AO 0 +  (-10 V 10 V) - 22 DO 1 +  (-11 V OUT) +  2 - 20 D 1 +  (-11 V OUT) +  2 - 20 D 1 +  (-11 V OUT) +  2 - 20 D 1 +  (-11 V OUT) +  2 - 20 D 1 +  (-11 V OUT) +  2 - 20 D 1 +  (-11 V OUT) +  2 - 2 - 2 - 2 -  3 - 4 -  3  (ohne Funktion) +  2  2  3     $ |  |  |

#### Funktion der Klemmen ändern

Die Funktion jeder farblich markierten Klemme ist einstellbar.

Um nicht sukzessive Klemme für Klemme zu ändern, lassen sich mehrere Klemmen über Voreinstellungen (p0015 Makro Antriebsgerät) gemeinsam einstellen.

Die oben beschriebenen Werkseinstellungen der Klemmen für USS und PROFIBUS/PROFINET entsprechen den Voreinstellungen p0015 = 12 (Zweidrahtsteuerung mit Methode 1) bzw. p0015 = 7 (Umschaltung über DI 3 zwischen Feldbus und Tippen).

Siehe auch: Voreinstellungen der Klemmen (Seite 25).

# 3.2.5 Voreinstellungen der Klemmen

# Verfügbare Voreinstellungen der Klemmen

| Voreinstellung 1: Zwei Festdrehzahlen                                                                                                    | Voreinstellung 2: Zwei Festdrehzahlen                                                                                                    | Voreinstellung 3: Vier Festdrehzahlen                                                                                                    |
|----------------------------------------------------------------------------------------------------|----------------------------------------------------------------------------------------------------|----------------------------------------------------------------------------------------------------|
| <ul> <li>Anwahl mit</li> <li>STARTER: Fördertechnik mit 2<br/>Festfrequenzen</li> <li>BOP-2: coN 2 SP</li> </ul>                                                                                                    | <ul> <li>Mit Sicherneitsfunktion</li> <li>Anwahl mit</li> <li>STARTER: Fördertechnik mit Basic<br/>Safety</li> <li>BOP-2: coN SAFE</li> </ul>                                                                                                    | <ul> <li>Anwahl mit</li> <li>STARTER: Fördertechnik mit 4<br/>Festfrequenzen</li> <li>BOP-2: coN 4 SP</li> </ul>                                                                                                    |
| Feldbus-Schnittstelle ist nicht aktiv.<br>3 Al 0<br>4<br>5 DI 0 EIN/AUS1 rechts<br>6 DI 1 EIN/AUS1 links<br>7 DI 2 Quittieren<br>8 DI 3<br><br>16 DI 4<br>Festdrehzahl 3<br>17 DI 5 Festdrehzahl 4<br>DI 4 und DI 5 = high: der Umrichter<br>addiert beide Festdrehzahlen.                                                                                                    | Feldbus-Schnittstelle ist nicht aktiv.         3       AI 0         4          5       DI 0       EIN/AUS1         Festdrehzahl 1       Festdrehzahl 2         7       DI 2       Quittieren         8       DI 3          16       DI 4       Reserviert für Sicher-         17       DI 5       heitsfunktion         DI 0 und DI 1 = high: der Umrichter addiert beide Festdrehzahlen.       Image: Construction of the state of the state of the stat | Feldbus-Schnittstelle ist nicht aktiv.<br>3 Al 0<br>4<br>5 DI 0 EIN/AUS1<br>Festdrehzahl 1<br>6 DI 1 Festdrehzahl 2<br>7 DI 2 Quittieren<br>8 DI 3<br>16 DI 4 Festdrehzahl 3<br>17 DI 5 Festdrehzahl 4<br>Mehrere DI = high: der Umrichter<br>addiert die entsprechenden<br>Festdrehzahlen. |
| Voreinstellung 4: PROFIBUS oder<br>PROFINET<br>Anwahl mit                                                                                                    | Voreinstellung 5: PROFIBUS oder<br>PROFINET mit Sicherheitsfunktion<br>Anwahl mit                                                                                                    |                                                                                                    |
| <ul> <li>STARTER: Fördertechnik mit<br/>Feldbus</li> <li>BOP2: coN Fb</li> </ul>                                                                                                    | <ul> <li>STARTER: Fördertechnik mit<br/>Feldbus und Basic Safety</li> <li>BOP-2: coN Fb S</li> </ul>                                                                                                    |                                                                                                    |
| PROFIdrive Telegramm 352<br>3 AI 0<br>4<br>5 DI 0<br>5 DI 0 | PROFIdrive Telegramm 352<br>3 AI 0<br>4<br>5 DI 0<br>6 DI 1<br><br>7 DI 2<br>Quittieren<br>8 DI 3<br><br>16 DI 4<br><br>Reserviert für Sicher-<br>17 DI 5<br>heitsfunktion                                                                                                    |                                                                                                    |

3.2 Anschließen

| Voreinstellung 7: Umschalten über DI 3 z                            | wischen Feldbus und Tippen                           | Voreinstellung 8: Motorpotenziometer                                      |
|---------------------------------------------------------------------|------------------------------------------------------|---------------------------------------------------------------------------|
| Anwahl mit                                                          |                                                      |                                                                           |
| <ul> <li>STARTER: Feldbus mit Datensatzum</li> </ul>                |                                                      |                                                                           |
| BOP-2: FB cdS                                                       |                                                      | STARTER: MOP mit Basic Safety                                             |
| Werkseinstellung für Umrichter mit PROI                             | FIBUS-Schnittstelle                                  | BOP-2: MOP SAFE                                                           |
| PROFIdrive Telegramm 1                                              | Feldbus-Schnittstelle ist nicht aktiv.               | Feldbus-Schnittstelle ist nicht aktiv.                                    |
| 3 AI 0                                                              | 3 Al 0<br>4 Tippon 1                                 |                                                                           |
| 6 DI 1                                                              | 6 DI 1 Tippen 2                                      | 6 DI 1 MOP höher                                                          |
| 7 DI 2 Quittieren                                                   | 7 DI 2 Quittieren                                    | 7 DI2 MOP tiefer                                                          |
| 8 DI 3 Low                                                          | 8 DI 3 High                                          | 8 DI 3 Quittieren                                                         |
| 17 DI 5                                                             | 17 DI 5                                              | 17 DI 5 _ heitsfunktion                                                   |
|                                                                     |                                                      |                                                                           |
| Voreinstellung 9: Motorpotenziometer<br>(MOP)                       | Voreinstellung 12: Zweidrahtsteuerung mit Methode 1  | Voreinstellung 13: Sollwert über<br>Analogeingang mit Sicherheitsfunktion |
| Anwahl mit                                                          | Anwahl mit                                           | Anwahl mit                                                                |
| STARTER: Standard I/O mit MOP                                       | STARTER: Standard I/O mit                            | STARTER: Standard I/O mit                                                 |
| BOP-2: Std MoP                                                      | Analogsollwert                                       | Analogsollwert und Safety                                                 |
|                                                                     | BOP-2: Std ASP                                       | BOP-2: ASPS                                                               |
|                                                                     | Werkseinstellung für Umrichter mit USS-Schnittstelle |                                                                           |
| Feldbus-Schnittstelle ist nicht aktiv.                              | Feldbus-Schnittstelle ist nicht aktiv.               | Feldbus-Schnittstelle ist nicht aktiv.                                    |
| 3 AI 0                                                              | 3 Al 0 Sollwert<br>4 I □ U -10 V 10 V                | 3 Al 0 Sollwert<br>4 I □■ U -10 V 10 V                                    |
| 5 DI 0 EIN/AUS1                                                     | 5 DI 0 EIN/AUS1                                      | 5 DI 0 EIN/AUS1                                                           |
| 6 DI 1 MOP höher                                                    | 6 DI 1 Reversieren                                   | 6 DI 1 Reversieren                                                        |
| 7 DI2 MOP tiefer                                                    | 7 DI2 Quittieren                                     | 7 DI 2 Quittieren                                                         |
| 16 DI 4                                                             | 16 DI 4                                              | 16 DI 4 Reserviert für Sicher-                                            |
| 17 DI 5                                                             | 17 DI 5                                              | 17 DI 5 _ heitsfunktion                                                   |
|                                                                     |                                                      |                                                                           |
| Voreinstellung 14: Umschalten über DI 3<br>Motorpotenziometer (MOP) | zwischen Feldbus und                                 |                                                                           |
| Anwahl mit                                                          |                                                      |                                                                           |
| STARTER: Prozessindustrie mit Feld                                  | bus                                                  |                                                                           |
| BOP-2: Proc Fb                                                      |                                                      |                                                                           |
| PROFIdrive Telegramm 20                                             | Feldbus-Schnittstelle ist nicht aktiv.               |                                                                           |
| 3 AI 0                                                              | 3 AI 0                                               |                                                                           |
| 5 DI 0                                                              | 5 DI 0 EIN/AUS1                                      |                                                                           |
| 6 DI 1 Externe Störung                                              | 6 DI 1 Externe Störung                               |                                                                           |
|                                                                     | 8 DI 3 High                                          |                                                                           |
| 16 DI 4                                                             | 16 DI 4 MOP höher                                    |                                                                           |
| 17 DI 5                                                             | 17 DI 5 MOP tiefer                                   |                                                                           |
|                                                                     |                                                      |                                                                           |

3.2 Anschließen

| Voreinstellung 15: Umschalten über DI 3<br>Motorpotenziometer (MOP)                                                                                                    | Voreinstellung 15: Umschalten über DI 3 zwischen Analogsollwert und<br>Motorpotenziometer (MOP)                                                                                                    |                                                                                                    |  |
|----------------------------------------------------------------------------------------------------|----------------------------------------------------------------------------------------------------|----------------------------------------------------------------------------------------------------|--|
| Anwahl mit                                                                                                    | Anwahl mit                                                                                                    |                                                                                                    |  |
| STARTER: Prozessindustrie                                                                                                    | • STARTER: 2-Draht (vor/rück1)                                                                                                    |                                                                                                    |  |
| BOP-2: Proc                                                                                                    |                                                                                                    | • BOP-2: 2-wIrE 1                                                                                                    |  |
|                                                                                                    |                                                                                                    | Voreinstellung 18: Zweidrahtsteuerung<br>mit Methode 3                                                                                                    |  |
|                                                                                                    |                                                                                                    | Anwahl mit                                                                                                    |  |
|                                                                                                    |                                                                                                    | STARTER: 2-Draht (vor/rück2)                                                                                                    |  |
|                                                                                                    |                                                                                                    | • BOP-2: 2-wIrE 2                                                                                                    |  |
| Feldbus-Schnittstelle ist nicht aktiv.                                                                                                    | Feldbus-Schnittstelle ist nicht aktiv.                                                                                                    | Feldbus-Schnittstelle ist nicht aktiv.                                                                                                    |  |
| 3       AI 0       Sollwert         4       I □ U -10 V 10 V         5       DI 0       EIN/AUS1         6       DI 1       Externe Störung         7       DI 2       Quittieren         8       DI 3       Low         16       DI 4          17       DI 5 | 3       AI 0          4          5       DI 0       EIN/AUS1         6       DI 1       Externe Störung         7       DI 2       Quittieren         8       DI 3       High         16       DI 4       MOP höher         17       DI 5       MOP tiefer | 3       AI 0       Sollwert         4       I       I       U       -10 V       10 V         5       DI 0       EIN/AUS1 rechts       EIN/AUS1 links         6       DI 1       EIN/AUS1 links       Quittieren         8       DI 3          16       DI 4          17       DI 5 |  |
|                                                                                                    |                                                                                                    |                                                                                                    |  |
| Voreinstellung 19: Dreidrahtsteuerung                                                                                                    | Voreinstellung 20: Dreidrahtsteuerung                                                                                                    | Voreinstellung 21: Feldbus USS                                                                                                    |  |
| Voreinstellung 19: Dreidrahtsteuerung<br>mit Methode 1                                                                                                    | Voreinstellung 20: Dreidrahtsteuerung mit Methode 2                                                                                                    | Voreinstellung 21: Feldbus USS                                                                                                    |  |
| Voreinstellung 19: Dreidrahtsteuerung<br>mit Methode 1<br>Anwahl mit                                                                                                    | Voreinstellung 20: Dreidrahtsteuerung<br>mit Methode 2<br>Anwahl mit                                                                                                    | Voreinstellung 21: Feldbus USS<br>Anwahl mit                                                                                                    |  |
| Voreinstellung 19: Dreidrahtsteuerung<br>mit Methode 1<br>Anwahl mit<br>• STARTER: 3-Draht (Freig/vor/rück)                                                                                                    | Voreinstellung 20: Dreidrahtsteuerung<br>mit Methode 2<br>Anwahl mit<br>• STARTER: 3-Draht                                                                                                    | Voreinstellung 21: Feldbus USS<br>Anwahl mit<br>• STARTER: USS Feldbus<br>• BOP-2: FB USS                                                                                                    |  |
| Voreinstellung 19: Dreidrahtsteuerung<br>mit Methode 1<br>Anwahl mit<br>• STARTER: 3-Draht (Freig/vor/rück)<br>• BOP-2: 3-wIrE 1                                                                                                    | Voreinstellung 20: Dreidrahtsteuerung<br>mit Methode 2<br>Anwahl mit<br>• STARTER: 3-Draht<br>(Freig/ein/revers)                                                                                                    | Voreinstellung 21: Feldbus USS<br>Anwahl mit<br>• STARTER: USS Feldbus<br>• BOP-2: FB USS<br>Voreinstellung 22: Feldbus CANopen                                                                                                    |  |
| Voreinstellung 19: Dreidrahtsteuerung<br>mit Methode 1<br>Anwahl mit<br>• STARTER: 3-Draht (Freig/vor/rück)<br>• BOP-2: 3-wIrE 1                                                                                                    | <ul> <li>Voreinstellung 20: Dreidrahtsteuerung<br/>mit Methode 2</li> <li>Anwahl mit</li> <li>STARTER: 3-Draht<br/>(Freig/ein/revers)</li> <li>BOP-2: 3-wlrE 2</li> </ul>                                                                                  | <ul> <li>Voreinstellung 21: Feldbus USS</li> <li>Anwahl mit</li> <li>STARTER: USS Feldbus</li> <li>BOP-2: FB USS</li> <li>Voreinstellung 22: Feldbus CANopen</li> <li>Anwahl mit</li> </ul>                                                                                        |  |
| Voreinstellung 19: Dreidrahtsteuerung<br>mit Methode 1<br>Anwahl mit<br>• STARTER: 3-Draht (Freig/vor/rück)<br>• BOP-2: 3-wIrE 1                                                                                                    | Voreinstellung 20: Dreidrahtsteuerung<br>mit Methode 2<br>Anwahl mit<br>• STARTER: 3-Draht<br>(Freig/ein/revers)<br>• BOP-2: 3-wIrE 2                                                                                                    | <ul> <li>Voreinstellung 21: Feldbus USS</li> <li>Anwahl mit</li> <li>STARTER: USS Feldbus</li> <li>BOP-2: FB USS</li> <li>Voreinstellung 22: Feldbus CANopen</li> <li>Anwahl mit</li> <li>STARTER: CAN Feldbus</li> </ul>                                                          |  |
| Voreinstellung 19: Dreidrahtsteuerung<br>mit Methode 1<br>Anwahl mit<br>• STARTER: 3-Draht (Freig/vor/rück)<br>• BOP-2: 3-wIrE 1                                                                                                    | Voreinstellung 20: Dreidrahtsteuerung<br>mit Methode 2<br>Anwahl mit<br>• STARTER: 3-Draht<br>(Freig/ein/revers)<br>• BOP-2: 3-wIrE 2                                                                                                    | <ul> <li>Voreinstellung 21: Feldbus USS</li> <li>Anwahl mit</li> <li>STARTER: USS Feldbus</li> <li>BOP-2: FB USS</li> <li>Voreinstellung 22: Feldbus CANopen</li> <li>Anwahl mit</li> <li>STARTER: CAN Feldbus</li> <li>BOP-2: FB CAN</li> </ul>                                   |  |
| Voreinstellung 19: Dreidrahtsteuerung<br>mit Methode 1<br>Anwahl mit<br>• STARTER: 3-Draht (Freig/vor/rück)<br>• BOP-2: 3-wIrE 1<br>Feldbus-Schnittstelle ist nicht aktiv.                                                                                    | <ul> <li>Voreinstellung 20: Dreidrahtsteuerung<br/>mit Methode 2</li> <li>Anwahl mit</li> <li>STARTER: 3-Draht<br/>(Freig/ein/revers)</li> <li>BOP-2: 3-wlrE 2</li> <li>Feldbus-Schnittstelle ist nicht aktiv.</li> <li>3 Al 0 Sollwert</li> </ul>         | Voreinstellung 21: Feldbus USS<br>Anwahl mit<br>STARTER: USS Feldbus<br>BOP-2: FB USS<br>Voreinstellung 22: Feldbus CANopen<br>Anwahl mit<br>STARTER: CAN Feldbus<br>BOP-2: FB CAN<br>USS-Einstellung: 38400 Baud, 2 PZD,<br>PKW variabel                                          |  |
| Voreinstellung 19: Dreidrahtsteuerung<br>mit Methode 1         Anwahl mit         • STARTER: 3-Draht (Freig/vor/rück)         • BOP-2: 3-wIrE 1         Feldbus-Schnittstelle ist nicht aktiv.         3 AI 0       Sollwert         4       I I U -10 V 10 V | Voreinstellung 20: Dreidrahtsteuerung<br>mit Methode 2<br>Anwahl mit<br>• STARTER: 3-Draht<br>(Freig/ein/revers)<br>• BOP-2: 3-wIrE 2<br>Feldbus-Schnittstelle ist nicht aktiv.<br>3 AI 0 Sollwert<br>4 I □ U -10 V 10 V                                   | Voreinstellung 21: Feldbus USS<br>Anwahl mit<br>STARTER: USS Feldbus<br>BOP-2: FB USS<br>Voreinstellung 22: Feldbus CANopen<br>Anwahl mit<br>STARTER: CAN Feldbus<br>BOP-2: FB CAN<br>USS-Einstellung: 38400 Baud, 2 PZD,<br>PKW variabel<br>CANopen-Einstellung: 20 kBaud         |  |

3.2 Anschließen

## 3.2.6 Klemmenleiste verdrahten

1. Verwenden Sie eine Leitung mit empfohlenem Querschnitt, die zum Verdrahten entsprechend vorbereitet ist:

| Massive oder flexible Leitung                                                          | 9 mm<br>0.5 1.5 mm <sup>2</sup> |
|----------------------------------------------------------------------------------------|---------------------------------|
| Flexible Leitung mit unisolierter Aderendhülse                                         | 9 mm<br>0.5 mm <sup>2</sup>     |
| Flexible Leitung mit teilisolierter Aderendhülse                                       | 9 mm<br>0.5 mm <sup>2</sup>     |
| Zwei flexible Leitungen gleichen Querschnitts mit teilisolierter Zwillingsaderendhülse | 9 mm<br>}0.5 mm <sup>2</sup>    |

- 2È Wenn Sie geschirmte Leitungen verwenden, müssen Sie den Schirm großflächig und elektrisch gut leitend mit der Montageplatte des Schaltschranks oder mit der Schirmauflage des Umrichters verbinden. Siehe auch: EMV-Aufbaurichtlinie (http://support.automation.siemens.com/WW/view/de/60612658)
- 3. Verwenden Sie das Schirmanschlussblech des Umrichters als Zugentlastung.

### 3.2.7 Belegung der Feldbus-Schnittstellen

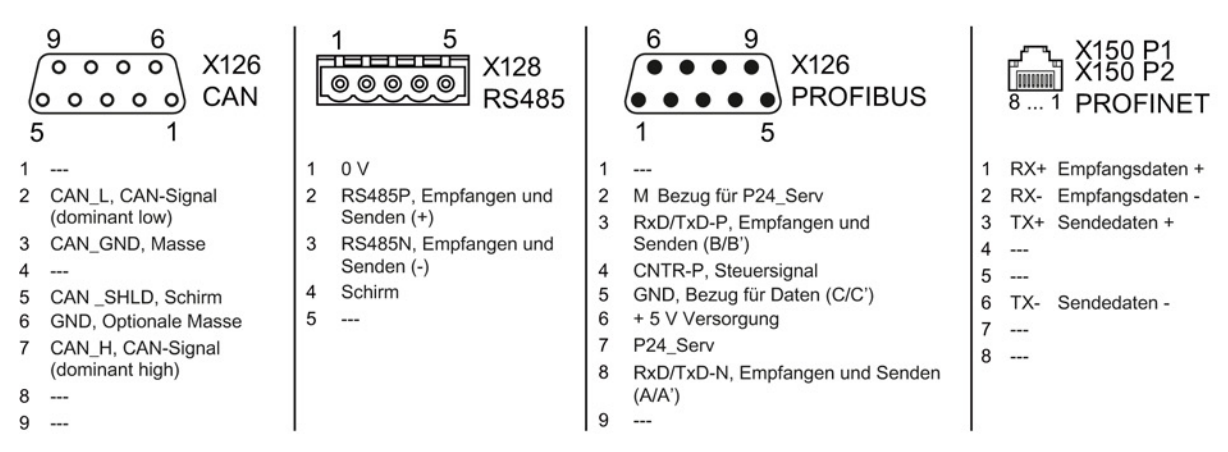

Die Beschreibungsdateien enthalten die Informationen, um den Umrichter an einem Feldbus unter einer übergeordneten Steuerung zu konfigurieren und zu betreiben.

| Beschreibungsdatei  | Download                                                                     | Alternative zum Dowmload                                                                                                    |
|---------------------|------------------------------------------------------------------------------|----------------------------------------------------------------------------------------------------|
| GSD für PROFIBUS    | Internet:<br>(http://support.automation.siemens.c<br>om/WW/view/de/23450835) | GSD und GSDML sind im Umrichter gespeichert. Der<br>Umrichter schreibt seine GSD bzw. GSDML auf die<br>Speicherkarte, wenn Sie diese in den Umrichter |
| GSDML für PROFINET  | Internet:<br>(http://support.automation.siemens.c<br>om/WW/view/de/26641490) | einschieben und p0804 auf 12 setzen. Mit der<br>Speicherkarte können Sie dann die Datei auf Ihr<br>Programmiergerät oder Ihren PC übertragen.         |
| EDS für CANopen     | Internet:<br>(http://support.automation.siemens.c<br>om/WW/view/de/48351511) |                                                                                                    |
| EDS für EtherNet/IP |                                                                              | Informationen dazu finden Sie in der Betriebsanleitung                                                                                                |

4.1 Übersicht der Inbetriebnahme-Tools

# Inbetriebnehmen

# 4.1 Übersicht der Inbetriebnahme-Tools

Die folgenden Werkzeuge dienen zur Inbetriebnahme, Diagnose und Steuerung des Umrichters sowie zum Sichern und Übertragen der Umrichter-Einstellungen.

| Operator Par                                                                    | nels                                                                                                    |                                                                                                    |                                                                                  |                                                     |                                                                 |                                                                                                    | Bestellnummer                                                                                       |
|---------------------------------------------------------------------------------|----------------------------------------------------------------------------------------------------|----------------------------------------------------------------------------------------------------|----------------------------------------------------------------------------------|-----------------------------------------------------|-----------------------------------------------------------------|----------------------------------------------------------------------------------------------------|----------------------------------------------------------------------------------------------------|
|                                                                                 | <ul> <li>BOP-2 (Basic Operator Panel) -<br/>zum Aufschnappen auf den<br/>Umrichter</li> <li>zweizeilige Anzeige</li> <li>geführte<br/>Grundinbetriebnahme</li> <li>IOP (Intelligent Operator Panel)<br/>- zum Aufschnappen auf den<br/>Umrichter</li> <li>Klartextdisplay</li> <li>Menüführung und</li> </ul> |                                                                                                    |                                                                                  |                                                     | Türmc<br>IOP/B<br>• Zu<br>od<br>scl<br>• Sc<br>bz<br>• Sc<br>IP | ontagesatz für<br>OP-2<br>m Einbau des BOP-2<br>er IOP in eine Schalt-<br>hranktür.<br>hutzart mit IOP: IP54<br>w. UL Type 12<br>hutzart mit BOP-2:<br>55 | BOP-2:<br>6SL3255-0AA00-4CA1<br>IOP:<br>6SL3255-0AA00-4JA0<br>Türmontagesatz:<br>6SL3256-0AP00-0JA0 |
|                                                                                 | Applik                                                                                                    | Antong und         ationsassistenten         Für den mobilen Einsatz des IOP:         IOP-Handheld mit Netzteil und Akkus sowie RS232-Anschlussleitung         Wenn Sie eine eigene Anschlussleitung verwenden, beachten Sie die maximal zulässige Länge von 5 m. |                                                                                  |                                                     | 6SL3255-0AA00-4HA0                                              |                                                                                                    |                                                                                                    |
| PC-Tools                                                                        |                                                                                                    |                                                                                                    |                                                                                  |                                                     |                                                                 |                                                                                                    |                                                                                                    |
|                                                                                 |                                                                                                    | ST<br>Ve<br>od<br>Do<br>(ht<br>13                                                                                                    | ARTER<br>erbindung zu<br>ler PROFINE<br>ownload: STA<br>ttp://support.a<br>0000) | m Umrichter über<br>ET<br>ARTER<br>automation.sieme | USB-Schr<br>ns.com/W                                            | hittstelle, PROFIBUS                                                                                                    | STARTER auf DVD:<br>6SL3072-0AA00-0AG0                                                              |
| Startdrive<br>Verbindung zu<br>oder PROFINE<br>Download: Sta<br>(http://support |                                                                                                    | m Umrichter über<br>ET<br>rtdrive<br>automation.sieme                                                                                                    | USB-Schr<br>ns.com/W                                                             | hittstelle, PROFIBUS<br>W/view/de/68034568)         | Startdrive auf DVD:<br>6SL3072-4CA02-1XG0                       |                                                                                                    |                                                                                                    |
|                                                                                 |                                                                                                    | SI                                                                                                    | NAMICS PC                                                                        | -Umrichter-Verbin                                   | dungssatz                                                       | -2                                                                                                    | 6SL3255-0AA00-2CA0                                                                                  |
|                                                                                 | Besteht aus der passenden USB-Leitung (3 m) zur Verbindung eines PC mit dem Umrichter.                                                                                                    |                                                                                                    |                                                                                  |                                                     |                                                                 |                                                                                                    |                                                                                                    |

#### Bei Inbetriebnahme des Umrichters mit Hilfe des Intelligent Operator Panels (IOP)

Das IOP bietet Inbetriebnahme-Assistenten und Hilfetexte für eine intuitive Inbetriebnahme. Weitere Informationen finden Sie in der Betriebsanleitung des IOP.

#### Bei Inbetriebnahme des Umrichters mit Hilfe des PC-Tools STARTER

Übersicht der wichtigsten Schritte:

- 1. Schließen Sie den PC über USB an den Umrichter an und starten Sie den STARTER.
- 2. Wählen Sie den Projekt-Assistenten (Menü "Projekt / Neu mit Assistent").
  - Wählen Sie im Projekt-Assistenten "Suche Antriebsgeräte online".
  - Wählen Sie USB als Schnittstelle (Zugangspunkt zur Anwendung: "DEVICE ...", verwendete Schnittstellenparametrierung: "S7USB").
  - Beenden Sie den Projekt-Assistenten.
- 3. STARTER hat nun Ihr Projekt erstellt und einen neuen Antrieb eingefügt.
  - Wählen Sie den Antrieb in Ihrem Projekt und gehen Sie online 🖳
  - Öffnen Sie in Ihrem Antrieb die Maske "Konfiguration" (Doppelklick).
  - Starten Sie die Inbetriebnahme über die Schaltfläche "Assistent".

Weitere Informationen finden Sie in der Betriebsanleitung des Umrichters.

# 4.2 Inbetriebnehmen mit dem Basic Operator Panel BOP-2

#### **Basic Operator Panel BOP-2 installieren**

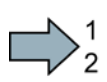

#### Vorgehensweise

Für die Installation des Basic Operator Panels BOP-2 gehen Sie wie folgt vor:

- 1. Entfernen Sie die Blindabdeckung des Umrichters.
- 2. Setzen Sie die Unterkante des BOP-2-Gehäuses in die untere Vertiefung des Umrichtergehäuses ein.
- 3. Schieben Sie das BOP-2 in Richtung des Umrichters bis die Entriegelungseinrichtung auf dem Umrichtergehäuse richtig einrastet.

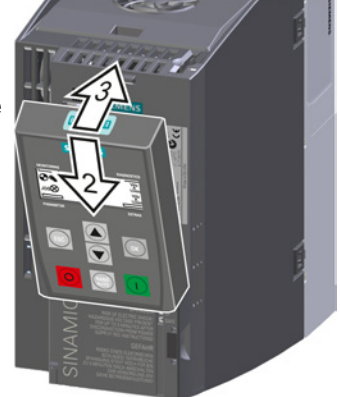

Das BOP-2 ist nun installiert. Wenn Sie den Umrichter unter Spannung setzen, ist die Bedientafel BOP-2 betriebsbereit.

#### 4.2.1 Grundinbetriebnahme mit dem BOP-2

#### Daten der Grundinbetriebnahme einstellen

Die Grundinbetriebnahme ist der erste Schritt der Inbetriebnahme. Das Operator Panel BOP-2 führt Sie durch die Grundinbetriebnahme und fordert Sie auf, die wichtigsten Daten Ihres Umrichters einzustellen.

#### Voraussetzung

| SP | [1/min] |
|----|---------|
|    | [1/min] |

Sie haben das Operator Panel BOP-2 auf den Umrichter gesteckt und versorgen den Umrichter mit Spannung. Das Operator Panel ist hochgelaufen und zeigt Soll- und Istwerte an.

#### Vorgehen

Um die Daten für die Grundinbetriebnahme einzugeben, gehen Sie folgendermaßen vor:

- 1. Esc Drücken Sie die ESC-Taste.
- 2. Drücken Sie eine der Pfeiltasten, bis das BOP-2 das Menü "SETUP" anzeigt.
- 3. **SETUP** Drücken Sie im Menü "SETUP" die OK-Taste, um die Grundinbetriebnahme zu starten.
- 4. **RESET** Wenn Sie vor der Grundinbetriebnahme alle Parameter auf Werkseinstellung zurücksetzen wollen:
  - 4.1. Stellen Sie die Anzeige mit einer Pfeil-Taste um:  $nO \rightarrow YES$
  - 4.2. Drücken Sie die OK-Taste.
- 5. CTRL MOD P1300
   VF LIN
   VF QUAD
   VF QUAD
   VF QUAD
   Vf-Steuerung mit quadratischer Kennlinie für einfache Pumpen- und Lüfteranwendungen.
   SPD N EN
   Wir empfehlen Ihnen die Vektorregelung.
   Weitere Informationen zu den Begelungsepter finden Sie im Absehr
  - Weitere Informationen zu den Regelungsarten finden Sie im Abschnitt Wahl der Regelungsart (Seite 35)

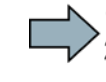

6. Übertragen Sie die Daten vom Typenschild des Motors in den Umrichter:

|    | 6.1.       | EUR/USA         |                           | Motornorm                                                                   |                                                                                                    |
|----|------------|-----------------|---------------------------|-----------------------------------------------------------------------------|----------------------------------------------------------------------------------------------------|
|    |            | P100            | UK                        | KW 50HZ IEC                                                                 | D-91056 Erlangen<br>3~Mot 11 E100114C434440 E0807/0496382                                                                                                    |
|    |            |                 |                           | HP 60HZ NEMA                                                                | IEC/EN 60034 100L IMB3 IP55                                                                                                    |
|    |            |                 |                           | KW 60HZ IEC 60 Hz                                                           | 25 kg Th.Cl. 155(F) -20°C Tamb 40°C                                                                                                    |
|    | 6.2.       | MOT VOL<br>P304 | T                         | Nennspannung                                                                | DE 6206-2ZC3 15g Intervall: 4000hrs<br>NE 6206-2ZC3 11g<br>60Hz: SF 1.15 CONT NEMA MG1-12                                                                                                    |
|    | 6.3.       | MOT CUP<br>P305 | R                         | Nennstrom                                                                   | V         Hz         A         kW         PF         NOM.EFF         rpm           400 △         50         3.5         1.5         0.73         84.5%         970           690 Y         50         2.05         1.5         0.73         84.5%         970           460 △         60         2.15         1.5         0.73         84.5%         970 |
|    | 6.4.       | MOT POV<br>P307 | V OK                      | Leistung IEC (kW)<br>NEMA (HP)                                              | $\begin{array}{c ccccccccccccccccccccccccccccccccccc$                                                                                                    |
|    | 6.5.       | MOT RPM<br>P311 | A OK                      | Nenndrehzahl                                                                |                                                                                                    |
| 7. | MC         |                 | Motoro                    | datenidentifikation                                                         |                                                                                                    |
|    | P190       | <u>ок</u>       | Wähle                     | n Sie die Methode, mit                                                      | welcher der Umrichter die Daten des                                                                                                    |
|    |            |                 | anges                     | chlossenen Motors mis                                                       | st:                                                                                                    |
|    |            |                 | OFF                       | Keine Messung o                                                             | der Motordaten.                                                                                                    |
|    |            |                 | STIL F                    | ROT Empfohlene Eins<br>drehendem Moto                                       | stellung: Motordaten im Stillstand und bei<br>or messen.                                                                                                    |
|    |            |                 | STILL                     | Motordaten im St                                                            | tillstand messen.                                                                                                    |
|    |            |                 |                           | Wählen Sie diese<br>Fälle zutrifft:                                         | e Einstellung, wenn einer der folgenden                                                                                                    |
|    |            |                 |                           | <ul> <li>Sie haben die<br/>aber der Moto<br/>mechanisch b</li> </ul>        | e Regelungsart "SPD N EN" gewählt,<br>or kann nicht frei drehen - z. B. bei einem<br>oegrenzten Fahrbereich.                                                                                                    |
|    |            |                 |                           | <ul> <li>Sie haben als<br/>gewählt, z. B.</li> </ul>                        | Regelungsart eine U/f-Steuerung<br>"VF LIN" oder "VF QUAD".                                                                                                    |
|    |            |                 | ROT                       | Motordaten bei d                                                            | Irehendem Motor messen.                                                                                                    |
| 8. | MA<br>P15  | ic PAr          | Wähle<br>die zu<br>Sie im | en Sie die Voreinstellun<br>Ihrer Anwendung pass<br>Abschnitt: Voreinstellu | ng für die Schnittstellen des Umrichters,<br>t. Die möglichen Voreinstellungen finden<br>ngen der Klemmen (Seite 25).                                                                                                    |
| 9. | MI<br>P108 | N RPM           | Steller                   | n Sie die Minimaldrehza                                                     | ahl des Motors ein.                                                                                                    |
|    |            |                 |                           |                                                                             | Sollwert                                                                                                    |

#### Inbetriebnehmen

4.2 Inbetriebnehmen mit dem Basic Operator Panel BOP-2

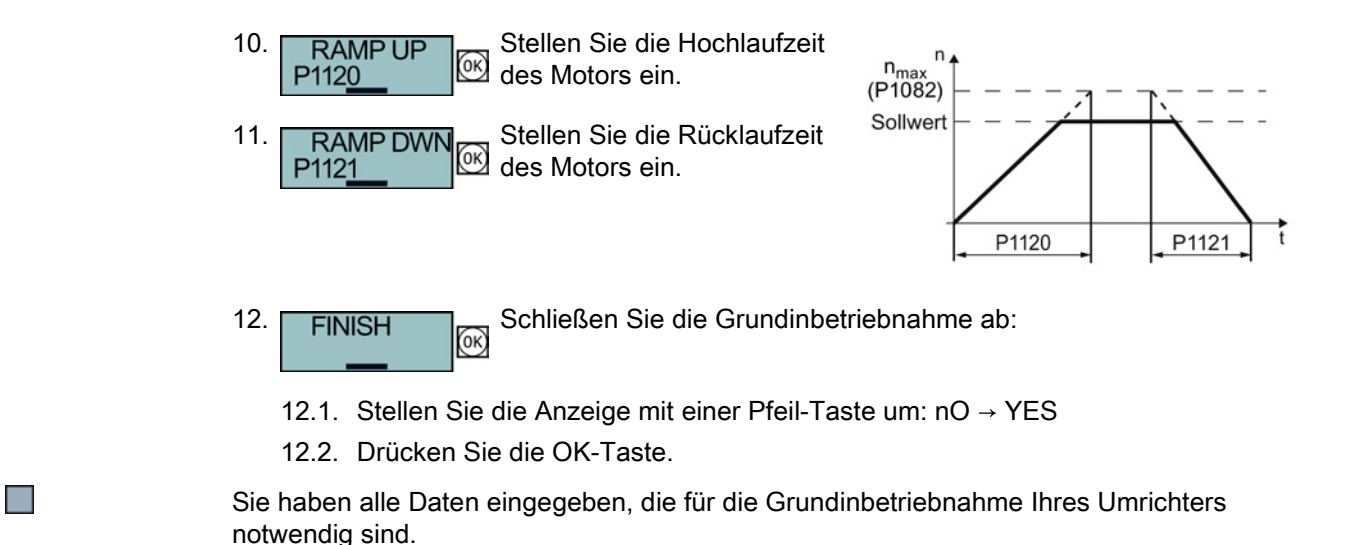

#### Motordaten identifizieren und Regelung optimieren

Nach der Grundinbetriebnahme muss der Umrichter in der Regel weitere Motordaten messen und seine Strom- und Drehzahlregler optimieren.

Um die Motordaten-Identifikation zu starten, müssen Sie den Motor einschalten. Dabei ist unerheblich, ob Sie den Ein-Befehl über Klemmenleiste, Feldbus oder Operator Panel vorgeben.

#### ∕!∖warnung

Lebensgefahr durch Maschinenbewegungen beim Einschalten des Motors

Das Einschalten des Motors bei der Motoridentifizierung kann gefährliche Maschinenbewegungen verursachen.

Sichern Sie gefährliche Anlagenteile vor Beginn der Motordaten-Identifikation ab:

- Pr
  üfen Sie vor dem Einschalten, dass sich keine Teile an der Maschine l
  ösen oder herausgeschleudert werden k
  önnen.
- Prüfen Sie vor dem Einschalten, dass niemand an der Maschine arbeitet oder sich im Arbeitsbereich der Maschine aufhält.
- Sichern Sie den Arbeitsbereich der Maschinen gegen unbeabsichtigten Aufenthalt.
- Senken Sie hängende Lasten auf den Boden ab.

#### Voraussetzungen

• Sie haben in der Grundinbetriebnahme die Motoridentifikation (MOT ID) gewählt. In diesem Fall meldet der Umrichter nach Abschluss der Grundinbetriebnahme die Warnung A07991.

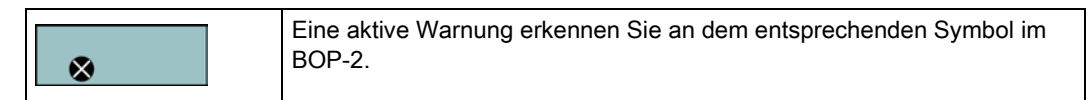

• Der Motor ist auf Umgebungstemperatur abgekühlt.

Wenn der Motor zu heiß ist, liefert die Motordaten-Identifikation falsche Werte und die Vektorregelung kann instabil werden.

#### Vorgehen

Um die Motordaten-Identifikation und die Optimierung der Vektorregelung zu starten, gehen Sie folgendermaßen vor:

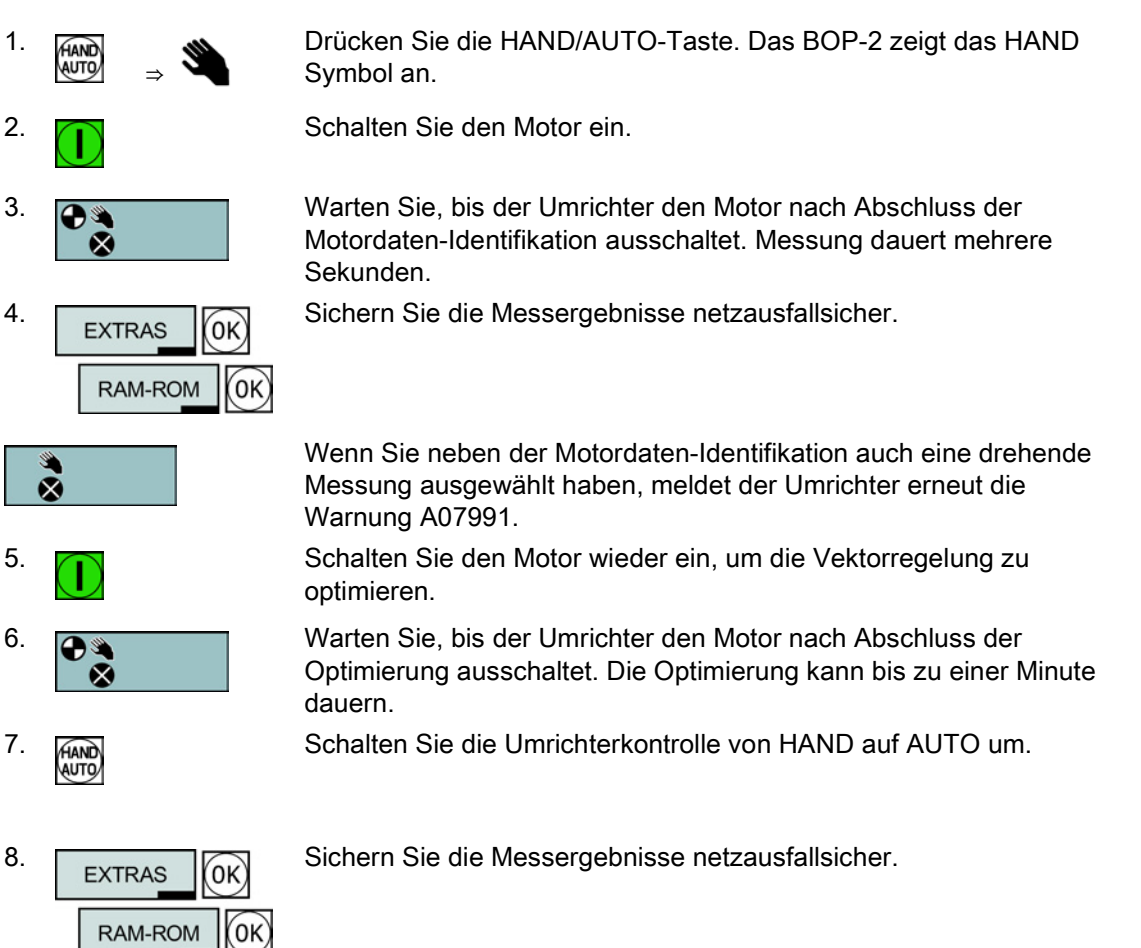

Sie haben die Motordaten-Identifikation abgeschlossen und die Vektorregelung optimiert.

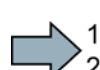

# 4.2.2 Wahl der Regelungsart

# Entscheidungskriterien für U/f-Steuerung oder Vektorregelung

|                                    | U/f-Steuerung oder FCC (Flussstromregelung)                                                                                                    | Vektorregelung ohne Geber                                                                                                    |
|------------------------------------|----------------------------------------------------------------------------------------------------|----------------------------------------------------------------------------------------------------|
| Anwendungs-<br>beispiele           | <ul> <li>Pumpen, Lüfter und Kompressoren mit<br/>Strömungskennlinie</li> <li>Nass- oder Trocken-Strahltechnik</li> <li>Mühlen, Mischer, Kneter, Brecher,<br/>Rührwerke</li> <li>Horizontale Fördertechnik (Förderbänder,<br/>Rollenförderer, Kettenförderer)</li> <li>Einfache Spindeln</li> </ul>                                                                                                    | <ul> <li>Pumpen und Kompressoren mit Verdränger-<br/>maschinen</li> <li>Drehöfen</li> <li>Extruder</li> <li>Zentrifugen</li> </ul>                                                                                                    |
| Betreibbare<br>Motoren             | Der Bemessungsstrom des Motors muss<br>Bemessung                                                                                                    | s im Bereich 13 % … 100 % des Umrichter-<br>sstroms liegen.                                                                                                    |
| Eigenschaften der<br>Motorregelung | <ul> <li>Die Regelung ist unempfindlich gegenüber<br/>ungenauer Einstellung der Motordaten, z. B.<br/>der Motortemperatur</li> <li>Lässt sich mit wenigen Einstellungen in<br/>Betrieb nehmen.</li> <li>Reagiert auf Drehzahländerungen mit einer<br/>typischen Einschwingzeit von<br/>100 ms 200 ms</li> <li>Reagiert auf Laststöße mit einer typischen<br/>Einschwingzeit von 500 ms</li> <li>Last ↓ ↓ ↓ ↓ ↓ ↓ ↓ ↓ ↓ ↓ ↓ ↓ ↓ ↓ ↓ ↓ ↓ ↓ ↓</li></ul> | <ul> <li>Die Vektorregelung nutzt das Power Module, den Motor und die Mechanik hocheffizient (95 % Netzspannung).</li> <li>Die Vektorregelung reagiert auf Drehzahl-änderungen mit einer typischen Einschwingzeit von &lt; 100 ms</li> <li>Die Vektorregelung reagiert auf Laststöße mit einer typischen Einschwingzeit 20 ms <ul> <li>Last</li> <li>Last</li> <li>Drehzahl</li> <li>Uie Vektorregelung ist in folgenden Fällen erforderlich:</li> <li>Für Hochlaufzeiten 0 → Nenndrehzahl &lt; 2 s</li> <li>Für Anwendungen mit schnellen und hohen Laststößen</li> <li>Für Schweranlauf mit ≤ 90 % Kippmoment des Motors</li> </ul> </li> <li>Die Vektorregelung erreicht typischerweise eine Drehmomentgenauigkeit ± 5 % für 10 % 100 % der Bemessungsdrehzahl</li> </ul> |
| Max. Ausgangs-<br>frequenz         | 240 Hz                                                                                                    | 200 Hz                                                                                                    |

# 4.2.3 Weitere Einstellungen

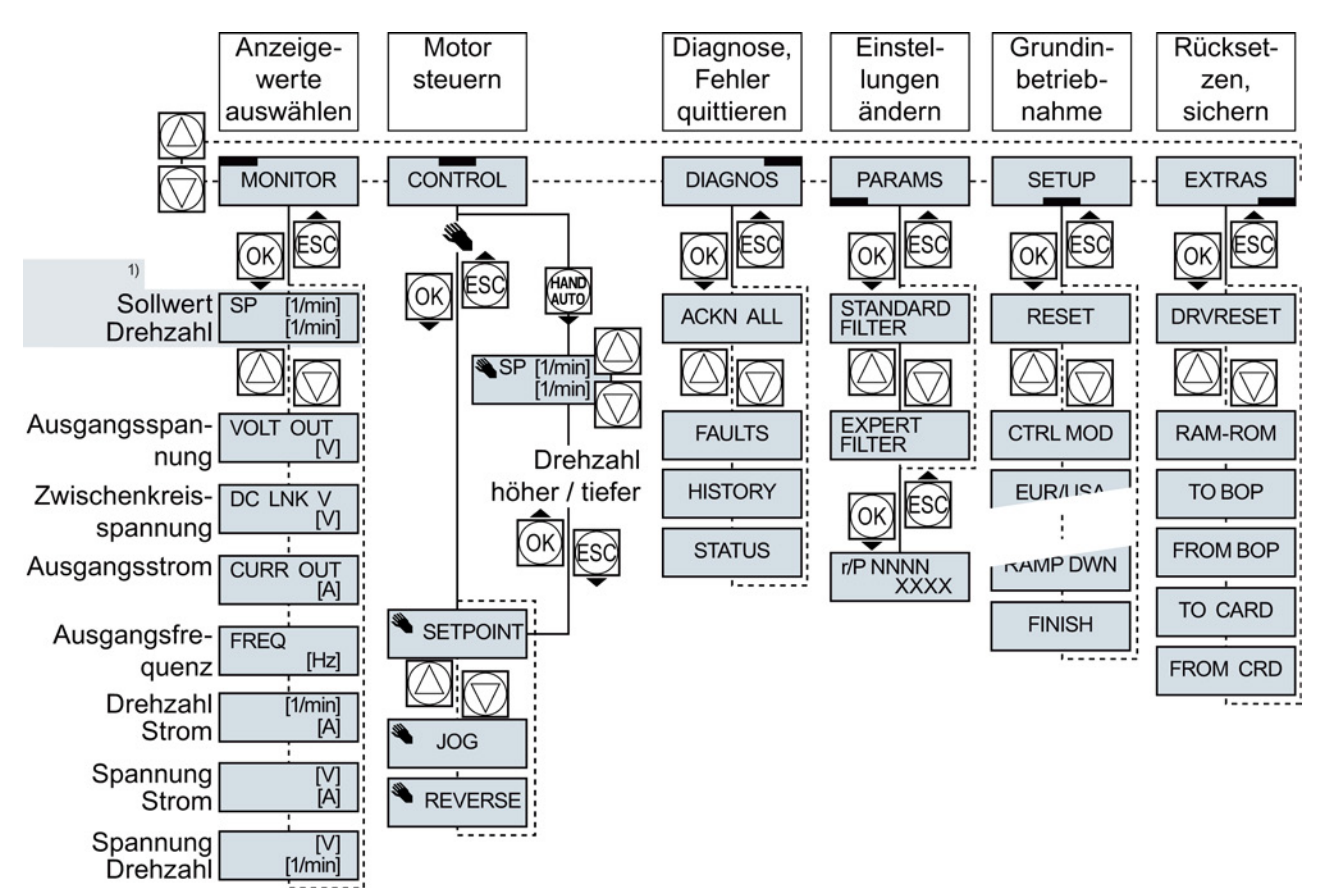

#### 4.2.3.1 Den Umrichter mit dem BOP-2 bedienen

<sup>1)</sup> Statusanzeige nach dem Einschalten der Versorgungsspannung des Umrichters

Bild 4-1 Menü des BOP-2

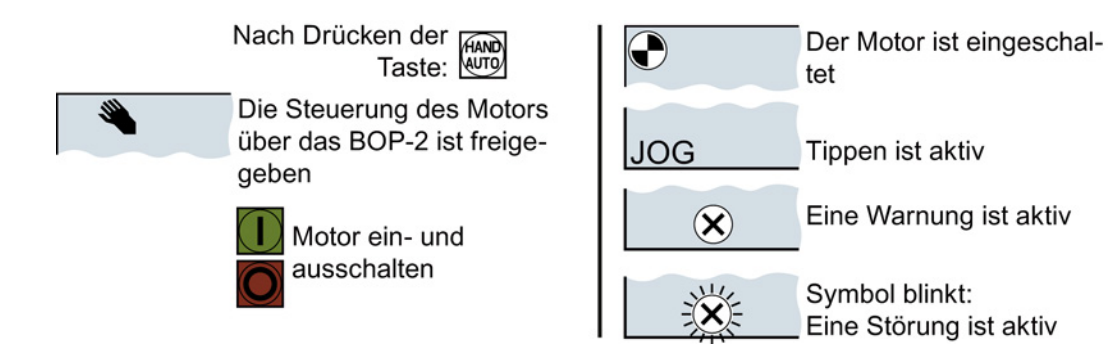

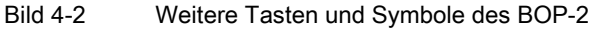

#### Einstellungen mit dem BOP-2 ändern

Sie ändern die Einstellungen Ihres Umrichter, indem Sie die Werte von Parametern im Umrichter ändern. Der Umrichter erlaubt nur "Schreib"parameter zu ändern. Schreibparameter beginnen mit einem "P", z. B. P45.

Der Wert eines Leseparameters lässt sich nicht ändern. Leseparameter beginnen mit einem "r", z. B: r2.

#### Vorgehen

Um mit dem BOP-2 einen Schreibparameter zu ändern, gehen Sie folgendermaßen vor:

- Wählen Sie das Menü zum Anzeigen und Ändern von Parametern. Drücken Sie die OK-Taste.
- 2. Wählen Sie mit den Pfeiltasten das Parameterfilter.
  - Drücken Sie die OK-Taste.
  - STANDARD: Der Umrichter zeigt Ihnen nur die wichtigsten Parameter.
  - EXPERT: Der Umrichter zeigt Ihnen alle Parameter.

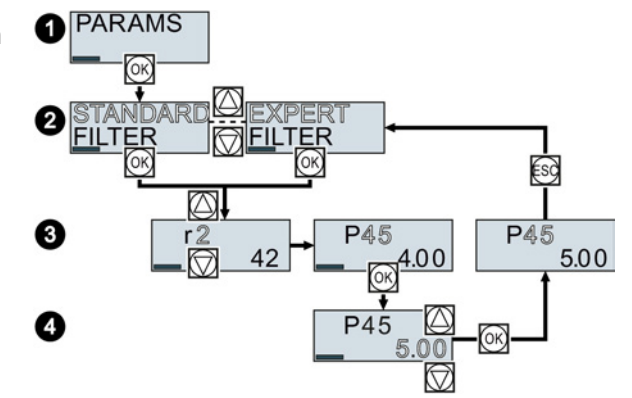

- Wählen Sie mit den Pfeiltasten die gewünschte Nummer eines Schreibparameters. Drücken Sie die OK-Taste.
- 4. Stellen Sie mit den Pfeiltasten den Wert des Schreibparameters ein. Übernehmen Sie den Wert mit der OK-Taste.

Sie haben einen Schreibparameter mit dem BOP-2 geändert.

Der Umrichter speichert jede Änderung, die Sie mit dem BOP-2 machen, netzausfallsicher.

#### Indizierte Parameter ändern

Bei indizierten Parametern sind einer Parameternummer mehrere Parameterwerte zugeordnet. Jeder der Parameterwerte hat einen eigenen Index.

#### Vorgehen

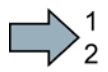

Um einen indizierten Parameter zu ändern, gehen Sie folgendermaßen vor:

- 1. Wählen Sie die Parameternummer.
- 2. Drücken Sie die OK-Taste
- 3. Stellen Sie den Parameter-Index ein.
- 4. Drücken Sie die OK-Taste
- 5. Stellen Sie den Parameterwert für den gewählten Index ein.

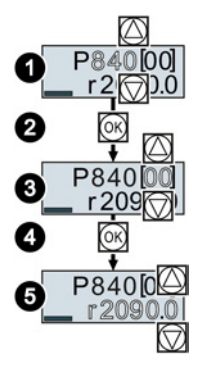

Sie haben einen indizierten Parameter geändert.

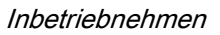

# Parameternummer direkt wählen

Das BOP-2 bietet die Möglichkeit, die Parameternummer Ziffer für Ziffer einzustellen.

## Voraussetzung

Die Parameternummer blinkt in der Anzeige des BOP-2.

## Vorgehen

Um die Paramneternummer direkt zu wählen, gehen Sie folgendermaßen vor:

- 1. Drücken Sie die OK-Taste länger als fünf Sekunden.
- Ändern Sie die Parameternummer Ziffer f
  ür Ziffer. Mit der OK-Taste springt das BOP-2 zur n
  ächsten Ziffer.
- 3. Wenn Sie alle Ziffern der Parameternummer eingegeben haben, drücken Sie die OK-Taste.
- Sie haben die Parameternummer direkt eingegeben.

# Parameterwert direkt eingeben

Das BOP-2 bietet die Möglichkeit, den Parameterwert Ziffer für Ziffer einzustellen.

## Voraussetzung

Der Parameterwert blinkt in der Anzeige des BOP-2.

## Vorgehen

Um den Parameterwert direkt zu wählen, gehen Sie folgendermaßen vor:

- 1. Drücken Sie die OK-Taste länger als fünf Sekunden.
- Ändern Sie den Parameterwert Ziffer für Ziffer. Mit der OK-Taste springt das BOP-2 zur nächsten Ziffer.
- 3. Wenn Sie alle Ziffern des Parameterwerts eigegeben haben, drücken Sie die OK-Taste.

Sie haben den Parameterwert direkt eingegeben.

# Wann dürfen Sie Parameter nicht ändern?

Der Umrichter zeigt an, warum er das Ändern eines Parameters aktuell nicht zulässt:

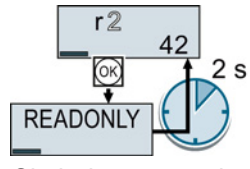

Sie haben versucht, einen Leseparameter zu ändern.

Betriebszustand Sie ihn ändern dürfen.

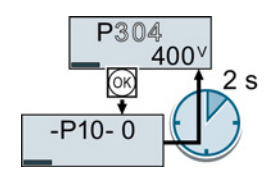

Wechseln Sie in die Grundinbetriebnahme, um diesen Parameter einzustellen.

Im Listenhandbuch finden Sie zu jedem Parameter die Information, in welchem

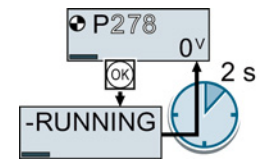

Schalten Sie den Motor aus, um diesen Parameter einzustellen.

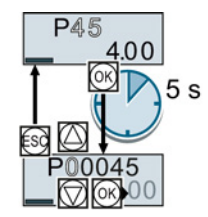

P45

5 s

Inbetriebnehmen

4.2 Inbetriebnehmen mit dem Basic Operator Panel BOP-2

#### CI: руууу 3 AI 0+ r0755 p0771 12 AO 0+ CO: rxxyy p0731 21 DO 1+ 22 DO 1-BI: pxxxx 5 DI 0 6 DI 1 r0722.0 r0722.1 7 DI 2 8 DI 3 r0722.2 r0722.3 r0722.4 16 DI 4 17 DI 5 r0722.5 p0730 19 DO 0 NO (BO: ryyxx.n 20 DO 0 COM 18 DO 0 NC

4.2.3.2 Funktion einzelner Klemmen ändern

Die Funktion einer Klemme ist durch eine Signal-Verschaltung im Umrichter festgelegt:

 Der Umrichter schreibt jedes Eingangssignal in einen lesbaren Parameter. Der Parameter r0755 stellt z. B. das Signal des Analogeingangs zur Verfügung.

Um die Funktion des Eingangs festzulegen, müssen den passenden Parameter (Konnektor CI oder BI) auf die Parameternummer des Eingangs setzen.

 Jeder Ausgang des Umrichters ist durch einen schreibbaren Parameter repräsentiert. Der Wert des Parameters p0771 legt z. B. das Signal des Analogausgangs fest.

Um die Funktion des Ausgangs festzulegen, müssen Sie die Parameternummer des Ausgangs auf die Parameternummer des passenden Signals (Binektor CO oder BO) setzen.

In der Parameterliste zeigt die vorangestellte Abkürzung CI, CO, BI oder BO, ob der Parameter als Signal für die Funktion der Klemmen zur Verfügung steht.

## Funktion eines Digitaleingangs festlegen

#### Vorgehen

Um die Funktion eines Digitaleingangs festzulegen, gehen Sie folgendermaßen vor:

- 1. Wählen Sie die durch einen BI-Parameter gekennzeichnete Funktion.
- 2. Tragen Sie im BI-Parameter die Parameternummer des gewünschten Digitaleingangs 722.x ein.

Sie haben die Funktion des Digitaleingangs festgelegt.

| Beispiel: Sie wollen den Motor über DI 2 einschalten. | Einstellung im BOP-2: |
|-------------------------------------------------------|-----------------------|
| p0840                                                 | P840 [00]             |
| 7 DI 2 r0722.2)722.2                                  | r722.2                |

#### Erweiterte Einstellung

Wenn Sie die Steuerhoheit des Umrichters umschalten, z. B. bei Wahl der Voreinstellung 7, dann müssen Sie den richtigen Index des Parameters wählen:

- Index 0 (z. B. P840[00]) gilt f
  ür die Belegung der Schnittstelle auf der linken Seite der Makro-Darstellung.
- Index 1 (z. B. P840[01]) gilt f
  ür die Belegung der Schnittstelle auf der rechten Seite der Makro-Darstellung.

4.2 Inbetriebnehmen mit dem Basic Operator Panel BOP-2

#### Funktion eines Analogeingangs festlegen

#### Vorgehen

Um die Funktion eines Analogeingangs festzulegen, gehen Sie folgendermaßen vor:

- 1. Wählen Sie die durch einen CI-Parameter gekennzeichnete Funktion.
- 2. Tragen Sie im CI-Parameter die Parameternummer des Analogeingangs 755[00] ein.
- 3. Legen Sie fest, ob der Analogeingang ein Strom- oder Spannungseingang ist:
  - Stellen Sie den I/U-Schalter auf der Front des Umrichters auf die richtige Position.
  - Setzen Sie Parameter p0756[00] auf den dazu passenden Wert.

Sie haben die Funktion des Analogeingangs festgelegt.

| Beispiel: Sie wollen den Zusatzsollwert über AI 0 vorgeben. | Einstellung im BOP-2: |
|-------------------------------------------------------------|-----------------------|
| p1075                                                       | P1075 [00]            |
| 3 AI 0+- [r0755>755[0]                                      | r755 [00]             |

#### Erweiterte Einstellung

Wenn Sie die Steuerhoheit des Umrichters umschalten, z. B. bei Wahl der Voreinstellung 7, dann müssen Sie den richtigen Index des Parameters wählen:

- Index 0 (z. B. P1075[00]) gilt f
  ür die Belegung der Schnittstelle auf der linken Seite der Makro-Darstellung.
- Index 1 (z. B. P1075[01]) gilt f
  ür die Belegung der Schnittstelle auf der rechten Seite der Makro-Darstellung.

#### Funktion eines Digitalausgangs festlegen

#### Vorgehen

Um die Funktion eines Digitalausgangs festzulegen, gehen Sie folgendermaßen vor:

- 1. Wählen Sie die durch einen BO-Parameter gekennzeichnete Funktion.
- 2. Tragen Sie im Parameter p073x des Digitalausgangs die Nummer des BO-Parameters ein.

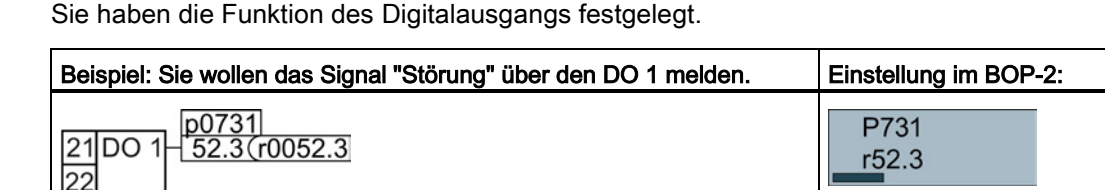

#### Funktion eines Analogausgangs festlegen

#### Vorgehen

Um die Funktion eines Analogausgangs festzulegen, gehen Sie folgendermaßen vor:

- 1. Wählen Sie die durch einen CO-Parameter gekennzeichnete Funktion.
- 2. Tragen Sie im Parameter p0771 des Analogausgangs die Nummer des CO-Parameters ein.
- Legen Sie mit p0776[0] fest, ob der Analogausgang ein Strom- oder Spannungsausgang ist.
- Sie haben die Funktion des Analogausgangs festgelegt.

| Beispiel: Sie wollen den aktuellen Strom über AO 0 ausgeben. | Einstellung im BOP-2: |
|--------------------------------------------------------------|-----------------------|
| p0771                                                        | P771 [00]             |
| 12AO 0+ 27 <r0027< td=""><td>r27 [00]</td></r0027<>          | r27 [00]              |

#### 4.2.3.3 Fehlersichere Funktion "Sicher abgeschaltetes Moment" (STO) freigeben

#### Voraussetzung

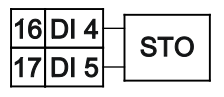

Sie haben eine Schnittstellenbelegung mit reservierten Klemmen für eine fehlersichere Funktion gewählt. Siehe auch Voreinstellungen der Klemmen (Seite 25).

#### Vorgehen

Um die Funktion STO frei zu geben, müssen Sie folgende Parameter einstellen:

- 1. p0010 = 95 Geben Sie Inbetriebnahme fehlersicherer Funktionen ein.
- p9761 = ... Geben Sie das Passwort f
  ür fehlersichere Funktion ein (Werkseinstellung = 0).
- 3. p9762 = ... Geben Sie ein neues Passwort ein, falls erforderlich (0 ... FFFF FFFF).
- 4. p9763 = ... Bestätigen Sie das neue Passwort.
- 5. p9601.0 = 1 Wählen Sie STO über die Klemmleiste aus.
- 6. p9659 = ... Stellen Sie den Timer für die Zwangsdynamisierung ein.
- 7. p9700 = D0 Kopieren Sie die fehlersicheren Parameter.
- 8. p9701 = DC Bestätigen Sie die fehlersicheren Parameter.
- 9. p0010 = 0 Beenden Sie die Inbetriebnahme der fehlersicheren Funktionen.
- 10.p0971 = 1 Speichern Sie die Parameter in einem nichtflüchtigen Speicher.
- 11.Warten Sie, bis p0971 = 0.
- 12.Bringen Sie den Umrichter in einen vollständig spannungsfreien Zustand (400 V und 24 V) und schalten Sie ihn wieder ein.

Sie haben die Funktion STO frei gegeben.

## 4.2.3.4 Parameterliste

Die folgende Liste enthält die Basisinformation der Parameter mit Zugriffsstufe 1 ... 3. Eine vollständige Parameterliste finden Sie im Listenhandbuch, siehe Produkt-Support (Seite 65).

| Nr.   | Beschreibung                                              |                                      |           |                        |  |
|-------|-----------------------------------------------------------|--------------------------------------|-----------|------------------------|--|
|       | Bedienen und Anzeigen                                     |                                      |           |                        |  |
| r0002 | Antrieb Betriebsanzeige                                   |                                      |           |                        |  |
| p0003 | Zugrif                                                    | fsstufe                              |           |                        |  |
| p0010 | Antrie                                                    | b Inbetriebnahme Pa                  | aramet    | erfilter               |  |
| p0015 | Makro                                                     | o Antriebsgerät                      |           |                        |  |
|       | Siehe<br>(Seite                                           | auch Voreinstellung<br>25)           | jen der   | Klemmen                |  |
| r0018 | Contro                                                    | ol Unit Firmware-Vei                 | rsion     |                        |  |
| r0020 | Drehz                                                     | ahlsollwert geglättet                | :[100 %   | % ≙ p2000]             |  |
| r0021 | CO: D                                                     | )rehzahlistwert geglä                | attet [10 | 00 % ≙ p2000]          |  |
| r0022 | Drehz                                                     | ahlistwert 1/min geg                 | lättet [  | 1/min]                 |  |
| r0024 | Ausga                                                     | angsfrequenz geglät                  | tet [100  | 0 % ≙ p2000]           |  |
| r0025 | CO: A<br>[100 %                                           | lusgangsspannung (<br>% ≙ p2001]     | geglätte  | et                     |  |
| r0026 | CO: Zwischenkreisspannung geglättet<br>[100 % ≙ p2001]    |                                      |           |                        |  |
| r0027 | CO: Stromistwert Betrag geglättet<br>[100 % ≙ p2002]      |                                      |           |                        |  |
| r0031 | Drehmomentistwert geglättet [100 % ≙ p2003]               |                                      |           |                        |  |
| r0032 | CO: Wirkleistungsistwert geglättet [100 % ≙ r2004]        |                                      |           |                        |  |
| r0034 | Motor                                                     | Motorauslastung [100 ≙ 100 %]        |           |                        |  |
| r0035 | CO: N                                                     | CO: Motortemperatur [100 °C ≙ p2006] |           |                        |  |
| r0036 | CO: L                                                     | eistungsteil Überlas                 | t I²t [10 | 0 ≙ 100 %]             |  |
| r0039 | Energ                                                     | ieverbrauch [kWh]                    |           |                        |  |
|       | [0]                                                       | Energiebilanz<br>(Summe)             | [1]       | Energie<br>aufgenommen |  |
|       | [2]                                                       | Energie zurückges                    | peist     |                        |  |
| p0040 | 0 → 1 Anzeige des Energieverbrauchs zurücksetzen          |                                      |           | brauchs                |  |
| r0041 | Energieverbrauch gespart                                  |                                      |           |                        |  |
| p0045 | Glättungszeitkonstante Anzeigewerte [ms]                  |                                      |           |                        |  |
| r0046 | CO/BO                                                     | O: Fehlende Freigab                  | en        |                        |  |
| r0047 | Motordatenidentifikation und<br>Drehzahlregleroptimierung |                                      |           |                        |  |
| r0050 | CO/B                                                      | O: Befehlsdatensatz                  | CDS \     | wirksam                |  |
| r0051 | CO/BO: Antriebsdatensatz DDS wirksam                      |                                      |           |                        |  |

| r0052 | CO/BO: Zustandswort 1 |                                |  |  |  |
|-------|-----------------------|--------------------------------|--|--|--|
|       | .00                   | Einschaltbereit                |  |  |  |
|       | .01                   | Betriebsbereit                 |  |  |  |
|       | .02                   | Betrieb freigegeben            |  |  |  |
|       | .03                   | Störung wirksam                |  |  |  |
|       | .04                   | Austrudeln aktiv (AUS2)        |  |  |  |
|       | .05                   | Schnellhalt aktiv (AUS3)       |  |  |  |
|       | .06                   | Einschaltsperre aktiv          |  |  |  |
|       | .07                   | Warnung wirksam                |  |  |  |
|       | .08                   | Abweichung Soll- / Istdrehzahl |  |  |  |
|       | .09                   | Führung gefordert              |  |  |  |
|       | .10                   | Maximaldrehzahl erreicht       |  |  |  |
|       | .11                   | I,M,P-Grenze erreicht          |  |  |  |
|       | .12                   | Motor-Haltebremse offen        |  |  |  |
|       | .13                   | Warnung Übertemperatur Motor   |  |  |  |
|       | .14                   | Motor dreht vorwärts           |  |  |  |
|       | .15                   | Warnung Überlast Umrichter     |  |  |  |
| r0053 | CO/B                  | D: Zustandswort 2              |  |  |  |
| r0054 | CO/BO: Steuerwort 1   |                                |  |  |  |
|       | .00                   | ON/OFF1                        |  |  |  |
|       | .01                   | OFF2                           |  |  |  |
|       | .02                   | OFF3                           |  |  |  |
|       | .03                   | Hochlaufgeber freigeben        |  |  |  |
|       | .04                   | Hochlaufgeber freigeben        |  |  |  |
|       | .05                   | Hochlaufgeber fortsetzen       |  |  |  |
|       | .06                   | Drehzahlsollwert freigeben     |  |  |  |
|       | .07                   | Störung quittieren             |  |  |  |
|       | .08                   | Tippen Bit 0                   |  |  |  |
|       | .09                   | Tippen Bit 1                   |  |  |  |
|       | .10                   | Führung durch PLC              |  |  |  |
|       | .11                   | Richtungsumkehr (Sollwert)     |  |  |  |
|       | .13                   | Motorpotenziometer höher       |  |  |  |
|       | .14                   | Motorpotenziometer tiefer      |  |  |  |
|       | .15                   | CDS Bit 0                      |  |  |  |
| r0055 | CO/B                  | O: Zusatz Steuerwort           |  |  |  |
|       | .00                   | Festsollwert Bit 0             |  |  |  |
|       | .01                   | Festsollwert Bit 1             |  |  |  |
|       | .02                   | Festsollwert Bit 2             |  |  |  |
|       | .03                   | Festsollwert Bit 3             |  |  |  |
|       | .04                   | DDS Anwahl Bit 0               |  |  |  |
|       |                       |                                |  |  |  |

|       | .05    | DDS Anwahl Bit                    | 1      |                            | p0170 | Bef        | ehlsdatensätze (CDS) Anzahl                                        |
|-------|--------|-----------------------------------|--------|----------------------------|-------|------------|--------------------------------------------------------------------|
|       | .08    | Technologieregle                  | er Fre | eigabe                     | p0180 | Ant        | riebsdatensätze (DDS) Anzahl                                       |
|       | .09    | Gleichstrombren                   | nsung  | l Freigabe                 |       |            | Power Module                                                       |
|       | .11    | Statik Freigabe                   |        |                            | p0201 | Loid       | ctungsteil Codenummer                                              |
|       | .12    | Drehmomentreg                     | elung  | aktiv                      | r0201 |            | stungsteil Hardware Eigenschaften                                  |
|       | .13    | Externe Störung                   | 1 (F0  | )7860)                     | n0204 | Loid       |                                                                    |
|       | .15    | CDS Bit 1                         |        |                            | p0205 | Leis       |                                                                    |
| r0056 | CO/B   | O: Zustandswort F                 | Regel  | ung                        |       | 1          | Lastspiel mit leichter Überlast                                    |
| r0060 | CO: E  | Drehzahlsollwert vo<br>% ≙ p2000] | or So  | llwertfilter               | r0206 | Leis       | stungsteil Bemessungsleistung [kw/hp]                              |
| r0062 | CO: D  | Drehzahlsollwert na               | ach F  | ilter [100 % ≙ p2000]      | r0207 | Leis       | stungsteil Bemessungsstrom                                         |
| r0063 | CO: D  | Drehzahlistwert, U                | ngegl  | ättet [100 % ≙ p2000]      | r0208 | Leis       | stungsteil Netznennspannung [V]                                    |
| r0064 | CO: D  | Drehzahlregler Reg                | aeldif | ferenz                     | r0209 | Leis       | stungsteil Maximalstrom                                            |
|       | [100 9 | % ≙ p2000]                        |        |                            | p0210 | Ger        | äte-Anschlussspannung [V]                                          |
| r0065 | Schlu  | pffrequenz [100 %                 | o ≙ p2 | 2000]                      | p0219 | Bre        | mswiderstand Bremsleistung [kW]                                    |
| r0066 | CO: A  | Ausgangsfrequenz                  | [100   | % ≙ p2000]                 | p0230 | Ant        | rieb Filtertyp motorseitig                                         |
| r0067 | CO: A  | Ausgangsstrom ma                  | axima  | l [100 % ≙ p2002]          |       | 0          | Kein Filter                                                        |
| r0068 | CO: 5  | Stromistwert Betrag               | g, Un  | geglättet                  |       | 1          | Motordrossel                                                       |
|       | [100 9 | % ≙ p2002]                        |        |                            |       | 2          | du/dt-Filter                                                       |
| r0070 | CO: Z  | Zwischenkreisspar                 | inung  | Istwert                    |       | 3          | Sinusfilter Siemens                                                |
|       | [100 \ | %                                 |        |                            |       | 4          | Sinusfilter Fremdhersteller                                        |
| 10071 | Ausga  | angsspannung ma                   | xima   | [100 % ≅ p2001]            | p0233 | Leis       | stungsteil Motordrossel [mH]                                       |
| r0072 | CO: A  |                                   | g [10  | J % ≙ p2001]               | p0234 | Leis       | stungsteil Sinusfilter Kapazität [µF]                              |
| r0075 | 00:8   | stromsoliwert felde               | liaen  | d [100 % ≙ p2002]          | r0238 | Leis       | stungsteil Widerstand intern                                       |
| r0076 | 00:8   | stromistwert feidbli              | aena   | [100 % ≅ p2002]            | p0287 | Erd        | schlussüberwachung Schwellen                                       |
| r0077 | [100 9 | stromsollwert morr<br>% ≙ p2002]  | iente  | nbildend                   | r0289 | [100<br>CO | 0 % ≙ r0209]<br>: Leistungsteil Ausgangsstrom maximal              |
| r0078 | CO: 5  | Stromistwert mome<br>% ≙ p2002]   | enten  | bildend                    |       | [100       | 0 % ≙ p2002]                                                       |
| r0079 | CO: D  | Drehmomentsollwe                  | ert ge | samt [100 % ≙ p2003]       | p0290 | Leis       |                                                                    |
| r0080 | CO: D  | Drehmomentistwer                  | t      |                            |       | 0          | Ausgangsstrom oder Ausgangstrequenz                                |
|       | [0] u  | ungeglättet                       | [1]    | geglättet                  |       | 1          | Keine Reduktion, Abschalten bei Erreichen                          |
| r0082 | CO: V  | Virkleistungsistwe                | rt     |                            |       |            | der Überlastschwelle                                               |
|       | [0] u  | ungeglättet                       | [1]    | geglättet mit p0045        |       | 2          | I_Ausgang oder f_Ausgang und f_Puls                                |
|       | [2] E  | Elektrische Leistur               | ig     |                            |       |            | reduzieren (nicht durch I2t)                                       |
|       |        | Inbetriebn                        | ahme   | •                          |       | 3          | Pulsfrequenz reduzieren (nicht durch I2t)                          |
| p0100 | Motor  | norm IEC/NEMA                     |        |                            |       | 12         | I_Ausgang oder f_Ausgang und automatische<br>Pulsfrequenzreduktion |
|       | 0 I    | EC-Motor (50 Hz,                  | SI-Ei  | nheiten)                   |       | 13         | Automatische Pulsfrequenzreduktion                                 |
|       | 1 I    | NEMA-Motor (60 H                  | lz, U  | S-Einheiten)               | p0292 | Leis       | stungsteil Temperaturwarnschwelle [°C]                             |
|       | 2 I    | NEMA-Motor (60 H                  | Iz, Sl | -Einheiten)                | p0295 | Lüft       | ternachlaufzeit [s]                                                |
| p0124 | CU E   | rkennung über LE                  | D      |                            |       |            |                                                                    |
| p0133 | Motor  | -Konfiguration                    |        |                            |       |            |                                                                    |
|       | .00 (  | 1: Dreieck<br>): Stern            | .01    | 1: 87 Hz<br>0: Keine 87 Hz |       |            |                                                                    |

| Motor                          |                                 |                                           |       | Technologie und Einheiten              |                                                                                |             |                  |                   |                  |
|--------------------------------|---------------------------------|-------------------------------------------|-------|----------------------------------------|--------------------------------------------------------------------------------|-------------|------------------|-------------------|------------------|
| p0300                          | Motor                           | typ Auswahl                               | p0500 | Technologische Anwendung (Applikation) |                                                                                |             |                  |                   |                  |
|                                | 0                               | Kein Motor                                | p0505 | Aus                                    | wahl Einheite                                                                  | nsys        | tem              |                   |                  |
|                                | 1                               | Asynchronmotor                            |       | 1                                      | Einheitensys                                                                   | stem        | SI               |                   |                  |
|                                | 2                               | Synchronmotor                             |       | 2                                      | Einheitensystem Bezogen/SI                                                     |             |                  |                   |                  |
|                                | 10                              | 1LE1 Standard-Asynchronmotor              |       | 3                                      | Einheitensystem US                                                             |             |                  |                   |                  |
|                                | 13                              | 1LG6 Standard-Asynchronmotor              |       | 4                                      | Einheitensystem Bezogen/US                                                     |             |                  |                   |                  |
|                                | 17 1LA7 Standard-Asynchronmotor |                                           |       | Auto                                   | omatische Be                                                                   | zugs        | wertberechr      | nung              | sperren          |
|                                | 19 1LA9 Standard-Asynchronmotor |                                           |       | Aus                                    | wahl technolo                                                                  | ogisc       | he Einheit       |                   |                  |
|                                | 100                             | 1LE1 Standard-Asynchronmotor              |       | 1                                      | %                                                                              | 2           | 1 bezogen        | , dim             | ensionslos       |
| p0301                          | Motor                           | codenummer Auswahl                        |       | 3                                      | bar                                                                            | 4           | °C               | 5                 | Pa               |
| p0304                          | Motor                           | -Bemessungsspannung [V]                   |       | 6                                      | ltr/s                                                                          | 7           | m³/s             | 8                 | ltr/min          |
| p0305                          | Motor                           | -Bemessungsstrom [A]                      |       | 9                                      | m³/min                                                                         | 10          | ltr/h            | 11                | m³/h             |
| p0306                          | Motor                           | -Anzahl parallel geschaltet               |       | 12                                     | kg/s                                                                           | 13          | kg/min           | 14                | kg/h             |
| p0307                          | Motor                           | -Bemessungsleistung [kW]                  |       | 15                                     | t/min                                                                          | 16          | t/h              | 17                | Ν                |
| p0308                          | Motor                           | Bemessungsleistungsfaktor                 |       | 18                                     | kN                                                                             | 19          | Nm               | 20                | psi              |
| p0309                          | Motor                           | -Bemessungswirkungsgrad [%]               |       | 21                                     | °F                                                                             | 22          | gallon/s         | 23                | inch³/s          |
| p0310                          | Motor                           | -Bemessungsfrequenz [Hz]                  |       | 24                                     | gallon/min                                                                     | 25          | inch³/min        | 26                | gallon/h         |
| p0311                          | Motor                           | -Bemessungsdrehzahl [1/min]               |       | 27                                     | inch³/h                                                                        | 28          | lb/s             | 29                | lb/min           |
| p0312                          | Motor                           | -Bemessungsdrehmoment [Nm]                |       | 30                                     | lb/h                                                                           | 31          | lbf              | 32                | lbf ft           |
| p0320                          | Motor                           | -Bemessungsmagnetisierungsstrom/-         |       | 33                                     | К                                                                              | 34          | 1/min            | 35                | parts/min        |
|                                | kurzso                          | chlussstrom [A]                           |       | 36                                     | m/s                                                                            | 37          | ft³/s            | 38                | ft³/min          |
| p0322                          | Motor                           | -Maximaldrehzahl [1/min]                  |       | 39                                     | BTU/min                                                                        | 40          | BTU/h            | 41                | mbar             |
| p0323                          | Motor                           | -Maximalstrom [A]                         |       | 42                                     | inch wg                                                                        | 43          | ft wg            | 44                | m wg             |
| p0325                          | Motor                           | -Pollageidentifikation Strom 1. Phase [A] |       | 45                                     | % r.h.                                                                         | 46          | g/kg             |                   |                  |
| p0329                          | Motor                           | -Pollageidentifikation Strom [A]          | p0596 | Bezugsgröße technologische Einheit     |                                                                                |             |                  |                   |                  |
| r0330                          | Motor                           | -Bemessungsschlupf                        | Ther  | niscl                                  | he Motorübe                                                                    | rwa         | chung und        | Mot               | ormodell,        |
| r0331                          | Motor<br>aktue                  | -Magnetisierungsstrom/-kurzschlussstrom   | p0601 | Mot                                    | Max<br>ortemperaturs                                                           | <u>kima</u> | Istrom           |                   |                  |
| r0333                          | Motor                           | -Bemessungsdrehmoment [Nm]                | p0001 | 0                                      |                                                                                |             |                  |                   |                  |
| p0335                          | Motor                           | kühlart                                   |       | 1                                      | DTC Warnur                                                                     | na 8.       | Zoitetufo        |                   |                  |
| p0340                          | Auton                           | natische Berechnung Motor-/               |       | 2                                      | KTV84                                                                          | ig a .      | Zenstule         |                   |                  |
|                                | Regel                           | ungsparameter                             |       | 2                                      | Rimetall_Öffr                                                                  | or M        | /arnung & 7      | oiteti            | Ifo              |
| p0341                          | Motor                           | -Trägheitsmoment [kgm²]                   | p0604 | Mot                                    | ortemperatur                                                                   | Warı        | nschwelle [°     |                   |                  |
| p0342                          | Trägh                           | eitsmoment Verhältnis Gesamt zu Motor     | p0004 | Mot                                    | ortemperatur                                                                   | Störe       | schwelle [°C     | <u>.</u> 1        |                  |
| r0245                          |                                 | Pomonoungoonlaufzoit                      | p0610 | Mot                                    | orübertemper                                                                   | atur        | Reaktion         | 1                 |                  |
| n0345                          | Motor                           |                                           | pooro | 0                                      | Keine Reakti                                                                   | on r        | ur Warnung       | ı kei             | ne               |
| p0340                          | Motor                           |                                           |       | Ũ                                      | Reduzierung                                                                    | von         | I <sub>max</sub> | , itei            |                  |
| p0347                          | Motor                           | -Entregungszeit [s]                       |       | 1                                      | Warnung mit                                                                    | Red         | luzierung vo     | n I <sub>ma</sub> | <sub>x</sub> und |
| p0350                          | Loitur                          |                                           |       |                                        | Störung                                                                        |             |                  |                   |                  |
| r0305                          | Ständ                           | enviderstand aktuell                      |       | 2                                      | Warnung und                                                                    | d Stö       | orung, keine     | Red               | uzierung         |
| r0306                          | Jäufo                           | nwiderstand aktuell                       |       | 40                                     | VON I <sub>max</sub>                                                           |             | De de la         |                   |                  |
| r0396 Läuferwiderstand aktuell |                                 |                                           |       | 12                                     | 2 Meldungen, keine Reduzierung von I <sub>max</sub> ,<br>Temperaturspeicherung |             |                  |                   |                  |

Inbetriebnehmen

| p0611 | I <sup>2</sup> t-N | Notormodell Zeitkonstante thermisch [s]                        |   |       | v2 = p0760                     |
|-------|--------------------|----------------------------------------------------------------|---|-------|--------------------------------|
| p0612 | Mot                | ortemperaturmodell Aktivierung                                 |   |       | yz – p0700                     |
|       | 00                 | Motortemperatur-<br>modell 1 (l <sup>2</sup> t)<br>aktivieren  | n |       | x1 = p0757                     |
|       | 09                 | Motortemperaturmodell 2 Erweiterungen aktivieren               |   |       |                                |
| p0614 | The<br>Red         | rmische Widerstandsadaption<br>luktionsfaktor                  |   |       |                                |
| p0615 | I <sup>2</sup> t-N | Notormodell Störschwelle [°C]                                  |   | p0757 | CU Analogeing                  |
| p0625 | Mot                | or Umgebungstemperatur [°C]                                    |   | p0758 | CU Analogeing                  |
| p0637 | Q-F                | luss Flussgradient gesättigt [mH]                              |   | p0759 | CU Analogeing                  |
| p0640 | Stro               | mgrenze [A]                                                    |   | p0760 | CU Analogeing                  |
| Be    | fehls              | quellen und Klemmen der Control Unit                           |   | p0761 | CU Analogeing<br>Ansprechschw  |
| r0720 | CU                 | Eingänge und Ausgänge Anzahl                                   |   | p0764 | CU Analogeing                  |
| r0722 | CO/                | BO: CU Digitaleingänge Status                                  |   | p0771 | CI: CU Analoga<br>(Klemmen 12, |
|       | .01                | DI 1 (Klemme 6)                                                |   | r0772 | CU Analogaus                   |
|       | .02                | DI 2 (Klemme 7)                                                |   |       | bezogen                        |
|       | .03                | DI 3 (Klemme 8)                                                |   | r0774 | CU Analogaus                   |
|       | .04                | DI 4 (Klemme 16)                                               |   | n0775 |                                |
|       | .05                | DI 5 (Klemme 17)                                               |   | p0776 |                                |
|       | .11                | DI 11 (Klemmen 3, 4) Al 0                                      |   | p0//0 |                                |
| r0723 | CO/                | BO: CU Digitaleingänge Status invertiert                       |   |       |                                |
| p0730 | BI: (              | CU Signalquelle für Klemme DO 0                                |   |       | 2 Stromauso                    |
|       | NO:                | Klemme 19 / NC: Klemme 18                                      |   |       |                                |
| p0731 | BI: (              | CU Signalquelle für Klemme DO 1                                |   |       | y2 = p0780 🕇 –                 |
|       | NO:                | Klemme 21                                                      |   |       |                                |
| r0747 | CU                 | Digitalausgänge Status                                         |   |       |                                |
| p0748 | CU                 | Digitalausgänge invertieren                                    |   |       | y1 = p0778                     |
| r0751 | BO:                | CU Analogeingänge Statuswort                                   |   |       |                                |
| r0752 | CO:                | CU Analogeingänge Eingangsspannung/-<br>m aktuell Al0 (KI 3/4) |   | n0777 | x1 =                           |
| r0755 | CO                 | CLI Analogeingänge Aktueller Wert in                           |   | p0778 | CU Analogaus                   |
| 10700 | Proz               | zent, Al0 (Kl 3/4) [100 ≙ 100 %]                               |   | p0779 | CU Analogaus                   |
| p0756 | CU                 | Analogeingang Typ (Klemmen 3, 4)                               |   | p0780 | CU Analogaus                   |
|       | 0                  | Spannungseingang unipolar (0 V +10 V)                          |   | p0782 | BI: CU Analoga                 |
|       | 1                  | Spannungseingang unipolar überwacht (+2 V +10 V)               | ' | r0785 | invertieren, AO                |
|       | 2                  | Stromeingang unipolar (0 mA +20 mA)                            |   | 10765 |                                |
|       | 3                  | Stromeingang unipolar überwacht (+4 mA                         |   | D0705 |                                |
|       |                    | +20 mA)                                                        |   | p0795 |                                |
|       | 4                  | Spannungseingang bipolar (-10 V +10 V)                         |   | p0795 |                                |
|       | 8                  | Kein Sensor angeschlossen                                      |   | p0/9/ |                                |
|       |                    |                                                                |   |       |                                |

4.2 Inbetriebnehmen mit dem Basic Operator Panel BOP-2

|       | $v_2 = p_0 760 + $                                                         |
|-------|----------------------------------------------------------------------------|
|       | y poroc                                                                    |
|       |                                                                            |
|       | x1 = p0757 V / mA                                                          |
|       | x2 = p0759                                                                 |
|       |                                                                            |
|       |                                                                            |
| 0757  |                                                                            |
| p0757 | CU Analogeingang Kennlinie Wert x1                                         |
| p0758 | CU Analogeingang Kennlinie Wert y1 [%]                                     |
| p0759 | CU Analogeingang Kennlinie Wert x2                                         |
| p0760 | CU Analogeingang Renninie Wert y2 [%]                                      |
| p0761 | Ansprechschwelle                                                           |
| p0764 | CU Analogeingänge Totzone [V]                                              |
| p0771 | CI: CU Analogausgang Signalquelle, AO 0<br>(Klemmen 12, 13) [100 ≙ 100%]   |
| r0772 | CU Analogausgang Ausgangswert aktuell<br>bezogen                           |
| r0774 | CU Analogausgang Ausgangsspannung/-strom<br>aktuell [100% ≙ p2001]         |
| p0775 | CU Analogausgang Betragsbildung aktivieren                                 |
| p0776 | CU Analogausgang Typ                                                       |
|       | 0 Stromausgang (0 mA +20 mA)                                               |
|       | 1 Spannungsausgang (0 V +10 V)                                             |
|       | 2 Stromausgang (+4 mA +20 mA)                                              |
|       | v2 = p0780 +                                                               |
|       |                                                                            |
|       |                                                                            |
|       | v1 = p0778                                                                 |
|       | y. po o / %                                                                |
|       | x1 = p0777 x2 = p0779                                                      |
| p0777 | CU Analogausgang Kennlinie Wert x1 [%]                                     |
| p0778 | CU Analogausgang Kennlinie Wert y1 [V]                                     |
| p0779 | CU Analogausgang Kennlinie Wert x2 [%]                                     |
| p0780 | CU Analogausgang Kennlinie Wert y2 [V]                                     |
| p0782 | BI: CU Analogausgang Signalquelle für<br>invertieren, AO 0 (Klemmen 12,13) |
| r0785 | BO: CU Analogausgänge Zustandswort                                         |
|       | .00 1 = AO 0 negativ                                                       |
| p0795 | CU Digitaleingänge Simulationsmodus                                        |
| p0796 | CU Digitaleingänge Simulationsmodus Sollwert                               |
| p0797 | CU Analogeingänge Simulationsmodus                                         |
| p0798 | CU Analogeingänge Simulationsmodus Sollwert                                |

|          | Date   | nsätze umschalten und kopieren              |       |        | PROFIBUS, PROFIdrive                       |
|----------|--------|---------------------------------------------|-------|--------|--------------------------------------------|
| p0802    | Dater  | nübertragung Speicherkarte als Quelle/Ziel  | p0918 | PRO    | FIBUS Adresse                              |
| p0803    | Dater  | nübertragung Gerätespeicher als Quelle/Ziel | p0922 | PRO    | Fldrive Telegrammauswahl                   |
| p0804    | Dater  | nübertragung Start                          |       | 1      | Standard Telegramm 1, PZD-2/2              |
|          | 12 Ü   | bertragung der GSD für PROFIBUS-Master      |       | 20     | Standard Telegramm 20, PZD-2/6             |
|          | a      | uf die Speicherkarte starten                |       | 352    | SIEMENS Telegramm 352, PZD-6/6             |
| p0806    | BI: St | euerungshoheit sperren                      |       | 353    | SIEMENS Telegramm 353, PZD-2/2, PKW-       |
| r0807    | BO: S  | Steuerungshoheit aktiv                      |       |        | 4/4                                        |
| p0809    | Befeh  | nlsdatensatz CDS kopieren                   |       | 354    | SIEMENS Telegramm 354, PZD-6/6, PKW-       |
| p0810    | BI: Be | efehlsdatensatz-Anwahl CDS Bit 0            |       | 000    | Froio Tologrammprojektionung mit BICO      |
| p0819    | Antrie | ebsdatensatz DDS kopieren                   |       | 999    |                                            |
| p0820    | BI: Ar | ntriebsdatensatz-Anwahl DDS Bit 0           |       |        | Störungen (Teil 1)                         |
| p0826    | Motor  | rumschaltung Motornummer                    | r0944 | CO: \$ | Störpufferänderungen Zähler                |
| r0835    | CO/B   | O: Datensatzumschaltung Zustandswort        | r0945 | Störc  | code                                       |
| r0836    | CO/B   | O: Befehlsdatensatz CDS angewählt           | r0946 | Störc  | odeliste                                   |
| r0837    | CO/B   | O: Antriebsdatensatz DDS angewählt          | r0947 | Störn  | nummer                                     |
|          | Ab     | laufsteuerung (z. B. ON/OFF1)               | r0948 | Störz  | eit gekommen in Millisekunden [ms]         |
| p0840    | BI: EI | N/AUS (AUS1)                                | r0949 | Störv  | vert                                       |
| p0844    | BI: Ke | ein Austrudeln/Austrudeln (AUS2)            | p0952 | Störfa | älle Zähler                                |
|          | Signa  | Iquelle 1                                   | r0963 | PRO    | FIBUS Baudrate                             |
| p0845    | BI: Ke | ein Austrudeln/Austrudeln (AUS2)            | r0964 | Gerä   | teidentifikation                           |
|          | Signa  |                                             | p0965 | PRO    | Fldrive Profilnummer                       |
| p0848    | Signa  | alguelle 1                                  | p0969 | Syste  | emlaufzeit relativ [ms]                    |
| p0849    | BI: Ke | ein Schnellhalt/Schnellhalt (AUS3)          |       | Rü     | icksetzen auf Werkseinstellung             |
| <b>I</b> | Signa  | Ilquelle 1                                  |       |        | Parameter speicnern                        |
| p0852    | BI: Be | etrieb freigeben                            | p0970 | Antrie | eb Parameter zurucksetzen                  |
| p0854    | BI: Fi | ihrung durch PLC                            |       | 0      |                                            |
| p0855    | BI: Ha | altebremse unbedingt öffnen                 |       | 1      | Start Parameter zurucksetzen               |
| p0856    | BI: Di | rehzahlregler freigeben                     |       | 5      | Start Safety Parameter zurucksetzen        |
| p0858    | BI: Ha | altebremse unbedingt schließen              |       | 10     | Start Laden der Einstellung 10             |
| p0867    | Leistu | ungsteil Hauptschützhaltezeit nach AUS1     |       | 11     | Start Laden der Einstellung 11             |
|          | [ms]   |                                             |       | 12     | Start Laden der Einstellung 12             |
| p0869    | Ablau  | Ifsteuerung Konfiguration                   |       | 100    | Start BICO-Verschaltungen zurücksetzen     |
|          | .00    | 1 = Hauptschütz bei STO geschlossen         | p0971 | Para   | meter speichern                            |
|          |        |                                             |       | 0      |                                            |
| r0898    | CO/B   | O: Steuerwort Ablaufsteuerung               |       | 1      | Antriebsobjekt speichern                   |
| 10899    | CO/B   | U: Zustandswort Ablautsteuerung             |       | 10     | Nichttlüchtig speichern als Einstellung 10 |
|          |        |                                             |       | 11     | Nichtflüchtig speichern als Einstellung 11 |
|          |        |                                             |       | 12     | Nichttlüchtig speichern als Einstellung 12 |
|          |        |                                             | p0972 | Antrie | ebsgerät Reset                             |

| 4.2 Inbetriebnehmen | mit dem  | Basic O | Derator i | Panel | BOP-2         |
|---------------------|----------|---------|-----------|-------|---------------|
|                     | nin ucin | Dasic O | ρειαιοι ι | anci  | <i>DUi</i> -2 |

|       |               | Sollwertkanal                                                |   |
|-------|---------------|--------------------------------------------------------------|---|
| p1000 | Dreh          | zahlsollwert Auswahl                                         | - |
| p1001 | CO: I         | Drehzahlfestsollwert 1 [1/min]                               |   |
| p1002 | CO: I         | Drehzahlfestsollwert 2 [1/min]                               |   |
| p1003 | CO: I         | Drehzahlfestsollwert 3 [1/min]                               |   |
| p1004 | CO: I         | Drehzahlfestsollwert 4 [1/min]                               |   |
| p1005 | CO: I         | Drehzahlfestsollwert 5 [1/min]                               |   |
| p1006 | CO: I         | Drehzahlfestsollwert 6 [1/min]                               |   |
| p1007 | CO: I         | Drehzahlfestsollwert 7 [1/min]                               |   |
| p1008 | CO: I         | Drehzahlfestsollwert 8 [1/min]                               |   |
| p1009 | CO: I         | Drehzahlfestsollwert 9 [1/min]                               |   |
| p1010 | CO: I         | Drehzahlfestsollwert 10 [1/min]                              |   |
| p1011 | CO: I         | Drehzahlfestsollwert 11 [1/min]                              |   |
| p1012 | CO: I         | Drehzahlfestsollwert 12 [1/min]                              |   |
| p1013 | CO: I         | Drehzahlfestsollwert 13 [1/min]                              |   |
| p1014 | CO: I         | Drehzahlfestsollwert 14 [1/min]                              |   |
| p1015 | CO: I         | Drehzahlfestsollwert 15 [1/min]                              |   |
| p1016 | Dreh          | zahlfestsollwert Modus                                       |   |
|       | 1             | Anwahl direkt                                                |   |
|       | 2             | Anwahl binärkodiert                                          |   |
| p1020 | BI: D         | rehzahlfestsollwert-Auswahl Bit 0                            |   |
| p1021 | BI: D         | rehzahlfestsollwert-Auswahl Bit 1                            |   |
| p1022 | BI: D         | rehzahlfestsollwert-Auswahl Bit 2                            |   |
| p1023 | BI: D         | rehzahlfestsollwert-Auswahl Bit 3                            |   |
| r1024 | CO: I<br>p200 | Drehzahlfestsollwert wirksam [100 % ≙<br>0]                  |   |
| r1025 | BO: [         | Drehzahlfestsollwert Status                                  |   |
| p1030 | Moto          | rpotenziometer Konfiguration                                 |   |
|       | 00            | Speicherung aktiv                                            |   |
|       | 01            | Automatikbetrieb Hochlaufgeber aktiv                         |   |
|       | 02            | Anfangsverrundung aktiv                                      |   |
|       | 03            | Speicherung in NVRAM aktiv                                   |   |
| p1035 | BI: M         | otorpotenziometer Sollwert höher                             |   |
| p1036 | BI: M         | otorpotenziometer Sollwert tiefer                            |   |
| p1037 | Moto          | rpotenziometer Maximaldrehzahl [1/min]                       |   |
| p1038 | Moto          | rpotenziometer Minimaldrehzahl [1/min]                       |   |
| p1040 | Moto          | rpotenziometer Startwert [1/min]                             |   |
| p1043 | BI: M         | otorpotenziometer Setzwert übernehmen                        |   |
| p1044 | CI: M         | otorpotenziometer Setzwert [100 % ≙ p2000]                   |   |
| r1045 | CO: I<br>Hoch | Notorpotenziometer Drehzahlsollwert vor<br>laufgeber [1/min] |   |
| p1047 | Moto          | rpotenziometer Hochlaufzeit [s]                              |   |
| p1048 | Moto          | rpotenziometer Rücklaufzeit [s]                              |   |

| r1050 | CO: Motorpotenziometer Sollwert nach<br>Hochlaufgeber [100 % ≙ p2000] |  |  |  |
|-------|-----------------------------------------------------------------------|--|--|--|
| p1055 | BI: Tippen Bit 0                                                      |  |  |  |
| p1056 | BI: Tippen Bit 1                                                      |  |  |  |
| p1058 | Tippen 1 Drehzahlsollwert [1/min]                                     |  |  |  |
| p1059 | Tippen 2 Drehzahlsollwert [1/min]                                     |  |  |  |
| p1070 | CI: Hauptsollwert [100 % ≙ p2000]                                     |  |  |  |
| p1071 | CI: Hauptsollwert Skalierung [100 ≙ 100 %]                            |  |  |  |
| r1073 | CO: Hauptsollwert wirksam [100 % ≙ p2000]                             |  |  |  |
| p1075 | CI: Zusatzsollwert [100 % ≙ p2000]                                    |  |  |  |
| p1076 | CI: Zusatzsollwert Skalierung [100 ≙ 100 %]                           |  |  |  |
| r1077 | CO: Zusatzsollwert wirksam [100 % ≙ p2000]                            |  |  |  |
| r1078 | CO: Gesamtsollwert wirksam [100 % ≙ p2000]                            |  |  |  |
| p1080 | Minimaldrehzahl [1/min]                                               |  |  |  |
| p1081 | Maximaldrehzahl Skalierung [%]                                        |  |  |  |
| p1082 | Maximaldrehzahl [1/min]                                               |  |  |  |
| p1083 | CO:Drehzahlgrenze positive Drehrichtung [1/min]                       |  |  |  |
| r1084 | CO: Drehzahlgrenze positiv wirksam [100 % ≙<br>p2000]                 |  |  |  |
| p1086 | CO: Drehzahlgrenze negative Drehrichtung [1/min]                      |  |  |  |
| r1087 | CO: Drehzahlgrenze negativ wirksam [100 % ≙<br>p2000]                 |  |  |  |
| p1091 | Ausblenddrehzahl 1 [1/min]                                            |  |  |  |
| p1092 | Ausblenddrehzahl 2 [1/min]                                            |  |  |  |
| p1101 | Ausblenddrehzahl Bandbreite [1/min]                                   |  |  |  |
| p1106 | CI: Minimaldrehzahl Signalquelle                                      |  |  |  |
| p1110 | BI: Richtung negativ sperren                                          |  |  |  |
| p1111 | BI: Richtung positiv sperren                                          |  |  |  |
| p1113 | BI: Sollwert Invertierung                                             |  |  |  |
| r1114 | CO: Sollwert nach Richtungsbegrenzung [100 % ≙<br>p2000]              |  |  |  |
| r1119 | CO: Hochlaufgeber Sollwert am Eingang [100 % ≙<br>p2000]              |  |  |  |
|       | n <sub>max</sub><br>(P1082)<br>Sollwert                               |  |  |  |
| p1120 | Hochlaufgeber Hochlaufzeit [s]                                        |  |  |  |
| p1121 | Hochlaufgeber Rücklaufzeit [s]                                        |  |  |  |
| p1130 | Hochlaufgeber Anfangsverrundungszeit [s]                              |  |  |  |
| p1131 | Hochlaufgeber Endverrundungszeit [s]                                  |  |  |  |
| p1134 | Hochlaufgeber Verrundungstyp                                          |  |  |  |

|                                     | 0   | Stetige Glättung                                                   |       | [0]        | Wiederanlauf                                               | [1]    | Anlaufzähler                           |  |  |
|-------------------------------------|-----|--------------------------------------------------------------------|-------|------------|------------------------------------------------------------|--------|----------------------------------------|--|--|
| - 4405                              | 1   |                                                                    | p1215 | Mo         | l<br>torhaltebremse Ko                                     | nfiau  | ration                                 |  |  |
| p1135                               | AU  | S3 Rucklaufzeit [s]                                                | p1210 | 0          | 0 Keine Motorhaltebremse vorhanden                         |        |                                        |  |  |
| p1130                               | AU  | S3 Anfangsverrundungszeit [s]                                      |       | 3          | Motorhaltebrems                                            | e wie  | Ablaufsteuerung                        |  |  |
| p1137                               | AU  | S3 Endverrundungszeit [s]                                          |       | •          | Anschluss über E                                           | BICO   | ,                                      |  |  |
| p1138                               |     | Hochlauframpe Skallerung [100 ≙ 100 %]                             | p1216 | Mo         | Motorhaltebremse Öffnungszeit [ms]                         |        |                                        |  |  |
| p1139                               |     | Rucklauframpe Skallerung [100 ≙ 100 %]                             | p1217 | Mo         | Motorhaltebremse Schließzeit [ms]                          |        |                                        |  |  |
| p1140 BI. Hochlaufgeber fireigeberi |     |                                                                    | p1230 | BI:        | BI: Gleichstrombremsung Aktivierung                        |        |                                        |  |  |
| p1141 BI: Hochlaufgeber fortsetzen  |     |                                                                    | p1231 | Gle        | ichstrombremsung                                           | , Kon  | figuration                             |  |  |
| p1142                               | BI: | Drehzahlsollwert freigeben                                         |       | 0          | Keine Funktion                                             |        |                                        |  |  |
| r1149                               | CO  | : Hochlaufgeber Beschleunigung [100 % ≙<br>n71                     |       | 4          | Gleichstrombrem                                            | sung   |                                        |  |  |
| r1170                               | CO  | : Drehzahlregler Sollwert Summe [100 % A                           |       | 5          | Gleichstrombrem                                            | sung   | bei AUS1/AUS3                          |  |  |
| 11170                               | p20 |                                                                    |       | 14         | Gleichstrombrem                                            | sung   | unter Startdrehzahl                    |  |  |
| r1198                               | CO  | /BO: Steuerwort Sollwertkanal                                      | p1232 | Gle        | ichstrombremsung                                           | Brer   | msstrom [A]                            |  |  |
|                                     | Fu  | nktionen (z. B. Motorhaltebremse)                                  | p1233 | Gle        | ichstrombremsung                                           | Zeit   | dauer [s]                              |  |  |
| 1000                                |     |                                                                    | p1234 | Gle        | ichstrombremsung                                           | star   | tdrehzahl [1/min]                      |  |  |
| p1200                               | ⊦ar | lgen Betriebsart                                                   | r1239 | CO         | /BO: Gleichstromb                                          | rems   | ung Zustandswort                       |  |  |
|                                     | 0   |                                                                    | p1240 | VDC        | -Regler oder V <sub>DC</sub> -I                            | Überv  | vachung Konfiguration                  |  |  |
|                                     | 1   | Fangen Immer aktiv (Start in Soliwertrichtung)                     |       | (Ve        | ktorregelung)                                              |        |                                        |  |  |
|                                     | 4   | Fangen immer aktiv (Start nur in Sollwertrichtung)                 |       | 0          | V <sub>DC</sub> -Regler sperr                              | en     |                                        |  |  |
| n1201                               | RI∙ | Eangen Freigabe Signalguelle                                       |       | 1          | V <sub>DC_max</sub> -Regler fre                            | eigeb  | en                                     |  |  |
| p1201                               | Far | agen Suchstrom [100 % $\triangleq$ r0331]                          |       | 2          | V <sub>DC_min</sub> -Regler fre                            | eigebo | en (kinetische                         |  |  |
| p1202                               | Far | gen Suchgeschwindigkeit Faktor [%]                                 |       | _          | Pufferung)                                                 |        |                                        |  |  |
| p1200                               | Fin | höherer Wert führt zu einer längeren Suchzeit                      |       | 3          | V <sub>DC_min</sub> -Regler un                             |        | c_max-Regler freigeben                 |  |  |
| p1206                               | Stö | rungsnummer ohne automatische                                      | r1242 | VDC        | V <sub>DC_max</sub> -Regler Einschaltpegel [100 % ≙ p2001] |        |                                        |  |  |
| p.200                               | Wie | edereinschaltung einstellen                                        | p1243 | VDC        | c_max-Regler Dynan                                         | niktak | tor [%]                                |  |  |
| p1210                               | Wie | dereinschaltautomatik Modus                                        | p1245 | VDC<br>Puf | :_min-Regler Einsch<br>ferung) [%]                         | altpe  | gel (kinetische                        |  |  |
|                                     | 0   | Wiedereinschaltautomatik sperren                                   | r1246 | Voc        | min-Realer Finsch                                          | altne  | nel (kinetische                        |  |  |
|                                     | 1   | Quittieren aller Störungen ohne                                    | 11210 | Puf        | ferung) [100 % ≙ p                                         | 2001   | ]                                      |  |  |
|                                     |     | Wiedereinschalten                                                  | p1247 | VDC        |                                                            | nikfak | tor (kinetische                        |  |  |
|                                     | 4   | Wiedereinschalten nach Netzausfall ohne                            |       | Puf        | ferung) [%]                                                |        |                                        |  |  |
|                                     |     |                                                                    | p1249 | VDC        | <sub>_max</sub> -Regler Drehza                             | ahlsc  | hwelle [1/min]                         |  |  |
|                                     | 6   | Anlaufversuchen                                                    | p1254 | VDC        | <sub>_max</sub> -Regler Autom                              | atisc  | he Erfassung EIN-Pegel                 |  |  |
|                                     | 14  | Wiedereinschalten nach Netzausfall nach                            |       | 0          | Automatische Erf                                           | assu   | ng gesperrt                            |  |  |
|                                     |     | manueller Quittierung                                              |       | 1          | Automatische Erf                                           | assu   | ng freigegeben                         |  |  |
|                                     | 16  | Wiedereinschalten nach Störung nach                                | p1255 | VDC        | <sub>_min</sub> -Regler Zeitsch                            | welle  | e [s]                                  |  |  |
|                                     |     | manueller Quittierung                                              | p1256 | VDC        | <sub>min</sub> -Regler Reaktion                            | on (ki | netische Pufferung)                    |  |  |
|                                     | 26  | Quittieren aller Störungen und<br>Wiedereinschalten bei EIN-Befehl |       | 0          | V <sub>DC</sub> stützen bis U<br>F07405                    | Inters | pannung, n <p1257 td="" →<=""></p1257> |  |  |
| p1211                               | Wie | dereinschaltautomatik Anlaufversuche                               |       | 1          | V <sub>DC</sub> stützen bis U                              | Inters | pannung, n <p1257 td="" →<=""></p1257> |  |  |
| p1212                               | Wie | dereinschaltautomatik Wartezeit                                    |       |            | F07405, t>p1255                                            | → FC   | 07406                                  |  |  |
|                                     | Anl | aufversuch [s]                                                     | p1257 | VDC        | _ <sub>min</sub> -Regler Drehza                            | ahlsch | nwelle [1/min]                         |  |  |
| p1213                               | Wie | dereinschaltautomatik Überwachungszeit [s]                         |       |            |                                                            |        |                                        |  |  |

| p1271 | Far  | ngen Maximalfrequenz bei gesperrter Richtung            | p1312 | Spannungsanhebung bei Anlauf [%]                         |
|-------|------|---------------------------------------------------------|-------|----------------------------------------------------------|
|       | [Hz  | ]                                                       | r1315 | Spannungsanhebung gesamt [100 % ≙ p2001]                 |
| p1280 |      | -Regler oder V <sub>DC</sub> -Überwachung Konfiguration |       | U A                                                      |
|       | 0    | )<br>Vee Regler sporren                                 |       | (r0071)                                                  |
|       | 1    |                                                         |       | p1327 (U4)                                               |
| r1282 | VDC  | c_max-Regler Einschaltpegel (U/f) [100 % ≙              |       | p1325 (U3)                                               |
| n1283 | Vpc  | Pegler Dynamikfaktor (LL/f) [%]                         |       | p1323 (U2)                                               |
| p1203 | VDC  | max-Regler Zeitschwelle (LI/f) [s]                      |       | r1315                                                    |
|       | • DC | U/f-Steuerung                                           |       | 0 Hz   p1322   p1326   f<br>(f2) (f4) = 1000             |
| p1300 | Ste  | uerungs-/Regelungs-Betriebsart                          |       | (f1) (f3)                                                |
|       | 0    | U/f-Steuerung mit linearer Charakteristik               | p1320 | U/f-Steuerung Programmierbare Kennlinie                  |
|       | 1    | U/f -Steuerung mit linearer Charakteristik und          | •     | Frequenz 1 [Hz]                                          |
|       |      | FCC                                                     | p1321 | U/f-Steuerung Programmierbare Kennlinie                  |
|       | 2    | U/f-Steuerung mit parabolischer                         |       | Spannung 1 [V]                                           |
|       | 0    |                                                         | p1322 |                                                          |
|       | 3    | U/f-Steuerung mit parametrierbarer                      | p1323 | Kennlinie Spannung 2 [V]                                 |
|       | 4    | U/f-Steuerung mit linearer Charakteristik und           | p1324 |                                                          |
|       | -    | ECO                                                     | p1325 | Kennlinie Spannung 3 [V]                                 |
|       | 5    | U/f-Steuerung für frequenzgenauen Antrieb               | p1326 |                                                          |
|       |      | (Textilbereich)                                         | p1327 | Ch Llf Steverung Spannung 4 [V]                          |
|       | 6    | U/f-Steuerung für frequenzgenauen Antrieb<br>und FCC    | p1330 | [100 % ≙ p2001]                                          |
|       | 7    | U/f-Steuerung für parabolische Charakteristik           | p1331 | Spannungsbegrenzung [V]                                  |
|       | 19   | und ECO<br>U/f-Steuerung mit unabhängigem               | p1334 | U/f-Steuerung Schlupfkompensation Startfrequenz<br>[Hz]  |
|       |      | Spannungssollwert                                       | p1335 | Schlupfkompensation Skalierung [100 % ≙ r0330]           |
|       | 20   | Drehzahlregelung (geberlos)                             | p1336 | Schlupfkompensation Grenzwert [100 % ≙ r0330]            |
|       | U    | <b>▲</b>                                                | r1337 | CO: Schlupfkompensation Istwert [100 ≙ 100 %]            |
|       | U    | +                                                       | p1338 | U/f-Betrieb Resonanzdämpfung Verstärkung                 |
|       |      | P1312                                                   | p1340 | I <sub>max</sub> -Frequenzregler Proportionalverstärkung |
|       |      | P1311                                                   | r1343 | CO: I_max-Regler Frequenzausgang<br>[100 % ≙ p2000]      |
|       |      |                                                         | p1349 | U/f-Betrieb Resonanzdämpfung Maximalfrequenz<br>[Hz]     |
|       |      | P1210                                                   | p1351 | CO: Motorhaltebremse Startfrequenz<br>[100 ≙ 100 %]      |
|       |      | FISIO                                                   | p1352 | CI: Motorhaltebremse Startfrequenz [100 ≙ 100 %]         |
| p1302 | U/f- | Steuerung Konfiguration                                 |       | Vektorregelung                                           |
| P.002 | .03  | Motorhaltebremse mit konstanter                         | r1438 | CO: Drehzahlregler Drehzahlsollwert                      |
|       |      | Stopfrequenz                                            |       | [100 % ≙ p2000]                                          |
| p1310 | Spa  | annungsanhebung permanent [100 % ≙ p0305]               | p1452 | Drehzahlregler Drehzahlistwert Glättungszeit             |
| p1311 | Spa  | annungsanhebung bei Beschleunigung [%]                  | p1470 | Drehzahlregler Geberloser Betrieb P-Verstärkung          |
|       |      |                                                         |       |                                                          |

#### Inbetriebnehmen

| p1472                                                                                                    | Dre<br>[ms                                                                                                    | hzahlregler Geberlose<br>]                                                                                                    | ər Bo                                                                                                    | etrieb Nachstellzeit                                                                                                    | p1563                                                       | CO:<br>pos                                                                        | : Trägheitsschätzer Lastmoment Drehrichtung<br>itiv [Nm]                                                                                                    |
|----------------------------------------------------------------------------------------------------|----------------------------------------------------------------------------------------------------|----------------------------------------------------------------------------------------------------|----------------------------------------------------------------------------------------------------|----------------------------------------------------------------------------------------------------|-------------------------------------------------------------|-----------------------------------------------------------------------------------|----------------------------------------------------------------------------------------------------|
| p1475                                                                                                    | CI:<br>Mot                                                                                                    | Drehzahlregler Drehm<br>torhaltebremse [100 %                                                                                                    | nom<br>₀ ≙ ľ                                                                                                    | entsetzwert für<br>o2003]                                                                                                    | p1564                                                       | CO:<br>neg                                                                        | : Trägheitsschätzer Lastmoment Drehrichtung<br>ativ [Nm]                                                                                                    |
| r1482                                                                                                    | CO                                                                                                    | : Drehzahlregler I-Dre                                                                                                    | hmc                                                                                                    | omentausgang                                                                                                    | p1570                                                       | CO                                                                                | : Flusssollwert [100 ≙ 100 %]                                                                                                    |
|                                                                                                    | [100                                                                                                    | 0 % ≙ p2003]                                                                                                    |                                                                                                    |                                                                                                    | p1580                                                       | Wir                                                                               | kungsgradoptimierung [%]                                                                                                    |
| r1493                                                                                                    | CO                                                                                                    | : Trägheitsmoment ge                                                                                                    | sam                                                                                                    | nt [kgm²]                                                                                                    | r1598                                                       | CO                                                                                | : Flusssollwert gesamt [100 ≙ 100 %]                                                                                                    |
| p1496                                                                                                    | Bes                                                                                                    | schleunigungsvorsteue                                                                                                    | ərun                                                                                                    | g Skalierung [%]                                                                                                    | p1610                                                       | Dre                                                                               | hmomentsollwert statisch (SLVC)                                                                                                    |
| p1498                                                                                                    | Las                                                                                                    | t Trägheitsmoment [k                                                                                                    | gm²                                                                                                    | ]                                                                                                    |                                                             | [100                                                                              | 0 % ≙ r0333]                                                                                                    |
| p1502                                                                                                    | BI: 1                                                                                                    | Trägheitsmomentschä<br>Trägheitsmoment-                                                                                                    | itzei<br>1                                                                                                    | r einfrieren<br>Ermitteltes                                                                                                    | p1611                                                       | Bes<br>[100                                                                       | cchleunigungszusatzmoment (SLVC)<br>0 % ≙ r0333]                                                                                                    |
|                                                                                                    |                                                                                                    | schätzer aktiv                                                                                                    |                                                                                                    | Trägheitsmoment                                                                                                    | r1732                                                       | CO                                                                                | : Längsspannungssollwert [100 % ≙ p2001]                                                                                                    |
|                                                                                                    |                                                                                                    |                                                                                                    |                                                                                                    | eingefroren                                                                                                    | r1733                                                       | CO                                                                                | : Querspannungssollwert [100 % ≙ p2001]                                                                                                    |
| p1511                                                                                                    | CI:                                                                                                    | Zusatzdrehmoment 1                                                                                                    | [100                                                                                                    | 0 % ≙ p2003]                                                                                                    | p1745                                                       | Mot                                                                               | ormodell Fehlerschwellwert Kipperkennung [%]                                                                                                    |
| r1516                                                                                                    | CO<br>Bes                                                                                                    | : Zusatzdrehmoment u                                                                                                    | und<br>110                                                                                                    | 0 % ≙ p2003]                                                                                                    | p1780                                                       | Mot                                                                               | ormodell Adaptionen Konfiguration                                                                                                    |
| p1520                                                                                                    | CO                                                                                                    | : Drehmomentgrenze                                                                                                    | obe                                                                                                    | n [Nm]                                                                                                    |                                                             |                                                                                   | Steuersatz                                                                                                    |
| p1521                                                                                                    | CO                                                                                                    | : Drehmomentgrenze                                                                                                    | unte                                                                                                    | en [Nm]                                                                                                    | p1800                                                       | Pul                                                                               | sfrequenz Sollwert [kHz]                                                                                                    |
| p1522                                                                                                    | CI:                                                                                                    | Drehmomentgrenze o                                                                                                    | ben                                                                                                    | [100 % ≙ p2003]                                                                                                    | r1801                                                       | CO                                                                                | : Pulsfrequenz [100 % ≙ p2000]                                                                                                    |
| p1523                                                                                                    | CI:                                                                                                    | Drehmomentgrenze u                                                                                                    | nter                                                                                                    | n [100 % ≙ p2003]                                                                                                    | p1806                                                       | Filte                                                                             | erzeitkonstante V <sub>DC</sub> -Korrektur [ms]                                                                                                    |
| p1524                                                                                                    | CO                                                                                                    | : Drehmomentgrenze                                                                                                    | obe                                                                                                    | n/motorisch                                                                                                    | p1820                                                       | Aus                                                                               | gangsphasenfolge umkehren                                                                                                    |
|                                                                                                    | Ska                                                                                                    | alierung [100 ≙ 100 %]                                                                                                    |                                                                                                    |                                                                                                    |                                                             | 0                                                                                 | Aus 1 Ein                                                                                                    |
| p1525                                                                                                    | CO                                                                                                    | : Drehmomentgrenze                                                                                                    | unte                                                                                                    | en Skalierung                                                                                                    | r1838                                                       | CO                                                                                | /BO: Steuersatz Zustandswort 1                                                                                                    |
|                                                                                                    | 1 [100                                                                                                    | ∩ ≙ 1∩∩ %1                                                                                                    |                                                                                                    |                                                                                                    |                                                             |                                                                                   |                                                                                                    |
| r1526                                                                                                    | [100<br>CO                                                                                                    | 0 ≙ 100 %]<br>: Drehmomentgrenze                                                                                                    | obe                                                                                                    | n ohne Offset                                                                                                    |                                                             | 1                                                                                 | Motoridentifizierung                                                                                                    |
| r1526                                                                                                    | [100<br>CO<br>[100                                                                                                    | 0 ≙ 100 %]<br>: Drehmomentgrenze<br>0 % ≙ p2003]                                                                                                    | obe                                                                                                    | n ohne Offset                                                                                                    | p1900                                                       | Mot                                                                               | Motoridentifizierung<br>ordatenidentifikation und Drehende Messung                                                                                                    |
| r1526<br>r1527                                                                                           | [100<br>CO<br>[100<br>CO<br>[100                                                                                                    | 0 ≙ 100 %]<br>: Drehmomentgrenze<br>0 % ≙ p2003]<br>: Drehmomentgrenze<br>0 % ≙ p2003]                                                                                                    | obe<br>unte                                                                                                    | n ohne Offset<br>en ohne Offset                                                                                                    | p1900                                                       | Mot<br>0                                                                          | Motoridentifizierung<br>ordatenidentifikation und Drehende Messung<br>Gesperrt<br>Motordaten identifizieren im Stillstand und bei                                                                                                    |
| r1526<br>r1527<br>p1530                                                                                  | [100<br>CO<br>[100<br>CO<br>[100<br>Leis                                                                                                    | 0 ≙ 100 %]<br>: Drehmomentgrenze<br>0 % ≙ p2003]<br>: Drehmomentgrenze<br>0 % ≙ p2003]<br>stungsgrenze motoriso                                                                                                    | obe<br>unte<br>:h [k                                                                                                    | n ohne Offset<br>en ohne Offset<br>W]                                                                                                    | p1900                                                       | Mot<br>0<br>1                                                                     | Motoridentifizierung<br>ordatenidentifikation und Drehende Messung<br>Gesperrt<br>Motordaten identifizieren im Stillstand und bei<br>drehendem Motor                                                                                                    |
| r1526<br>r1527<br>p1530<br>p1531                                                                         | [100<br>CO<br>[100<br>[100<br>[100<br>Leis                                                                                                    | 0 ≙ 100 %]<br>: Drehmomentgrenze<br>0 % ≙ p2003]<br>: Drehmomentgrenze<br>0 % ≙ p2003]<br>stungsgrenze motoriso<br>stungsgrenze generate                                                                                                    | obe<br>unte<br>ch [k                                                                                                    | n ohne Offset<br>en ohne Offset<br>:W]<br>ch [kW]                                                                                                    | p1900                                                       | Mot<br>0<br>1<br>2                                                                | Motoridentifizierung<br>ordatenidentifikation und Drehende Messung<br>Gesperrt<br>Motordaten identifizieren im Stillstand und bei<br>drehendem Motor<br>Motordaten identifizieren im Stillstand                                                                                                    |
| r1526<br>r1527<br>p1530<br>p1531<br>r1538                                                                | [100<br>CO<br>[100<br>[100<br>[100<br>Leis<br>CO<br>[100                                                                                                    | 0 $\triangleq$ 100 %]<br>: Drehmomentgrenze<br>0 % $\triangleq$ p2003]<br>: Drehmomentgrenze<br>0 % $\triangleq$ p2003]<br>stungsgrenze motoriso<br>stungsgrenze generato<br>: Drehmomentgrenze<br>0 % $\triangleq$ p2003]                                                                                                    | obe<br>unte<br>ch [k<br>oriso<br>obe                                                                                                    | n ohne Offset<br>en ohne Offset<br>xW]<br>ch [kW]<br>n wirksam                                                                                                    | p1900                                                       | Mot<br>0<br>1<br>2<br>3                                                           | Motoridentifizierung<br>ordatenidentifikation und Drehende Messung<br>Gesperrt<br>Motordaten identifizieren im Stillstand und bei<br>drehendem Motor<br>Motordaten identifizieren im Stillstand<br>Motordaten identifizieren bei drehendem<br>Motor                                                                                                    |
| r1526<br>r1527<br>p1530<br>p1531<br>r1538<br>r1539                                                       | [100<br>[100<br>[100<br>[100<br>Leis<br>CO<br>[100<br>CO                                                                                                    | <ul> <li>0 ≜ 100 %]</li> <li>: Drehmomentgrenze</li> <li>0 % ≙ p2003]</li> <li>: Drehmomentgrenze</li> <li>0 % ≙ p2003]</li> <li>stungsgrenze motorise</li> <li>stungsgrenze generate</li> <li>: Drehmomentgrenze</li> <li>0 % ≙ p2003]</li> <li>: Drehmomentgrenze</li> <li>: Drehmomentgrenze</li> </ul>                                                                                                    | obe<br>unte<br>ch [k<br>oriso<br>obe<br>unte                                                                                                    | n ohne Offset<br>en ohne Offset<br>(W]<br>ch [kW]<br>n wirksam<br>en wirksam                                                                                                    | p1900                                                       | Mot<br>0<br>1<br>2<br>3<br>Tes                                                    | Motoridentifizierung         ordatenidentifikation und Drehende Messung         Gesperrt         Motordaten identifizieren im Stillstand und bei<br>drehendem Motor         Motordaten identifizieren im Stillstand         Motordaten identifizieren bei drehendem<br>Motor         Impulsauswertung Konfiguration                                                                                                    |
| r1526<br>r1527<br>p1530<br>p1531<br>r1538<br>r1539                                                       | [100<br>[100<br>[100<br>[100<br>Leis<br>Leis<br>[100<br>[100<br>[100                                                                                                    | 0 $\triangleq$ 100 %]<br>: Drehmomentgrenze<br>0 % $\triangleq$ p2003]<br>: Drehmomentgrenze<br>0 % $\triangleq$ p2003]<br>stungsgrenze motoriso<br>stungsgrenze generato<br>: Drehmomentgrenze<br>0 % $\triangleq$ p2003]<br>: Drehmomentgrenze<br>0 % $\triangleq$ p2003]                                                                                                    | obe<br>unte<br>ch [k<br>orise<br>obe<br>unte                                                                                                    | n ohne Offset<br>en ohne Offset<br>KW]<br>ch [kW]<br>n wirksam<br>en wirksam                                                                                                    | p1900                                                       | Mot<br>0<br>1<br>2<br>3<br>Tes<br>.00                                             | Motoridentifizierung           ordatenidentifikation und Drehende Messung           Gesperrt           Motordaten identifizieren im Stillstand und bei<br>drehendem Motor           Motordaten identifizieren im Stillstand           Motordaten identifizieren bei drehendem<br>Motor           timpulsauswertung Konfiguration           Phasenkurzschluss Testimpuls aktiv                                                                                                    |
| r1526<br>r1527<br>p1530<br>p1531<br>r1538<br>r1539<br>r1547                                              | [100<br>CO<br>[100<br>[100<br>[100<br>Leis<br>CO<br>[100<br>[100<br>CO<br>[100<br>CO<br>Dre                                                                                                    | <ul> <li>0 ≜ 100 %]</li> <li>: Drehmomentgrenze</li> <li>0 % ≜ p2003]</li> <li>: Drehmomentgrenze</li> <li>0 % ≙ p2003]</li> <li>stungsgrenze motoriso</li> <li>stungsgrenze generato</li> <li>: Drehmomentgrenze</li> <li>0 % ≙ p2003]</li> <li>: Drehmomentgrenze</li> <li>0 % ≙ p2003]</li> <li>: Drehmomentgrenze</li> <li>0 % ≙ p2003]</li> <li>: Drehmomentgrenze</li> <li>0 % ≙ p2003]</li> </ul>                                                                                                    | obe<br>unte<br><u>ch [ŀ</u><br>oriso<br>obe<br>unte                                                                                                    | n ohne Offset<br>en ohne Offset<br>KW]<br>ch [kW]<br>n wirksam<br>en wirksam<br>Ausgang                                                                                                    | p1900                                                       | Mot<br>0<br>1<br>2<br>3<br>Tes<br>.00<br>.01                                      | Motoridentifizierung           ordatenidentifikation und Drehende Messung           Gesperrt           Motordaten identifizieren im Stillstand und bei<br>drehendem Motor           Motordaten identifizieren im Stillstand           Motordaten identifizieren bei drehendem<br>Motor           Impulsauswertung Konfiguration           Phasenkurzschluss Testimpuls aktiv           Erdschlusserkennung Testimpuls aktiv                                                                                                    |
| r1526<br>r1527<br>p1530<br>p1531<br>r1538<br>r1539<br>r1547                                              | [100<br>CO<br>[100<br>[100<br>Leis<br>CO<br>[100<br>[100<br>CO<br>[100<br>CO<br>Dre<br>[0]                                                                                                    | 0 $\triangleq$ 100 %]<br>: Drehmomentgrenze<br>0 % $\triangleq$ p2003]<br>: Drehmomentgrenze<br>0 % $\triangleq$ p2003]<br>stungsgrenze motoriso<br>stungsgrenze generato<br>: Drehmomentgrenze<br>0 % $\triangleq$ p2003]<br>: Drehmomentgrenze<br>0 % $\triangleq$ p2003]<br>: Drehmomentgrenze<br>0 % $\triangleq$ p2003]<br>: Drehmomentgrenze<br>hzahlregler                                                                                                    | obe<br>unte<br>orise<br>obe<br>unte<br>für /                                                                                                    | n ohne Offset<br>en ohne Offset<br>KW]<br>ch [kW]<br>n wirksam<br>en wirksam<br>Ausgang                                                                                                    | p1900                                                       | Mot<br>0<br>1<br>2<br>3<br>.00<br>.01<br>.02                                      | Motoridentifizierung           ordatenidentifikation und Drehende Messung           Gesperrt           Motordaten identifizieren im Stillstand und bei<br>drehendem Motor           Motordaten identifizieren im Stillstand           Motordaten identifizieren bei drehendem<br>Motor           timpulsauswertung Konfiguration           Phasenkurzschluss Testimpuls aktiv           Erdschlusserkennung Testimpuls aktiv           Testimpuls bei jeder Impulsfreigabe                                                                                                    |
| r1526<br>r1527<br>p1530<br>p1531<br>r1538<br>r1539<br>r1547                                              | [100<br>CO<br>[100<br>Leiss<br>CO<br>[100<br>CO<br>[100<br>CO<br>[100<br>CO<br>[100<br>CO<br>[100<br>CO<br>[100<br>[10]<br>[11]                                                                                                    | <ul> <li>0 ≜ 100 %]</li> <li>: Drehmomentgrenze</li> <li>0 % ≜ p2003]</li> <li>: Drehmomentgrenze</li> <li>0 % ≜ p2003]</li> <li>stungsgrenze motorisc</li> <li>stungsgrenze generate</li> <li>: Drehmomentgrenze</li> <li>0 % ≜ p2003]</li> <li>: Drehmomentgrenze</li> <li>0 % ≜ p2003]</li> <li>: Drehmomentgrenze</li> <li>0 % ≜ p2003]</li> <li>: Drehmomentgrenze</li> <li>Mathematical descent for the second second se</li></ul> | obe<br>unte<br><u></u>                                                                                                    | n ohne Offset<br>en ohne Offset<br>(W]<br>ch [kW]<br>n wirksam<br>en wirksam<br>Ausgang<br>p2003]<br>p2003]                                                                                                    | p1900                                                       | Mot<br>0<br>1<br>2<br>3<br>.00<br>.01<br>.02<br>Mot                               | Motoridentifizierung         ordatenidentifikation und Drehende Messung         Gesperrt         Motordaten identifizieren im Stillstand und bei<br>drehendem Motor         Motordaten identifizieren im Stillstand         Motordaten identifizieren bei drehendem<br>Motor         Impulsauswertung Konfiguration         Phasenkurzschluss Testimpuls aktiv         Erdschlusserkennung Testimpuls aktiv         Testimpuls bei jeder Impulsfreigabe         ordatenidentifikation Steuerwort                                                                                                    |
| r1526<br>r1527<br>p1530<br>p1531<br>r1538<br>r1539<br>r1547                                              | [100<br>CO<br>[100<br>CO<br>[100<br>Leis<br>CO<br>[100<br>CO<br>[100<br>CO<br>[10]<br>CO<br>[10]<br>CO<br>CO<br>[10]<br>CO<br>[10]<br>C | 0 $\triangleq$ 100 %]<br>: Drehmomentgrenze<br>0 % $\triangleq$ p2003]<br>: Drehmomentgrenze<br>0 % $\triangleq$ p2003]<br>stungsgrenze motoriso<br>stungsgrenze generato<br>: Drehmomentgrenze<br>0 % $\triangleq$ p2003]<br>: Drehmomentgrenze<br>0 % $\triangleq$ p2003]<br>: Drehmomentgrenze<br>hzahlregler<br>Obere Grenze [100 9]<br>Untere Grenze [100 9]                                                                                                    | obe<br>unte<br><u></u>                                                                                                    | n ohne Offset<br>en ohne Offset<br>W]<br>ch [kW]<br>n wirksam<br>en wirksam<br>Ausgang<br>p2003]<br>p2003]<br>Skalierung ohne                                                                                     | p1900<br>p1901<br>p1909<br>p1910                            | Mot<br>0<br>1<br>2<br>3<br>.00<br>.01<br>.02<br>Mot<br>Mot                        | Motoridentifizierung           ordatenidentifikation und Drehende Messung           Gesperrt           Motordaten identifizieren im Stillstand und bei<br>drehendem Motor           Motordaten identifizieren im Stillstand           Motordaten identifizieren bei drehendem<br>Motor           Impulsauswertung Konfiguration           Phasenkurzschluss Testimpuls aktiv           Erdschlusserkennung Testimpuls aktiv           Testimpuls bei jeder Impulsfreigabe           ordatenidentifikation Auswahl                                                                                                    |
| r1526<br>r1527<br>p1530<br>p1531<br>r1538<br>r1539<br>r1547<br>p1552                                     | [100<br>[100<br>[100<br>[100<br>[100<br>[100<br>[100<br>[100                                                                                                    | 0 $\triangleq$ 100 %]<br>: Drehmomentgrenze<br>0 % $\triangleq$ p2003]<br>: Drehmomentgrenze<br>0 % $\triangleq$ p2003]<br>stungsgrenze motoriso<br>stungsgrenze generate<br>: Drehmomentgrenze<br>0 % $\triangleq$ p2003]<br>: Drehmomentgrenze<br>0 % $\triangleq$ p2003]<br>: Drehmomentgrenze<br>hzahlregler<br>Obere Grenze [100 9<br>Untere Grenze [100 9<br>Drehmomentgrenze o<br>set [100 $\triangleq$ 100 %]                                                                                                    | obe<br>unte<br>                                                                                                    | n ohne Offset<br>en ohne Offset<br>(W)<br>ch [kW]<br>n wirksam<br>en wirksam<br>Ausgang<br>p2003]<br>p2003]<br>Skalierung ohne                                                                                    | p1900<br>p1901<br>p1901<br>p1909<br>p1910<br>p1959          | Mot<br>0<br>1<br>2<br>3<br>3<br>.00<br>.01<br>.02<br>Mot<br>Dre                   | Motoridentifizierung           ordatenidentifikation und Drehende Messung           Gesperrt           Motordaten identifizieren im Stillstand und bei<br>drehendem Motor           Motordaten identifizieren im Stillstand           Motordaten identifizieren bei drehendem<br>Motor           Impulsauswertung Konfiguration           Phasenkurzschluss Testimpuls aktiv           Erdschlusserkennung Testimpuls aktiv           Testimpuls bei jeder Impulsfreigabe           ordatenidentifikation Auswahl           hende Messung Konfiguration                                                                                                    |
| r1526<br>r1527<br>p1530<br>p1531<br>r1538<br>r1539<br>r1547<br>p1552<br>p1554                            | [100<br>[100<br>[100<br>[100<br>[100<br>[100<br>[100<br>[100                                                                                                    | 0 $\triangleq$ 100 %]<br>: Drehmomentgrenze<br>0 % $\triangleq$ p2003]<br>: Drehmomentgrenze<br>0 % $\triangleq$ p2003]<br>stungsgrenze motoriso<br>stungsgrenze generation<br>: Drehmomentgrenze<br>0 % $\triangleq$ p2003]<br>: Drehmomentgrenze<br>0 % $\triangleq$ p2003]<br>: Drehmomentgrenze<br>0 % $\triangleq$ p2003]<br>: Drehmomentgrenze<br>0 % $\triangleq$ p2003]<br>: Drehmomentgrenze<br>bzahlregler<br>Obere Grenze [100 9<br>Untere Grenze [100 9<br>Drehmomentgrenze of<br>Set [100 $\triangleq$ 100 %]<br>Drehmomentgrenze of<br>100 100 100 %]                                                                                                    | obe<br>unte<br><u>ch [ŀ</u><br><u>orise</u><br>obe<br>unte<br>für /<br><u>% ≙</u><br>ben<br>                                                                  | n ohne Offset<br>en ohne Offset<br>(W)<br>ch [kW]<br>n wirksam<br>en wirksam<br>Ausgang<br>p2003]<br>p2003]<br>p2003]<br>skalierung ohne                                                                          | p1900<br>p1900<br>p1901<br>p1909<br>p1910<br>p1959<br>p1960 | Mot<br>0<br>1<br>2<br>3<br>Tes<br>.00<br>.01<br>.02<br>Mot<br>Dre<br>Dre          | Motoridentifizierung           ordatenidentifikation und Drehende Messung           Gesperrt           Motordaten identifizieren im Stillstand und bei<br>drehendem Motor           Motordaten identifizieren im Stillstand           Motordaten identifizieren bei drehendem<br>Motor           Impulsauswertung Konfiguration           Phasenkurzschluss Testimpuls aktiv           Erdschlusserkennung Testimpuls aktiv           Testimpuls bei jeder Impulsfreigabe           ordatenidentifikation Auswahl           hende Messung Konfiguration                                                                                                    |
| r1526<br>r1527<br>p1530<br>p1531<br>r1538<br>r1539<br>r1547<br>p1552<br>p1554                            | [100<br>[100<br>[100<br>[100<br>[100<br>[100<br>[100<br>[100                                                                                                    | 0 ≜ 100 %]<br>: Drehmomentgrenze<br>0 % ≜ p2003]<br>: Drehmomentgrenze<br>0 % ≜ p2003]<br>stungsgrenze motorisc<br>stungsgrenze generate<br>: Drehmomentgrenze<br>0 % ≜ p2003]<br>: Drehmomentgrenze<br>0 % ≜ p2003]<br>: Drehmomentgrenze<br>hzahlregler<br>Obere Grenze [100 9]<br>Untere Grenze [100 9]<br>Drehmomentgrenze o<br>set [100 ≜ 100 %]                                                                                                    | obe<br>unte<br><u>ch [ŀ</u><br>orisc<br>obe<br>unte<br>für /<br><u>% ≙</u><br>ben<br>nter                                                                     | n ohne Offset<br>en ohne Offset<br>(W)<br>ch [kW]<br>n wirksam<br>en wirksam<br>Ausgang<br>p2003]<br>p2003]<br>skalierung ohne<br>n Skalierung ohne                                                               | p1900<br>p1900<br>p1901<br>p1909<br>p1910<br>p1959<br>p1960 | Mot<br>0<br>1<br>2<br>3<br>3<br>.00<br>.01<br>.02<br>Mot<br>Dre<br>Dre<br>0       | Motoridentifizierung           ordatenidentifikation und Drehende Messung           Gesperrt           Motordaten identifizieren im Stillstand und bei<br>drehendem Motor           Motordaten identifizieren im Stillstand           Motordaten identifizieren bei drehendem<br>Motor           timpulsauswertung Konfiguration           Phasenkurzschluss Testimpuls aktiv           Erdschlusserkennung Testimpuls aktiv           Testimpuls bei jeder Impulsfreigabe           ordatenidentifikation Auswahl           hende Messung Konfiguration           hende Messung Auswahl           Gesperrt                                                                                                    |
| r1526<br>r1527<br>p1530<br>p1531<br>r1538<br>r1539<br>r1547<br>p1552<br>p1554<br>p1560                   | [100<br>[100<br>[100<br>[100<br>[100<br>[100<br>[100<br>[100                                                                                                    | 0 $\triangleq$ 100 %]<br>: Drehmomentgrenze<br>0 % $\triangleq$ p2003]<br>: Drehmomentgrenze<br>0 % $\triangleq$ p2003]<br>stungsgrenze motoriso<br>stungsgrenze generate<br>: Drehmomentgrenze<br>0 % $\triangleq$ p2003]<br>: Drehmomentgrenze<br>0 % $\triangleq$ p2003]<br>: Drehmomentgrenze<br>0 % $\triangleq$ p2003]<br>: Drehmomentgrenze<br>hzahlregler<br>Obere Grenze [100 %]<br>Untere Grenze [100 %]<br>Drehmomentgrenze u<br>set [100 $\triangleq$ 100 %]<br>gheitsschätzer Beschl<br>wellwert [100% $\triangleq$ r033                                                                                                    | obe<br>unt«<br><u>ch [ŀ</u><br><u>oris</u><br>obe<br><u>unt</u><br><u>f</u><br><u>w</u><br><u>ben</u><br><u>ben</u><br><u>nter</u><br><u>eun</u><br>33]       | n ohne Offset<br>en ohne Offset<br><u>(W)</u><br><u>ch [kW]</u><br>n wirksam<br>en wirksam<br>Ausgang<br>p2003]<br>p2003]<br>skalierung ohne<br>n Skalierung ohne<br>igungsdrehmoment                             | p1900<br>p1900<br>p1901<br>p1909<br>p1910<br>p1959<br>p1960 | Mot<br>0<br>1<br>2<br>3<br>.01<br>.01<br>.02<br>Mot<br>Dre<br>0<br>1<br>2         | Motoridentifizierung           ordatenidentifikation und Drehende Messung           Gesperrt           Motordaten identifizieren im Stillstand und bei<br>drehendem Motor           Motordaten identifizieren im Stillstand           Motordaten identifizieren bei drehendem<br>Motor           Impulsauswertung Konfiguration           Phasenkurzschluss Testimpuls aktiv           Erdschlusserkennung Testimpuls aktiv           Testimpuls bei jeder Impulsfreigabe           ordatenidentifikation Steuerwort           ordatenidentifikation Auswahl           hende Messung Konfiguration           hende Messung Konfiguration                                                                                                    |
| r1526<br>r1527<br>p1530<br>p1531<br>r1538<br>r1539<br>r1547<br>p1552<br>p1554<br>p1560<br>p1561          | [100<br>CO<br>[100<br>CO<br>[100<br>Leis<br>CO<br>[100<br>CO<br>[100<br>CO<br>[10]<br>CI:<br>Trä<br>Sch<br>Trä<br>Sch<br>Trä<br>Sch<br>Trä<br>Sch<br>Trä<br>Sch                                                                                                    | 0 $\triangleq$ 100 %]<br>: Drehmomentgrenze<br>0 % $\triangleq$ p2003]<br>: Drehmomentgrenze<br>0 % $\triangleq$ p2003]<br>stungsgrenze motoriso<br>stungsgrenze generative<br>: Drehmomentgrenze<br>0 % $\triangleq$ p2003]<br>: Drehmomentgrenze<br>0 % $\triangleq$ p2003]<br>: Drehmomentgrenze<br>0 % $\triangleq$ p2003]<br>: Drehmomentgrenze<br>bzahlregler<br>Obere Grenze [100 9<br>Untere Grenze [100 9<br>Drehmomentgrenze uset<br>set [100 $\triangleq$ 100 %]<br>Drehmomentgrenze uset<br>[100 $\triangleq$ 100 %]<br>gheitsschätzer Beschlavellwert [100% $\triangleq$ r033<br>gheitsschätzer Änderu                                                                                                    | obe<br>unte<br>2h [l + ]<br>obe<br>unte<br>ben<br>ben<br>nter<br>eun<br>33]<br>ungs                                                                           | n ohne Offset<br>en ohne Offset<br>(W)<br>ch [kW]<br>n wirksam<br>en wirksam<br>Ausgang<br>p2003]<br>p2003]<br>skalierung ohne<br>n Skalierung ohne<br>igungsdrehmoment<br>szeit Trägheit [ms]                    | p1900<br>p1900<br>p1901<br>p1909<br>p1910<br>p1959<br>p1960 | Mot<br>0<br>1<br>2<br>3<br>.00<br>.01<br>.02<br>Mot<br>Dre<br>Dre<br>0<br>1<br>3  | Motoridentifizierung           ordatenidentifikation und Drehende Messung           Gesperrt           Motordaten identifizieren im Stillstand und bei<br>drehendem Motor           Motordaten identifizieren im Stillstand           Motordaten identifizieren bei drehendem<br>Motor           Impulsauswertung Konfiguration           Phasenkurzschluss Testimpuls aktiv           Erdschlusserkennung Testimpuls aktiv           Testimpuls bei jeder Impulsfreigabe           ordatenidentifikation Steuerwort           ordatenidentifikation Auswahl           hende Messung Konfiguration           hende Messung Auswahl           Gesperrt           Drehende Messung im geberlosen Betrieb           Drehzahlregleroptimierung im geberlosen       |
| r1526<br>r1527<br>p1530<br>p1531<br>r1538<br>r1539<br>r1547<br>p1552<br>p1554<br>p1560<br>p1561<br>p1562 | [100<br>[100<br>[100<br>[100<br>[100<br>[100<br>[100<br>[100                                                                                                    | 0 $\triangleq$ 100 %]<br>: Drehmomentgrenze<br>0 % $\triangleq$ p2003]<br>: Drehmomentgrenze<br>0 % $\triangleq$ p2003]<br>stungsgrenze motoriso<br>stungsgrenze generato<br>: Drehmomentgrenze<br>0 % $\triangleq$ p2003]<br>: Drehmomentgrenze<br>0 % $\triangleq$ p2003]<br>: Drehmomentgrenze<br>0 % $\triangleq$ p2003]<br>: Drehmomentgrenze<br>bzahlregler<br>Obere Grenze [100 %]<br>Untere Grenze [100 %]<br>Drehmomentgrenze u<br>set [100 $\triangleq$ 100 %]<br>pheitsschätzer Beschl<br>wellwert [100% $\triangleq$ r033<br>gheitsschätzer Änderu<br>gheitsschätzer Änderu                                                                                                    | obe<br>unte<br><u>ch [ŀ</u><br><u>obe</u><br><u>obe</u><br><u>unte</u><br><u>für</u><br><u>% ≙</u><br><u>ben</u><br><u>nter</u><br><u>angs</u><br><u>angs</u> | n ohne Offset<br>en ohne Offset<br>(W)<br>ch [kW]<br>n wirksam<br>en wirksam<br>Ausgang<br>p2003]<br>p2003]<br>skalierung ohne<br>n Skalierung ohne<br>igungsdrehmoment<br>szeit Trägheit [ms]<br>szeit Last [ms] | p1900<br>p1900<br>p1901<br>p1909<br>p1910<br>p1959<br>p1960 | Mot<br>0<br>1<br>2<br>3<br>.00<br>.01<br>.02<br>Mot<br>Dre<br>0<br>1<br>3<br>Sätt | Motoridentifizierung           ordatenidentifikation und Drehende Messung           Gesperrt           Motordaten identifizieren im Stillstand und bei<br>drehendem Motor           Motordaten identifizieren im Stillstand           Motordaten identifizieren bei drehendem<br>Motor           Impulsauswertung Konfiguration           Phasenkurzschluss Testimpuls aktiv           Erdschlusserkennung Testimpuls aktiv           Testimpuls bei jeder Impulsfreigabe           ordatenidentifikation Steuerwort           ordatenidentifikation Auswahl           hende Messung Konfiguration           hende Messung im geberlosen Betrieb           Drehende Messung im geberlosen Betrieb           Drehzahlregleroptimierung im geberlosen<br>Betrieb |

| 4 2 Inhetriehnehmen | mit dem    | Basic O | )nerator | Panel  | ROP-2  |
|---------------------|------------|---------|----------|--------|--------|
|                     | IIII UCIII | Dasic U | perator  | i anci | DOI -2 |

| p1967         | Dre                 | hz_reg_opt Dynamikfa | ktor     | [%]               | p2030                                         | Fel        | dbus-SS Protokollauswahl                 |  |  |
|---------------|---------------------|----------------------|----------|-------------------|-----------------------------------------------|------------|------------------------------------------|--|--|
| p1980         | Poll                | D Verfahren          |          |                   |                                               | 0          | Kein Protokoll                           |  |  |
|               | 1                   | Spannungspulsung 1   | . Hai    | rmonische         |                                               | 1          | USS                                      |  |  |
|               | 4                   | Spannungspulsung 2   | -stuf    | ig                |                                               | 2          | MODBUS                                   |  |  |
|               | 6                   | Spannungspulsung 2   | -stuf    | ig invers         |                                               | 3          | PROFIBUS                                 |  |  |
|               | 8                   | Spannungspulsung 2   | . Hai    | rmonische, invers |                                               | 4          | CAN                                      |  |  |
|               | 10                  | Gleichstromeinprägu  | ng       |                   | r2032                                         | Ste        | uerungshoheit Steuerwort wirksam         |  |  |
|               | Referenzwerte       |                      |          |                   | .00                                           | EIN / AUS1 |                                          |  |  |
| p2000         | Bez                 | uqsdrehzahl Bezugsfr | eque     | nz [1/min]        |                                               | .01        | kein AUS2                                |  |  |
| p2001         | Bez                 | ugsspannung [V]      |          |                   |                                               | .02        | kein AUS3                                |  |  |
| p2002         | Bez                 | ugsstrom [A]         |          |                   |                                               | .03        | Betrieb freigeben                        |  |  |
| p2003         | Bez                 | ugsdrehmoment [Nm]   |          |                   |                                               | .04        | Hochlaufgeber freigeben                  |  |  |
| r2004         | Bez                 | uasleistuna          |          |                   |                                               | .05        | Hochlaufgeber starten                    |  |  |
| p2006         | Bez                 | ugstemperatur [°C]   |          |                   |                                               | .06        | Drehzahlsollwert freigeben               |  |  |
| p2010         | IBN                 | -SS Baudrate         |          |                   |                                               | .07        | Störung quittieren                       |  |  |
| p2011         | IBN                 | -SS Adresse          |          |                   |                                               | .08        | Tippen Bit 0                             |  |  |
| p2016         | CI:                 | IBN-SS USS PZD sen   | den \    | Wort              |                                               | .09        | Tippen Bit 1                             |  |  |
|               |                     |                      |          | .10               | Führung durch PLC                             |            |                                          |  |  |
|               |                     |                      |          |                   | p2037                                         | PR         | OFIdrive STW1.10 = 0 Modus               |  |  |
| p2020         | Feldbus-SS Baudrate |                      |          | 0                 | Sollwerte einfrieren und Lebenszeichen weiter |            |                                          |  |  |
|               | 4                   | 2400 Baud            | 5<br>7   | 4800 Baud         |                                               | 1          | Sollwerte und Lebenszeichen einfrieren   |  |  |
|               | 0                   | 9600 Baud            | 1        | 19200 Baud        |                                               | 2          | Sollwerte nicht einfrieren               |  |  |
|               | 8                   | 38400 Baud           | 9        | 57600 Baud        | n2038                                         | PR         | OFIdrive STW/ZSW Interface Mode          |  |  |
|               | 10                  | 115200 Baud          | 11       | 93750 Daud        | p2000                                         | 0          |                                          |  |  |
| <b>n</b> 2021 |                     | 115200 Daug          | 13       | 107500 Daud       |                                               | 2          | VIK-NAMUR                                |  |  |
| p2021         | Fel                 | abus-55 Adlesse      | zobl     |                   | p2040                                         | –<br>Fel   | dbus-SS Überwachungszeit [ms]            |  |  |
| p2022         | Feld                |                      |          |                   |                                               |            |                                          |  |  |
| p2023         | reit                | DKW 0 Worte          | 2 2 2    | DKW 2 Worte       |                                               | 1          | FROFIBUS, FROFIGINE                      |  |  |
|               | 4                   | PKW 0 Worte          | 3<br>127 |                   | p2042                                         | PR         | OFIBUS Ident Nummer                      |  |  |
| p2024         | 4<br>50/            | Thus SS Zoiton [mo]  | 121      |                   |                                               | 0          | SINAMICS                                 |  |  |
| p2024         | 101                 | Vorarboitungszoit ma | vimo     | 1                 |                                               | 2          | VIK-NAMUR                                |  |  |
|               | [0]                 |                      | AIITIa   | 1                 | r2043                                         | BO         | : PROFIdrive PZD Zustand                 |  |  |
|               | [1]                 | Zeichenverzügszeit   | .+       |                   |                                               | .00        | Sollwertausfall                          |  |  |
| r2020         |                     |                      | ιι<br>,  |                   |                                               | .02        | Feldbus läuft                            |  |  |
| 12029         | 101                 |                      | oara     | mmo               | p2044                                         | PR         | OFIdrive Störverzögerung [s]             |  |  |
|               | [0]                 |                      | egra     |                   | p2047                                         | PR         | OFIBUS Zusätzliche Überwachungszeit [ms] |  |  |
|               | [1]                 |                      | r        | amme              | r2050                                         | CO         | : PROFIdrive PZD empfangen Wort          |  |  |
|               | [2]                 |                      | r        |                   |                                               | [0]        | PZD 1 [7] PZD 8                          |  |  |
|               | [3]                 | Anzahl Darity Echlor | 51       |                   | p2051                                         | CI:        | PROFIdrive PZD senden Wort               |  |  |
|               | [4]                 |                      | blor     |                   |                                               | [0]        | PZD 1 [7] PZD 8                          |  |  |
|               | [0]<br>[6]          |                      | anier    |                   | r2053                                         | PR         | OFIdrive Diagnose PZD senden Wort        |  |  |
|               | [0]<br>[7]          |                      | emer     |                   |                                               | [0]        | PZD 1 [7] PZD 8                          |  |  |
|               | [/]                 | Anzani Langentenler  |          |                   | r2054                                         | PR         | OFIBUS Zustand                           |  |  |

|       | 0                                             | Aus                                   |        |           | [1]            | [1] Zustandswort 2           |               |                                                |            |                          |  |  |
|-------|-----------------------------------------------|---------------------------------------|--------|-----------|----------------|------------------------------|---------------|------------------------------------------------|------------|--------------------------|--|--|
|       | 1                                             | Keine Verbindung (Baudrate suchen)    |        |           |                | [2]                          | Freies Zusta  | ands                                           | wort 3     |                          |  |  |
|       | 2                                             | Verbindung OK (Baudrate gefunden)     |        |           |                | [3]                          | Freies Zusta  | ands                                           | wort 4     |                          |  |  |
|       | 3                                             | Zyklische Verbindung mit Master (Data |        |           |                | [4]                          | Freies Zusta  | ands                                           | wort 5     |                          |  |  |
|       |                                               | Exchange)                             |        |           |                | r2090                        | BO            | : PROFIdrive                                   | PZD        | 01 empfangen bitweise    |  |  |
|       | 4                                             | Zyklische Daten C                     | ЭК     |           |                | r2091                        | BO            | : PROFIdrive                                   | PZC        | 2 empfangen bitweise     |  |  |
| r2055 | PRO                                           | FIBUS Diagnose                        | Stan   | dard      |                | r2092                        | BO            | BO: PROFIdrive PZD3 empfangen bitweise         |            |                          |  |  |
|       | [0]                                           | Master Busadress                      | se     |           |                | r2093                        | BO            | BO: PROFIdrive PZD4 empfangen bitweise         |            |                          |  |  |
|       | [1]                                           | Master Input Ges                      | amtlä  | nge Byt   | e              | r2094                        | BO            | BO: Konnektor-Binektor-Wandler Binektorausgang |            |                          |  |  |
|       | [2]                                           | Master Output Ge                      | samt   | länge B   | yte            | r2095                        | BO            | BO: Konnektor-Binektor-Wandler Binektorausgang |            |                          |  |  |
| r2057 | PRO                                           | OFIBUS Adresssch                      | nalter | Diagnos   | se             | p2098                        | Kor           | Konnektor-Binektor-Wandler Binektorausgang     |            |                          |  |  |
| r2060 | CO:                                           | IF1 PROFIdrive P                      | ZD e   | mpfange   | en Doppelwort  |                              | inve          | ertieren                                       |            |                          |  |  |
|       | [0]                                           | PZD 1 + 2                             |        | [10]      | PZD 11 + 12    | p2099                        | CI:           | Konnektor-Bi                                   | nekt       | or-Wandler Signalquelle  |  |  |
| r2061 | CI: I                                         | F1 PROFIdrive PZ                      | ZD se  | nden Do   | oppelwort      |                              | S             | törungen (Te                                   | eil 2      | ) und Warnungen          |  |  |
|       | [0]                                           | PZD 1 + 2                             |        | [10]      | PZD 11 + 12    | n2100                        | Stö           |                                                | r für      | Störroaktion oinstellen  |  |  |
| r2063 | IF1                                           | PROFIdrive Diagn                      | ose F  | PZD sen   | den            | p2100                        | Ein           | atallung Störr                                 |            | ion                      |  |  |
|       | Dop                                           | pelwort                               |        |           | Г              | p2101                        |               | Koino                                          |            |                          |  |  |
|       | [0]                                           | PZD 1 + 2                             |        | [10]      | PZD 11 + 12    |                              | 0             |                                                | ו<br>י     |                          |  |  |
| r2067 | IF1 PZD maximal verschaltet                   |                                       |        |           | 2              |                              | 3             | OFF3                                           |            |                          |  |  |
|       | [0] empfangen                                 |                                       |        |           | - 2102         | STOP2 6 Gleichströmbreinsung |               |                                                |            |                          |  |  |
|       | [1] senden                                    |                                       |        |           | p2103          | BI:                          | 1. Quittieren | Storu                                          | ungen      |                          |  |  |
| p2072 | Verl                                          | nalten Empfangsw                      | ert na | ach PZD   | Ausfall        | p2104                        | BI:           | BI: Externe Störung 1                          |            |                          |  |  |
|       | .00                                           | Haltebremse                           |        | 1 = We    | ert einfrieren | p2106                        | BI:           | Externe Storu                                  | ing '      |                          |  |  |
|       |                                               | unbedingt öffner                      | ו      | 0 = We    | rt nullen      | r2110                        | wa            |                                                |            |                          |  |  |
| r2074 |                                               | Eldrivo Diagnoso                      | Bucc   | drosso    | חדם            | p2111                        | wa            |                                                |            |                          |  |  |
| 12074 | emp                                           | ofangen                               | Dusc   | ulesse    | 120            | p2112                        | BI:           | BI: Externe Warnung 1                          |            |                          |  |  |
|       | [0]                                           | PZD 1                                 |        | [7]       | PZD 8          | r2122                        | Wa            | rncode                                         |            |                          |  |  |
| r2075 | PRO                                           | OFIdrive Diagnose                     | Tele   | arammo    | ffset PZD      | r2123                        | Wa            | rnzeit gekom                                   | men        | [ms]                     |  |  |
|       | emp                                           | ofangen                               |        | 0         |                | r2124                        | Wa            | rnwert                                         |            |                          |  |  |
|       | [0]                                           | PZD 1                                 |        | [7]       | PZD 8          | r2125                        | Wa            | rnzeit behobe                                  | en [m      | ns]                      |  |  |
| r2076 | PRO                                           | )<br>FIdrive Diagnose                 | Tele   | grammo    | ffset PZD      | p2126                        | Stö           | rungsnumme                                     | r für      | Quittiermodus einstellen |  |  |
|       | sen                                           | den                                   | -      |           | Γ              | p2127                        | Ein           | stellung Quitt                                 | ierm       | odus                     |  |  |
|       | [0]                                           | PZD 1                                 |        | [7]       | PZD 8          | p2128                        | Aus           | Auswahl Stör-/Warncode für Trigger             |            |                          |  |  |
| r2077 | PRO                                           | FIBUS Diagnose                        | Quer   | verkehr   | Adressen       | r2129                        | CO            | /BO: Triggerv                                  | vort f     | für Störungen und        |  |  |
| p2079 | PRO                                           | OFIdrive PZD Tele                     | gram   | mauswa    | hl erweitert   | -0400                        | vva           | rnungen                                        |            | - <b>T</b>               |  |  |
|       | Sieł                                          | ne p0922                              |        |           |                | r2130                        | Sto           | rzeit gekomm                                   | ien II<br> | n ragen                  |  |  |
| p2080 | BI: Binektor-Konnektor-Wandler Zustandswort 1 |                                       |        | r2131     | 00             | : Aktueller Sto              | orco          | de                                             |            |                          |  |  |
|       | Die                                           | einzelnen Bits wer                    | den z  | zum Zus   | tandswort 1    | r2132                        | 00            | : Aktueller vva                                | arnco      | bde                      |  |  |
|       | zusa                                          | ammengefasst.                         |        |           |                | r2133                        | Sto           | rwert fur Floa                                 | t-VVe      | erte                     |  |  |
| p2088 | Bine                                          | ktor-Konnektor-W                      | andle  | er Zustar | ndswort        | r2134                        | Wa            | rnwert für Flo                                 | at-N       | /erte                    |  |  |
| -2020 |                                               |                                       | or \4/ | ondia 77  | unton dout     | r2135                        | CO            | /BO: Zustand                                   | swo        | rt Störungen/Warnungen 2 |  |  |
| 12089 | sen                                           | den                                   | 01-00  | anuler Z  | ustandSwoft    | r2136                        | Stö           | rzeit behober                                  | ı in T     | agen                     |  |  |
|       | [0]                                           | Zustandswort 1                        |        |           |                | r2138                        | CO            | /BO: Steuerw                                   | ort S      | Störungen/Warnungen      |  |  |
|       | []                                            |                                       |        |           |                | r2139                        | CO            | /BO: Zustand                                   | swo        | rt Störungen/Warnungen 1 |  |  |

|  | 4.2 Inbetriebnehmen | mit dem | Basic O | <i>Dperator</i> | Panel | BOP-2 |
|--|---------------------|---------|---------|-----------------|-------|-------|
|--|---------------------|---------|---------|-----------------|-------|-------|

| p2141 | Drehzahlschwellwert 1 [1/min]                     |        | .02 Anfangsverrundung aktiv                                                                                                    |
|-------|---------------------------------------------------|--------|----------------------------------------------------------------------------------------------------|
| p2153 | Drehzahlistwertfilter Zeitkonstante [ms]          |        | .03 Nichtflüchtige Speicherung aktiv bei                                                                                                    |
| p2156 | Einschaltverzögerung Vergleichswert erreicht [ms] |        | p2230.0 = 1                                                                                                    |
| r2169 | CO: Drehzahlistwert geglättet Meldungen [1/min]   | ]      | .04 Hochlaufgeber immer aktiv                                                                                                    |
| p2170 | Stromschwellwert [A]                              | r2231  | TechnRegler Motorpotenziometer                                                                                                    |
| p2171 | Stromschwellwert erreicht Verzögerungszeit [ms]   | n2235  | BI: Techn -Regler Motorpotenziometer Sollwert                                                                                                    |
| p2174 | Drehmomentschwellwert 1 [Nm]                      | 1 2200 | höher                                                                                                    |
| p2194 | Drehmomentschwellwert 2 [%]                       | p2236  | BI: TechnRegler Motorpotenziometer Sollwert                                                                                                    |
| p2195 | Momentenausnutzung Ausschaltverzögerung [ms]      | -      | tiefer                                                                                                    |
| r2197 | CO/BO: Zustandswort Überwachungen 1               | p2237  | TechnRegler Motorpotenziometer Maximalwert                                                                                                    |
| r2198 | CO/BO: Zustandswort Überwachungen 2               |        |                                                                                                    |
| r2199 | CO/BO: Zustandswort Überwachungen 3               | p2238  | [View] [View] [V |
|       | Technologieregler                                 | p2240  | TechnRegler Motorpotenziometer Startwert [%]                                                                                                    |
| p2200 | BI: Technologieregler Freigabe                    | r2245  | CO: TechnRegler Motorpotenziometer Sollwert                                                                                                    |
| p2201 | CO: TechnRegler Festwert 1 [100 ≙ 100 %]          |        | vor HLG [100 ≙ 100 %]                                                                                                    |
| p2202 | CO: TechnRegler Festwert 2 [100 ≙ 100 %]          | p2247  | TechnRegler Motorpotenziometer Hochlaufzeit                                                                                                    |
| p2203 | CO: TechnRegler Festwert 3 [100 ≙ 100 %]          | n2248  | [3]<br>Techn - Regler Motornotenziometer Rücklaufzeit                                                                                                    |
| p2204 | CO: TechnRegler Festwert 4 [100 ≙ 100 %]          | pzz40  |                                                                                                    |
| p2205 | CO: TechnRegler Festwert 5 [100 ≙ 100 %]          | r2250  | CO: TechnRegler Motorpotenziometer Sollwert                                                                                                    |
| p2206 | CO: TechnRegler Festwert 6 [100 ≙ 100 %]          |        | nach HLG [100 ≙ 100 %]                                                                                                    |
| p2207 | CO: TechnRegler Festwert 7 [100 ≙ 100 %]          | p2251  | TechnRegler Modus                                                                                                    |
| p2208 | CO: TechnRegler Festwert 8 [100 ≙ 100 %]          |        | 0 TechnRegler als Drehzahl-Hauptsollwert                                                                                                    |
| p2209 | CO: TechnRegler Festwert 9 [100 ≙ 100 %]          |        | 1 TechnRegler als Drehzahl-Zusatzsollwert                                                                                                    |
| p2210 | CO: TechnRegler Festwert 10 [100 ≙ 100 %]         | p2253  | CI: TechnRegler Sollwert 1 [100 ≙ 100 %]                                                                                                    |
| p2211 | CO: TechnRegler Festwert 11 [100 ≙ 100 %]         | p2254  | CI: TechnRegler Sollwert 2 [100 ≙ 100 %]                                                                                                    |
| p2212 | CO: TechnRegler Festwert 12 [100 ≙ 100 %]         | p2255  | TechnRegler Sollwert 1 Skalierung [100 ≙ 100 %]                                                                                                    |
| p2213 | CO: TechnRegler Festwert 13 [100 ≙ 100 %]         | p2256  | TechnRegler Sollwert 2 Skalierung [100 ≙ 100 %]                                                                                                    |
| p2214 | CO: TechnRegler Festwert 14 [100 ≙ 100 %]         | p2257  | TechnRegler Hochlaufzeit [s]                                                                                                    |
| p2215 | CO: TechnRegler Festwert 15 [100 ≙ 100 %]         | p2258  | TechnRegler Rücklaufzeit [s]                                                                                                    |
| p2216 | TechnRegler Festwert Auswahlmethode               | r2260  | CO: TechnRegler Sollwert nach Hochlaufgeber                                                                                                    |
|       | 0 Festwert Auswahl Direkt                         |        | [100 ≙ 100 %]                                                                                                    |
|       | 1 Festwert Auswahl Binär                          | p2261  | TechnRegler Sollwertfilter Zeitkonstante [s]                                                                                                    |
| p2220 | BI: TechnRegler Festwert-Auswahl Bit 0            | p2263  | TechnRegler Typ                                                                                                    |
| p2221 | BI: TechnRegler Festwert-Auswahl Bit 1            |        | 0 D-Anteil im Istwertsignal                                                                                                    |
| p2222 | BI: TechnRegler Festwert-Auswahl Bit 2            |        | 1 D-Anteil im Fehlersignal                                                                                                    |
| p2223 | BI: TechnRegler Festwert-Auswahl Bit 3            | p2264  | CI: TechnRegler Istwert [100 ≙ 100 %]                                                                                                    |
| r2224 | CO: TechnRegler Festwert wirksam                  | p2265  | TechnRegler Istwertfilter Zeitkonstante [s]                                                                                                    |
| r2225 | CO/BO: Techn -Regler Festwertauswahl              | r2266  | [CO: TechnRegier Istwert nach Filter<br>[100 ≙ 100 %]                                                                                                    |
| 12220 | Zustandswort                                      | p2267  | TechnRegler Obergrenze Istwert [100 ≙ 100 %]                                                                                                    |
| r2229 | TechnRegler Nummer aktuell                        | p2268  | TechnRegler Untergrenze Istwert [100 ≙ 100 %]                                                                                                    |
| p2230 | TechnRegler Motorpotenziometer Konfiguration      | p2269  | TechnRegler Verstärkung Istwert [%]                                                                                                    |
|       | .00 Speicherung aktiv                             | p2270  | TechnRegler Istwertfunktion Auswahl                                                                                                    |
| -     |                                                   |        | -                                                                                                    |

#### Inbetriebnehmen

4.2 Inbetriebnehmen mit dem Basic Operator Panel BOP-2

|                | 0                                                     | Keine Funktion                      | 1 √x                   | r296                  | 69             | Läng                                            | sflussmodell Darstellu  | ng                |                  |  |
|----------------|-------------------------------------------------------|-------------------------------------|------------------------|-----------------------|----------------|-------------------------------------------------|-------------------------|-------------------|------------------|--|
|                | 2                                                     | X <sup>2</sup>                      | 3 x <sup>3</sup>       |                       |                |                                                 | Meldungen               |                   |                  |  |
| p2271          | Tec                                                   | hnRegler Istwert Inver              | tierung (Sensortyp)    | r31′                  | 13             | CO/E                                            | 30: NAMUR Meldebitle    | eiste             |                  |  |
|                | 0                                                     | Keine Invertierung                  |                        | p31                   | 17             | Safe                                            | ty-Meldungen Typ änd    | ern               |                  |  |
|                | 1                                                     | Invertierung des Techr              | ol. Regler             |                       |                | 0 Safety-Meldungen sind nicht umparametriert    |                         |                   |                  |  |
| r0070          | <u> </u>                                              | Tochn Poglar Istwart                | akaliart [100 ^ 100 %] |                       |                | 1 Safety-Meldungen sind umparam                 |                         |                   | nparametriert    |  |
| r2272          |                                                       | : Techn - Regler Febler [           | 100 ≙ 100 %1           | r312                  | 20             | Komponente Störung                              |                         |                   |                  |  |
| n2273          | Tec                                                   | hn -Regler Differentiatio           | n Zeitkonstante [s]    |                       |                | 0                                               | Keine Zuordnung         | 1                 | Control Unit     |  |
| n2280          | Tec                                                   | hn -Regler Proportional             | verstärkung            |                       |                | 2                                               | Power Module            | 3                 | Motor            |  |
| p2200          | Tec                                                   | hn -Regler Nachstellzei             |                        | r312                  | 21             | Komponente Warnung                              |                         |                   |                  |  |
| p2200<br>p2286 | BI-                                                   | Techn -Regler Integrato             | r anhalten             |                       |                | 0                                               | Keine Zuordnung         | 1                 | Control Unit     |  |
| p2200<br>n2289 | CI                                                    | Techn -Regler Vorsteue              | rsignal [100 ≙ 100 %]  |                       |                | 2                                               | Power Module            | 3                 | Motor            |  |
| p2200          | CO.                                                   | · Techn -Regler Maxima              | lbearenzuna            | r312                  | 22             | Diag                                            | noseattribute Störung   |                   |                  |  |
| p==0 .         | [100                                                  | D ≙ 100 %]                          |                        | r312                  | 23             | Diag                                            | noseattribute Warnung   |                   |                  |  |
| p2292          | CO                                                    | TechnRegler Minimal                 | begrenzung             | p32                   | 33             | Dreh                                            | momentistwertfilter Zei | itko              | nstante [ms]     |  |
| ~ <u>~</u>     | [100                                                  | ) ≙ 100 %]<br>ba Baalar Hash (Büaki |                        |                       |                |                                                 | Motor Charakter         | isti              | k                |  |
| p2293          | rec                                                   | Tasha Daglar Ausgan                 |                        | p33                   | 20             | Strör                                           | mungsmaschine P = f(r   | 1), Y             | -Koordinate: P-  |  |
| n2205          | CO: TechnRegier Ausgangssignal [100 ≙ 100 %]          |                                     |                        | Strömung 1 %, Punkt 1 |                |                                                 |                         |                   |                  |  |
| pzza2          | [100 ≜ 100 %]                                         |                                     | p33                    | 21                    | Strör<br>Strör | mungsmaschine P = f(r<br>mung 1 %, Punkt 1      | 1), X                   | K-Koordinate: n-  |                  |  |
| p2296          | 6 CI: TechnRegler Ausgang Skalierung<br>[100 ≙ 100 %] |                                     | p33                    | 22                    | P = f          | (n), Y-Koordinate: P-St                         | rön                     | nung 2 %, Punkt 2 |                  |  |
| p2297          | CI:                                                   | TechnRegler Maximall                | pearenzuna             | p33                   | 23             | P = f                                           | (n), X-Koordinate: n-St | röm               | ung 2 %, Punkt 2 |  |
| •              | Sig                                                   | nalquelle [100 ≙ 100 %]             | 5 5                    | p33                   | 24             | P = f(n), Y-Koordinate: P-Strömung 3 %, Punkt 3 |                         |                   |                  |  |
| p2298          | CI:                                                   | TechnRegler Minimalb                | egrenzung              | p33                   | 25             | P = f(n), X-Koordinate: n-Strömung 3 %, Punkt 3 |                         |                   |                  |  |
|                | Sig                                                   | nalquelle [100 ≙ 100 %]             |                        | p33                   | 26             | P = f(n), Y-Koordinate: P-Strömung 4 %, Punkt 4 |                         |                   |                  |  |
| p2299          | CI:<br>[100                                           | TechnRegler Begrenzı<br>) ≙ 100 %l  | ung Offset             | p33                   | 27             | P = f(n), X-Koordinate: n-Strömung 4 %, Punkt 4 |                         |                   |                  |  |
| p2302          | Tec                                                   | hnRegler Ausgangssig                | unal Startwert [%]     | p33                   | 28             | P = f(n), Y-Koordinate: P-Strömung 5 %, Punkt 5 |                         |                   |                  |  |
| p2306          | Тес                                                   | hnRegler Fehlersignal               | -Invertieruna          | p33                   | 29             | P = f                                           | (n), X-Koordinate: n-St | röm               | ung 5 %, Punkt 5 |  |
| •              | 0                                                     | Keine Invertierung                  | 0                      |                       |                | Zwei- / Dreidrahtsteuerung                      |                         |                   |                  |  |
|                | 1                                                     | Invertierung des Techr              | Regler-Fehlersignals   | p33                   | 30             | BI: 2                                           | -3-Draht-Steuerung 1    |                   |                  |  |
| r2344          | CO                                                    | TechnRegler Letzter                 | Drehzahlsollwert       | p33                   | 31             | BI: 2                                           | -3-Draht-Steuerung 2    |                   |                  |  |
|                | (ge                                                   | glättet) [100 ≙ 100 %]              |                        | p33                   | 32             | BI: 2-3-Draht-Steuerung 3                       |                         |                   |                  |  |
| p2345          | Tec                                                   | hnRegler Fehlerreaktion             | on                     | r333                  | 33             | CO/E                                            | BO: 2-3-Draht Output    |                   |                  |  |
|                | 0                                                     | Funktion gesperrt                   |                        |                       |                | .00                                             | 2-3-Draht ON            |                   |                  |  |
|                | 1                                                     | Bei Fehler: Umschalter              | n auf r2344 (oder      |                       |                | .01                                             | 2-3-Draht Reversiere    | n                 |                  |  |
|                | 2                                                     | P2302)<br>Roj Fohlor: Umschaltor    | a auf p2215            |                       |                | .02                                             | 2-3-Draht ON / Invert   | iere              | n                |  |
| r23/19         | 2                                                     |                                     | tandswort              |                       |                | .03                                             | 2-3-Draht Reversiere    | n / I             | Invertieren      |  |
| n2010          | 00                                                    | · Festwert 1 [100 ≙ 100             | %1                     |                       |                |                                                 | Compound-Brem           | sui               | ng               |  |
| p2900          | 00                                                    | : Festwert 2 [100 ≙ 100             | /v]<br>%]              | p38                   | 56             | Com                                             | pound Bremsstrom [10    | 0 ≙               | 100 %]           |  |
| r2902          | 00                                                    | : Festwerte [100 - 100 %            | ~]<br>6]               | r385                  | 59             | CO/E                                            | 30: Compound-Bremsı     | ung               | Zustandswort     |  |
| p2930          | 00                                                    | Festwert M [Nm]                     | ~1                     |                       |                |                                                 |                         |                   |                  |  |
| r-000          |                                                       |                                     |                        |                       |                |                                                 |                         |                   |                  |  |

|                                         | Verwaltungsparameter                        |                                      |                  | p7762                   | Sch                                          | nreibzugriff für                   | Ste                                       | uerung i  | iber I     | Multi-N  | laster      |          |
|-----------------------------------------|---------------------------------------------|--------------------------------------|------------------|-------------------------|----------------------------------------------|------------------------------------|-------------------------------------------|-----------|------------|----------|-------------|----------|
| p3900                                   | Abschluss Schnellinbetriebnahme             |                                      |                  |                         | 0 Freier Schreibzugriff unabhängig von p7761 |                                    |                                           |           | 7704       |          |             |          |
| r3925                                   | Identifikationen Abschlussanzeige           |                                      |                  |                         | 0                                            | Freier Schrei                      | uza                                       | griff una | bnan       |          | n p7761     |          |
| p3950                                   | Servi                                       | ceparameter                          |                  | - 0 -                   |                                              | 1                                  | Kein freier So                            | chre      |            | (p//     | o'i ist     | wirksam) |
| p3981                                   | Störungen quittieren Antriebsobjekt         |                                      |                  | p7763                   | Anz                                          | zahl                               | z Oł                                      | =IM-Ausr  | nanm       | eliste i | Parameter   |          |
| p3985                                   | Steue                                       | erungshoheit Mo                      | dus A            | nwahl                   | p7764                                        | Kno                                | ow-how-Schut                              | z Of      | EM-Ausr    | nahm     | eliste      |          |
| r3996                                   | Parar                                       | neterschreiben S                     | Sperre           | e Status                | p7765                                        | Kno                                | ow-how-Schut                              | z Sp      | eicherka   | arte k   | Copiers     | schutz   |
| r5398                                   | Motor                                       | temperaturmode                       | ell 3 V          | /arnschwelle Abbild     |                                              | 0                                  | 0 Speicherkarte Kopierschutz deaktivieren |           |            |          | eren        |          |
|                                         | [°C]                                        |                                      |                  |                         |                                              | 1                                  | 1 Speicherkarte Kopierschutz aktivieren   |           |            |          | en          |          |
| r5399                                   | Motor                                       | temperaturmode                       | ell 3 S          | törschwelle Abbild [°C] | p7766                                        | Kno                                | ow-how-Schut                              | z Pa      | asswort I  | Einga    | be          |          |
| r5600                                   | Pe Er                                       | nergiesparmodus                      | s ID             | 1                       | p7767                                        | Kno                                | ow-how-Schut                              | z Pa      | asswort r  | neu      |             |          |
|                                         | 0:                                          | POWER OFF                            | 2:               | Energiesparmodus 2      | p7768                                        | Kno                                | ow-how-Schut                              | z Pa      | asswort I  | Bestä    | itigung     |          |
|                                         | 255:                                        | Betriebsbereit                       |                  |                         | p7769                                        | Kno                                | ow-how-Schut                              | z Sp      | eicherka   | arte S   | Soll-       |          |
| p5602                                   | Pe Er                                       | nergiesparmodus                      | s Pau            | senzeit minimal [s]     |                                              | Ser                                | iennummer                                 |           |            |          |             |          |
|                                         | [0]                                         | Reserviert                           | [1]              | Modus 2                 | p7775                                        | NV                                 | RAM Data Akt                              | tion      |            |          |             |          |
| p5606                                   | Pe Er                                       | nergiesparmodus                      | s Aufe           | enthaltszeit maximal    | r7843                                        | Spe                                | eicherkarte Se                            | rien      | nummer     |          |             |          |
|                                         |                                             | Decerviert                           | [4]              | Madua 2                 | r8570                                        | Ma                                 | kro Antriebsok                            | ojekt     |            | !        |             |          |
|                                         | [U] Reserviert [1] Modus 2                  |                                      |                  |                         | Anz                                          | zeige der im U<br>he auch p001     | mric<br>5                                 | chter abg | jeleg      | ten ivia | ikro-Files. |          |
| p5011                                   | Pe Energiesparen Eigenschaften generell     |                                      |                  |                         |                                              | <u>.</u>                           |                                           |           |            |          |             |          |
|                                         | .00                                         | sperren                              | .01              | Antried lost AUS1 aus   |                                              |                                    | <u> </u>                                  | ANG       | open       |          |             |          |
|                                         | .02                                         | .02 Übergang in Energiesparmodus von |                  | sparmodus von           | r8600                                        | CA                                 | N Device Type                             | Э         |            |          |             |          |
|                                         |                                             | PROFIdrive Zu                        | stand            | S4 möglich              | r8601                                        | CA                                 | N Error Regist                            | er        |            |          |             |          |
| p5612                                   | Pe Er                                       | nergiesparen Eig                     | enscl            | naften modusabhängig    | p8602                                        |                                    |                                           |           |            |          |             |          |
|                                         | [0]                                         | Reserviert                           | [1]              | Modus 2                 | p8603                                        | CAN COB-ID Emergency Message [hex] |                                           |           |            |          |             |          |
| r5613                                   | CO/B                                        | O: Pe Energiesp                      | aren             | aktiv/inaktiv           | p8604                                        | CAN Node Guarding                  |                                           |           |            |          |             |          |
|                                         | .00                                         | Pe aktiv                             | .01              | Pe inaktiv              | p8606                                        | CAN Producer Heartbeat Time [ms]   |                                           |           |            |          |             |          |
| p5614                                   | BI: Pe                                      | e Einschaltsperre                    | e setz           | en Signalquelle         | r8607                                        | CAN Identity Object                |                                           |           |            |          |             |          |
| r7758                                   | Know                                        | -how-Schutz Co                       | ntrol l          | Jnit Seriennummer       | p8608                                        | CAN Clear Bus Off Error            |                                           |           |            |          |             |          |
| r7759                                   | Know                                        | -how-Schutz Co                       | ntrol l          | Jnit Soll-Seriennummer  | p8609                                        | CAN Error Behaviour                |                                           |           |            |          |             |          |
| p7760                                   | Schre                                       | ibschutz/Know-ł                      | now-S            | Schutz Status           | r8610                                        | CA                                 | N First Server                            | SD(       | 0          |          |             |          |
|                                         | .00                                         | 1 = Schreibsch                       | utz ał           | ctiv                    | p8611                                        | CA                                 | N Pre-defined                             | Erro      | or Field [ | hex      |             |          |
|                                         | .01                                         | 1 = Know-how-                        | Schut            | tz aktiv                | p8620                                        | CA                                 | N Node-ID                                 |           |            |          |             |          |
|                                         | .02                                         | 1 = Know-how-                        | Schut            | tz vorübergehend        | r8621                                        | CA                                 | N Node-ID wir                             | ksai      | m          |          |             |          |
|                                         | aufgesperrt                                 |                                      |                  | p8622                   | CA                                           | N Bitrate [kBit/                   | /s]                                       | 000       |            |          | 500         |          |
|                                         | .03 1 = Know-how-Schutz nicht deaktivierbar |                                      |                  | 0                       | 1000                                         | 1                                  | 800                                       |           | 2          | 500      |             |          |
|                                         | .04 1 = Speicherkarte Kopierschutz aktiv    |                                      |                  |                         | 3                                            | 250                                | 4                                         | 125       |            | 5        | 50          |          |
|                                         | .05                                         |                                      | erschi           | utz aktiv               | -0000                                        | 6                                  |                                           | /         | 10         | .1       |             |          |
|                                         | .06                                         | 1 = Trace und I                      | viessi<br>ke akt | unktionen für           | p8623                                        | CA                                 |                                           |           | tion [ne>  | (j       |             |          |
| p7761                                   | Schre                                       | eibschutz                            |                  |                         | p8630                                        | CA                                 |                                           | jekte     | e<br>      |          |             |          |
| ,,,,,,,,,,,,,,,,,,,,,,,,,,,,,,,,,,,,,,, | 0 9                                         | Schreibschutz de                     | aktivi           | eren                    | p8641                                        | CA                                 | N Abort Conne                             | ectic     | on Optioi  |          | ae          |          |
|                                         |                                             | Schreibschutz ak                     | tiviere          | an                      |                                              | 0                                  | Keine Reakti                              | ion       | 1          | AU       | 51          |          |
| L                                       | <u> '  </u>                                 |                                      |                  |                         |                                              | 2                                  | AUS2                                      |           | 3          | AU       | 53          |          |
|                                         |                                             |                                      |                  |                         | r8680                                        | I CA                               | N Diagnosis H                             | iard      | ware       |          |             |          |

| p8684 | CAN NMT Zustand nach Hochlauf            | r8751 | CAN Gemappte Receive Objekte 16 Bit            |  |  |  |
|-------|------------------------------------------|-------|------------------------------------------------|--|--|--|
| p8685 | CAN NMT Zuständ                          | r8760 | CAN Gemappte Receive Objekte 32 Bit            |  |  |  |
| p8699 | CAN RPDO Überwachungszeit [ms]           | r8761 | CAN Gemappte Transmit Objekte 32 Bit           |  |  |  |
| p8700 | CAN Receive PDO 1 [hex]                  | r8762 | CO: CAN Betriebsart Anzeige                    |  |  |  |
| p8701 | CAN Receive PDO 2 [hex]                  | r8784 | CO: CAN Statuswort                             |  |  |  |
| p8702 | CAN Receive PDO 3 [hex]                  | p8785 | BI: CAN Statuswort Bit 8                       |  |  |  |
| p8703 | CAN Receive PDO 4 [hex]                  | p8786 | BI: CAN Statuswort Bit 14                      |  |  |  |
| p8704 | CAN Receive PDO 5 [hex]                  | p8787 | BI: CAN Statuswort Bit 15                      |  |  |  |
| p8705 | CAN Receive PDO 6 [hex]                  | p8790 | CAN Steuerwort-Verschaltung automatisch        |  |  |  |
| p8706 | CAN Receive PDO 7 [hex]                  | p8791 | CAN Halteoptionscode                           |  |  |  |
| p8707 | CAN Receive PDO 8 [hex]                  | r8792 | CO: CAN Velocity Mode I16 Sollwert             |  |  |  |
| p8710 | CAN Receive Mapping für RPDO 1 [hex]     | r8795 | CAN Steuerwort                                 |  |  |  |
| p8711 | CAN Receive Mapping für RPDO 2 [hex]     | r8796 | CO: CAN Profile Velocity Mode I32 Sollwerte    |  |  |  |
| p8712 | CAN Receive Mapping für RPDO 3 [hex]     | r8797 | CAN Target Torque                              |  |  |  |
| p8713 | CAN Receive Mapping für RPDO 4 [hex]     | p8798 | CAN Drehzahlumrechnungsfaktor                  |  |  |  |
| p8714 | CAN Receive Mapping für RPDO 5 [hex]     |       | [0] Zähler [1] Nenner                          |  |  |  |
| p8715 | CAN Receive Mapping für RPDO 6 [hex]     | l.    | dentifikation & Maintenance Daten (I&M)        |  |  |  |
| p8716 | CAN Receive Mapping für RPDO 7 [hex]     | n8805 | Identification and Maintenance 4 Konfiguration |  |  |  |
| p8717 | CAN Receive Mapping für RPDO 8 [hex]     | poooo | 0: Standardwert für I&M 4 (p8809)              |  |  |  |
| p8720 | CAN Transmit PDO 1 [hex]                 |       | 1: Anwenderwert für I&M 4 (n8809)              |  |  |  |
| p8721 | CAN Transmit PDO 2 [hex]                 | n8806 | Identification and Maintenance 1               |  |  |  |
| p8722 | CAN Transmit PDO 3 [hex]                 | poooo | [0 31] Anlagenkennzeichen (AKZ)                |  |  |  |
| p8723 | CAN Transmit PDO 4 [hex]                 |       | [32 53] Ortskennzeichen (OKZ)                  |  |  |  |
| p8724 | CAN Transmit PDO 5 [hex]                 | n8807 | Identification and Maintenance 2               |  |  |  |
| p8725 | CAN Transmit PDO 6 [hex]                 | p0007 | IQ 151 VYX-MM-DD hh mm                         |  |  |  |
| p8726 | CAN Transmit PDO 7 [hex]                 | n8808 | [dentification and Maintenance 3               |  |  |  |
| p8727 | CAN Transmit PDO 8 [hex]                 | poooo | I0 531 Beliebige Zusatzinformationen und       |  |  |  |
| p8730 | CAN Transmit Mapping für TPDO 1 [hex]    |       | Bemerkungen (ASCII)                            |  |  |  |
| p8731 | CAN Transmit Mapping für TPDO 2 [hex]    | p8809 | Identification and Maintenance 4 (Signatur)    |  |  |  |
| p8732 | CAN Transmit Mapping für TPDO 3 [hex]    |       | PROFIdrive                                     |  |  |  |
| p8733 | CAN Transmit Mapping für TPDO 4 [hex]    | r9950 | PPOEINET Identifikationadatan                  |  |  |  |
| p8734 | CAN Transmit Mapping für TPDO 5 [hex]    | 10009 |                                                |  |  |  |
| p8735 | CAN Transmit Mapping für TPDO 6 [hex]    | n8020 | PN Name of Station                             |  |  |  |
| p8736 | CAN Transmit Mapping für TPDO 7 [hex]    | p0920 | PN ID Address of Station                       |  |  |  |
| p8737 | CAN Transmit Mapping für TPDO 8 [hex]    | p0921 | PN IF Address of Station                       |  |  |  |
| p8744 | CAN PDO Mapping Konfiguration            | po922 | PN Default Galeway of Station                  |  |  |  |
|       | 1: Predefined Connection Set             | po923 | PN Subhet Mask of Station                      |  |  |  |
|       | 2: Freies PDO Mapping                    | po924 | PN DRCP Mode                                   |  |  |  |
| r8745 | CO: CAN Freie PZD Empfangsobjekte 16 Bit | h0972 |                                                |  |  |  |
| p8746 | CI: CAN Freie PZD Sendeobjekte 16 Bit    |       |                                                |  |  |  |
| r8747 | CO: CAN Freie PZD Empfangsobjekte 32 Bit |       |                                                |  |  |  |
| p8748 | CI: CAN Freie PZD Sendeobjekte 32 Bit    |       |                                                |  |  |  |
| r8750 | CAN Gemappte Receive Objekte 16 Bit      |       | 3: Konfiguration loschen                       |  |  |  |

| p8929 | PN R                                                   | PN Remote Controller Anzahl   |           |                 |  |  |
|-------|--------------------------------------------------------|-------------------------------|-----------|-----------------|--|--|
|       | 0: A                                                   | utomatisierung oder           | Safety    |                 |  |  |
|       | 1: A                                                   | utomatisierung und            | Safety    |                 |  |  |
| r8930 | PN N                                                   | ame of Station active         | ;         |                 |  |  |
| r8931 | PN IP                                                  | Address of Station            | active    |                 |  |  |
| r8932 | PN D                                                   | efault Gateway of Sta         | ation act | tive            |  |  |
| r8933 | PN S                                                   | ubnet Mask of Statio          | n active  |                 |  |  |
| r8934 | PN D                                                   | HCP Mode active               |           |                 |  |  |
| r8935 | PN M                                                   | AC Address of Statio          | n         |                 |  |  |
| r8939 | PN D                                                   | AP ID                         |           |                 |  |  |
| r8960 | PN S                                                   | ubslot-Zuordnung              |           |                 |  |  |
| r8961 | PN IP                                                  | Addr Remote Contr             | oller 1   |                 |  |  |
| r8962 | PN IP                                                  | Addr Remote Contr             | oller 2   |                 |  |  |
| p8980 | Ether                                                  | Net/IP Profil                 |           |                 |  |  |
|       | 0:                                                     | SINAMICS                      | 1:        | ODVA / AC/DC    |  |  |
| p8981 | Ether                                                  | net/IP ODVA STOP              | Mode      |                 |  |  |
|       | 0:                                                     | AUS1                          | 1:        | AUS2            |  |  |
| p8982 | Ether                                                  | net/IP ODVA Drehza            | hl (p898  | 32) bzw.        |  |  |
| p8983 | Drehr                                                  | Drehmoment (p8983) Skalierung |           |                 |  |  |
|       | 123: 32 124: 16                                        |                               |           |                 |  |  |
|       | 125:                                                   | 125: 8 126: 4                 |           |                 |  |  |
|       | 127:                                                   | 2                             | 128:      | 1               |  |  |
|       | 129:                                                   | 0,5                           | 130:      | 0,25            |  |  |
|       | 131:                                                   | 0,125                         | 132:      | 0,0625          |  |  |
|       | 133:                                                   | 0,03128                       |           |                 |  |  |
| p8991 | USB                                                    | Speicherzugriff               |           |                 |  |  |
|       | Param                                                  | neterkonsistenz un            | d -spei   | cherung         |  |  |
| p9400 | Speic                                                  | herkarte sicher entfe         | rnen      |                 |  |  |
|       | 0                                                      | Keine Speicherkart            | e aeste   | ckt             |  |  |
|       | 1                                                      | Speicherkarte ist g           | esteckt   |                 |  |  |
|       | 2                                                      | "Sicheres Entferne            | n" der S  | peicherkarte    |  |  |
|       | anfordern                                              |                               |           |                 |  |  |
|       | 3                                                      | "Sicheres Entferne            | n" mögli  | ch              |  |  |
|       | 100 "Sicheres Entfernen" nicht möglich weil<br>Zugriff |                               |           |                 |  |  |
| r9401 | Speic                                                  | herkarte sicher entfe         | rnen Sta  | atus            |  |  |
| r9463 | Einge                                                  | stelltes gültiges Mak         | ro        |                 |  |  |
| p9484 | BICO                                                   | -Verschaltungen Sig           | nalquell  | e suchen        |  |  |
| r9485 | BICO                                                   | -Verschaltungen Sig           | nalquell  | e suchen Anzahl |  |  |
| r9486 | BICO<br>Index                                          | -Verschaltungen Sig           | nalquell  | e suchen Erster |  |  |

|       |                                                                       | Safety Integrated                                          |  |  |  |  |  |  |
|-------|-----------------------------------------------------------------------|------------------------------------------------------------|--|--|--|--|--|--|
| p9601 | SI Freigabe antriebsintegrierte Funktionen<br>(Prozessor 1)           |                                                            |  |  |  |  |  |  |
| p9610 | SI PR                                                                 | SI PROFIsafe-Adresse (Prozessor 1)                         |  |  |  |  |  |  |
| p9650 | SI F-E<br>[ms]                                                        | )I-Umschaltung Toleranzzeit (Prozessor 1)                  |  |  |  |  |  |  |
| p9651 | SI ST                                                                 | O Entprellzeit (Prozessor 1) [ms]                          |  |  |  |  |  |  |
| p9659 | SI Zw                                                                 | angsdynamisierung Timer [h]                                |  |  |  |  |  |  |
| r9660 | SI Zw                                                                 | angsdynamisierung Restzeit [h]                             |  |  |  |  |  |  |
| r9670 | SI Mo                                                                 | dulkennung Control Unit                                    |  |  |  |  |  |  |
| r9672 | SI Mo                                                                 | dulkennung Power Module                                    |  |  |  |  |  |  |
| p9700 | SI Ko                                                                 | pierfunktion                                               |  |  |  |  |  |  |
| p9701 | SI Da                                                                 | tenänderung bestätigen                                     |  |  |  |  |  |  |
| p9761 | SI Pas                                                                | sswort Eingabe [hex]                                       |  |  |  |  |  |  |
| p9762 | SI Pas                                                                | sswort neu [hex]                                           |  |  |  |  |  |  |
| p9763 | SI Pas                                                                | sswort Bestätigung [hex]                                   |  |  |  |  |  |  |
| r9768 | SI PR<br>1)                                                           | OFIsafe Steuerworte empfangen (Prozessor                   |  |  |  |  |  |  |
|       | [0] P                                                                 | ZD 1 [7] PZD 8                                             |  |  |  |  |  |  |
| r9769 | SI PR                                                                 | OFIsafe Statusworte senden (Prozessor 1)                   |  |  |  |  |  |  |
|       | [0] P                                                                 | ZD 1 [7] PZD 8                                             |  |  |  |  |  |  |
| r9770 | SI Version antriebsintegrierte<br>Sicherheitsfunktionen (Prozessor 1) |                                                            |  |  |  |  |  |  |
| r9771 | SI Ge                                                                 | meinsame Funktionen (Prozessor 1)                          |  |  |  |  |  |  |
| r9772 | CO/B                                                                  | O: SI Status (Prozessor 1)                                 |  |  |  |  |  |  |
| r9773 | CO/B                                                                  | O: SI Status (Prozessor 1 + Prozessor 2)                   |  |  |  |  |  |  |
| r9776 | SI Dia                                                                | ignose                                                     |  |  |  |  |  |  |
|       | .00                                                                   | 1 = Safety-Parameter geändert POWER<br>ON erforderlich     |  |  |  |  |  |  |
|       | .01                                                                   | 1 = Safety-Funktionen freigegeben                          |  |  |  |  |  |  |
|       | .02                                                                   | 1 = Safety-Komponente getauscht und<br>Speichern notwendig |  |  |  |  |  |  |
| r9780 | SI Üb                                                                 | erwachungstakt (Prozessor 1) [ms]                          |  |  |  |  |  |  |
| r9781 | SI Än                                                                 | derungskontrolle Prüfsumme (Prozessor 1)                   |  |  |  |  |  |  |
| r9782 | SI Änderungskontrolle Zeitstempel (Prozessor 1)<br>[h]                |                                                            |  |  |  |  |  |  |
| r9794 | SI Kreuzvergleichsliste (Prozessor 1)                                 |                                                            |  |  |  |  |  |  |
| r9795 | SI Diagnose STOP F (Prozessor 1)                                      |                                                            |  |  |  |  |  |  |
| r9798 | SI Ist-Prüfsumme SI-Parameter (Prozessor 1)                           |                                                            |  |  |  |  |  |  |
| p9799 | SI Sol                                                                | I-Prüfsumme SI-Parameter (Prozessor 1)                     |  |  |  |  |  |  |
| p9801 | SI Fre<br>(Proze                                                      | igabe antriebsintegrierte Funktionen<br>essor 2)           |  |  |  |  |  |  |
| p9810 | SI PR                                                                 | OFIsafe-Adresse (Prozessor 2)                              |  |  |  |  |  |  |
| p9850 | SI F-D                                                                | DI-Umschaltung Toleranzzeit (Prozessor 2)                  |  |  |  |  |  |  |
| p9851 | SI ST                                                                 | O Entprellzeit (Prozessor 2) [µs]                          |  |  |  |  |  |  |

#### Inbetriebnehmen

| r9871  | SI (                                 | SI Gemeinsame Funktionen (Prozessor 2)    |  |  |  |  |
|--------|--------------------------------------|-------------------------------------------|--|--|--|--|
| r9872  | 0872 CO/BO: SI Status (Power Module) |                                           |  |  |  |  |
| r9898  | SI I                                 | st-Prüfsumme SI-Parameter (Prozessor 2)   |  |  |  |  |
| p9899  | SI S                                 | Soll-Prüfsumme SI-Parameter (Prozessor 2) |  |  |  |  |
|        | Diagnose intern                      |                                           |  |  |  |  |
| r9976  | Auslastung System [%]                |                                           |  |  |  |  |
|        | [1] Rechenzeitauslastung             |                                           |  |  |  |  |
|        | [5] Größte Bruttoauslastung          |                                           |  |  |  |  |
| p60022 | PR                                   | PROFIsafe Telegrammauswahl                |  |  |  |  |
| r61000 | PR                                   | PROFINET Name of Station                  |  |  |  |  |
| r61001 | PR                                   | OFINET IP of Station                      |  |  |  |  |

# 5.1 Liste der Warnungen und Störungen

Axxxxx: Warnung Fyyyyy: Störung

Tabelle 5-1 Die wichtigsten Warnungen und Störungen der Sicherheitsfunktionen

| Nummer | Ursache                                                | Abhilfe                                                                                                    |                                                                            |  |  |  |
|--------|--------------------------------------------------------|----------------------------------------------------------------------------------------------------|----------------------------------------------------------------------------|--|--|--|
| F01600 | STOP A ausgelöst                                       | STO anwählen und wieder abwählen.                                                                                                    |                                                                            |  |  |  |
| F01650 | Abnahmetest erforderlich                               | Abnahmetest d                                                                                                    | urchführen und Abnahmeprotokoll erstellen.                                 |  |  |  |
|        |                                                        | Anschließend (                                                                                                    | Control Unit aus- und wieder einschalten.                                  |  |  |  |
| F01659 | Schreibauftrag für Parameter<br>abgewiesen             | Ursache: Der Umrichter sollte auf Werkseinstellung zurückgesetzt werden.<br>Das Rücksetzen der Sicherheitsfunktionen ist aber nicht erlaubt, da die<br>Sicherheitsfunktionen aktuell freigegeben sind. |                                                                            |  |  |  |
|        |                                                        | p0010 = 30 Parameter-Reset                                                                                                    |                                                                            |  |  |  |
|        |                                                        | p9761 =                                                                                                    | Passwort für Sicherheitsfunktionen eingeben.                               |  |  |  |
|        |                                                        | p0970 = 5                                                                                                    | Start Safety-Parameter zurücksetzen.                                       |  |  |  |
|        |                                                        |                                                                                                    | Der Umrichter setzt p0970 = 5, wenn er die Parameter<br>zurückgesetzt hat. |  |  |  |
|        |                                                        | Setzen Sie ans                                                                                                    | chließend den Umrichter erneut auf Werkseinstellung zurück.                |  |  |  |
| A01666 | Statisches 1-Signal am F-DI für sichere Quittierung    | F-DI auf logisches 0-Signal setzen.                                                                                                    |                                                                            |  |  |  |
| A01698 | Inbetriebnahmemodus für<br>Sicherheitsfunktionen aktiv | Diese Meldung wird nach Beendigung der Safety-Inbetriebnahme<br>zurückgenommen.                                                                                                    |                                                                            |  |  |  |
| A01699 | Test der Abschaltpfade<br>erforderlich                 | Nach der nächsten Abwahl der Funktion "STO" wird die Meldung zurückgenommen und die Überwachungszeit zurückgesetzt.                                                                                    |                                                                            |  |  |  |
| F30600 | STOP A ausgelöst                                       | STO anwählen                                                                                                    | und wieder abwählen.                                                       |  |  |  |

| Tabelle 5-2 | Die wichtigsten | Warnungen | und | Störungen |
|-------------|-----------------|-----------|-----|-----------|
|-------------|-----------------|-----------|-----|-----------|

| Nummer | Ursache                                               | Abhilfe                                                                                                    |
|--------|-------------------------------------------------------|----------------------------------------------------------------------------------------------------|
| F01018 | Hochlauf mehrmals<br>abgebrochen                      | <ol> <li>Spannungsversorgung des Umrichters aus- und wieder einschalten.</li> <li>Nach dieser Störung läuft der Umrichter mit Werkseinstellungen hoch.</li> <li>Nehmen Sie den Umrichter neu in Betrieb.</li> </ol>               |
| A01028 | Konfigurationsfehler                                  | Erläuterung: Die Parametrierung auf der Speicherkarte wurde mit einer<br>Baugruppe anderen Typs (Bestellnummer, MLFB) erzeugt.<br>Überprüfen Sie die Parameter der Baugruppe und führen Sie ggf. eine<br>Neuinbetriebnahme durch. |
| F01033 | Einheitenumschaltung:<br>Bezugsparameterwert ungültig | Den Wert des Bezugsparameters ungleich 0.0 setzen (p0304, p0305, p0310, p0596, p2000, p2001, p2002, p2003, r2004).                                                                                                    |

| Nummer                                         | Ursache                                                                                         | Abhilfe                                                                                                    |  |
|------------------------------------------------|-------------------------------------------------------------------------------------------------|----------------------------------------------------------------------------------------------------|--|
| F01034                                         | Einheitenumschaltung:<br>Berechnung Parameterwerte<br>nach Bezugswertänderung<br>fehlgeschlagen | Den Wert des Bezugsparameters so wählen, dass betroffene Parameter in bezogener Darstellung gerechnet werden können (p0304, p0305, p0310, p0596, p2000, p2001, p2002, p2003, r2004).                           |  |
| F01122                                         | Frequenz am Messtastereingang<br>zu hoch                                                        | Die Frequenz der Pulse am Messtastereingang erniedrigen.                                                                                                    |  |
| A01590                                         | Motor Wartungsintervall<br>abgelaufen                                                           | Führen Sie die Wartung durch.                                                                                                    |  |
| A01900                                         | PROFIBUS:<br>Konfigurationstelegramm<br>fehlerhaft                                              | Erläuterung: Ein PROFIBUS-Master versucht mit einem fehlerhaften<br>Konfiguriertelegramm eine Verbindung aufzubauen.<br>Überprüfen Sie die Busprojektierung auf der Master- und Slaveseite.                    |  |
| A01910<br>F01910                               | Feldbus SS Sollwert Timeout                                                                     | Der Alarm wird generiert, wenn p2040 ≠ 0 ms und eine der folgenden<br>Ursachen vorliegt:                                                                                                    |  |
|                                                |                                                                                                 | die Busverbindung ist unterbrochen                                                                                                    |  |
|                                                |                                                                                                 | der MODBUS-Master ist abgeschaltet                                                                                                    |  |
|                                                |                                                                                                 | Kommunikationsfehler (CRC, Parity-Bit, logischer Fehler)                                                                                                    |  |
|                                                |                                                                                                 | zu kleiner Wert für Feldbus-Überwachungszeit (p2040)                                                                                                    |  |
| A01920                                         | PROFIBUS: Unterbrechung<br>zyklische Verbindung                                                 | Erläuterung: Die zyklische Verbindung zum PROFIBUS-Master ist<br>unterbrochen.                                                                                                    |  |
|                                                |                                                                                                 | Stellen Sie die PROFIBUS-Verbindung her und aktivieren Sie den PROFIBUS-Master mit zyklischem Betrieb.                                                                                                    |  |
| F03505                                         | Analogeingang Drahtbruch                                                                        | Überprüfen Sie die Verbindung zur Signalquelle auf Unterbrechungen.<br>Überprüfen Sie die Höhe des eingespeisten Signals.<br>Der vom Analogeingang gemessene Eingangsstrom kann in r0752<br>ausgelesen werden. |  |
| A03520                                         | Fehler Temperatursensor                                                                         | Überprüfen Sie den Sensor auf korrekten Anschluss.                                                                                                    |  |
| A05000<br>A05001<br>A05002<br>A05004<br>A05006 | Übertemperatur Power Module                                                                     | Überprüfen Sie folgendes:<br>- Liegt die Umgebungstemperatur innerhalb der definierten Grenzwerte?<br>- Sind die Lastbedingungen und das Lastspiel entsprechend ausgelegt?<br>- Ist die Kühlung ausgefallen?   |  |
| F06310                                         | Anschlussspannung (p0210)<br>fehlerhaft parametriert                                            | Parametrierte Anschlussspannung prüfen und gegebenenfalls ändern (p0210).                                                                                                    |  |
|                                                |                                                                                                 | Netzspannung kontrollieren.                                                                                                    |  |
| F07011                                         | Motor Übertemperatur                                                                            | Motorlast verringern.                                                                                                    |  |
|                                                |                                                                                                 | Umgebungstemperatur prüfen.                                                                                                    |  |
|                                                |                                                                                                 | Verdrahtung und Anschluss des Sensors prüfen.                                                                                                    |  |
| A07012                                         | I2t Motormodell Übertemperatur                                                                  | Überprüfen und reduzieren Sie ggf. Sie die Motorlast.                                                                                                    |  |
|                                                |                                                                                                 | Überprüfen Sie die Umgebungstemperatur des Motors.                                                                                                    |  |
|                                                |                                                                                                 | Überprüfen Sie die thermische Zeitkonstante p0611.                                                                                                    |  |
|                                                |                                                                                                 | Überprüfen Sie die Übertemperatur Störschwelle p0605.                                                                                                    |  |
| A07015                                         | Motortemperatursensor                                                                           | Überprüfen Sie den Sensor auf korrekten Anschluss.                                                                                                    |  |
|                                                | vvarnung                                                                                        | Überprüfen Sie die Parametrierung (p0601).                                                                                                    |  |
| F07016                                         | Motortemperatur-Sensor                                                                          | Sensor auf korrekten Anschluss überprüfen.                                                                                                    |  |
|                                                | Storung                                                                                         | Parametrierung überprüfen (p0601).                                                                                                    |  |
| F07086<br>F07088                               | Einheitenumschaltung:<br>Parametergrenzverletzung                                               | Die angepassten Parameterwerte prüfen und gegebenenfalls korrigieren.                                                                                                    |  |

| Nummer | Ursache                                       | Abhilfe                                                                                                    |
|--------|-----------------------------------------------|----------------------------------------------------------------------------------------------------|
| F07320 | Automatischer Wiederanlauf<br>abgebrochen     | Anzahl der Wiederanlaufversuche erhöhen (p1211). Die aktuelle Anzahl der Anlaufversuche wird in r1214 angezeigt.                                                                                  |
|        |                                               | Die Wartezeit in p1212 und/oder die Überwachungszeit in p1213 erhöhen.                                                                                                    |
|        |                                               | ON-Befehl anlegen (p0840).                                                                                                    |
|        |                                               | Die Überwachungszeit des Leistungsteils erhöhen oder abschalten (p0857).                                                                                                    |
|        |                                               | Die Wartezeit für das Rücksetzen des Fehlerzählers p1213[1] verringern, so dass weniger Fehler im Zeitinvervall registriert werden.                                                               |
| A07321 | Automatischer Wiederanlauf<br>aktiv           | Erläuterung: Die Wiedereinschaltautomatik (WEA) ist aktiv. Bei<br>Netzwiederkehr und/oder Beseitigung von Ursachen für anstehende<br>Störungen wird der Antrieb automatisch wieder eingeschaltet. |
| F07330 | Gemessener Suchstrom zu klein                 | Erhöhen Sie den Suchstrom (P1202), überprüfen Sie den Motoranschluss.                                                                                                    |
| A07400 | V <sub>DC_max</sub> -Regler aktiv             | Falls ein Eingreifen des Reglers nicht erwünscht ist:                                                                                                    |
|        |                                               | Rücklaufzeiten erhöhen.                                                                                                    |
|        |                                               | <ul> <li>V<sub>DC_max</sub>-Regler abschalten (p1240 = 0 bei Vektorregelung, p1280 = 0 bei<br/>U/f-Steuerung).</li> </ul>                                                                         |
| A07409 | U/f-Steuerung<br>Strombegrenzungsregler aktiv | Die Warnung verschwindet automatisch nach einer der folgenden<br>Maßnahmen:                                                                                                    |
|        |                                               | Stromgrenze erhöhen (p0640).                                                                                                    |
|        |                                               | Last reduzieren.                                                                                                    |
|        |                                               | Hochlauframpen für Solldrehzahl verlangsamen.                                                                                                    |
| F07426 | Technologieregler Istwert                     | Grenzen an Signalpegel anpassen (p2267, p2268).                                                                                                    |
|        | begrenzt                                      | Skalierung des Istwerts prüfen (p2264).                                                                                                    |
| F07801 | Motor Überstrom                               | Stromgrenzen überprüfen (p0640).                                                                                                    |
|        |                                               | U/f-Steuerung: Strombegrenzungsregler überprüfen (p1340 p1346).                                                                                                    |
|        |                                               | Hochlauframpe vergrößern (p1120) oder Last verringern.                                                                                                    |
|        |                                               | Motor und Motorleitungen auf Kurz- und Erdschluss überprüfen.                                                                                                    |
|        |                                               | Motor auf Stern-/Dreieck-Anschaltung und Typenschildparametrierung prüfen.                                                                                                    |
|        |                                               | Kombination Leistungsteil und Motor überprüfen.                                                                                                    |
|        |                                               | Funktion Fangen (p1200) wählen, wenn auf drehenden Motor geschaltet wird.                                                                                                    |
| A07805 | Antrieb: Leistungsteil                        | Dauerlast verringern.                                                                                                    |
|        | Uberlastung I2t                               | Lastspiel anpassen.                                                                                                    |
|        |                                               | Zuordnung der Nennströme von Motor und Leistungsteil überprüfen.                                                                                                    |
| F07807 | Kurzschluss erkannt                           | <ul> <li>Den motorseitigen Anschluss des Umrichters auf einen vorhandenen<br/>Leiter-Leiter-Kurzschluss überprüfen.</li> </ul>                                                                    |
|        |                                               | Den Vertausch von Netz- und Motorleitungen ausschließen.                                                                                                    |
| A07850 | Externe Warnung 1                             | Das Signal für "Externe Warnung 1" wurde ausgelöst.                                                                                                    |
|        |                                               | Der Parameter p2112 legt die Signalquelle der externen Warnung fest.                                                                                                    |
|        |                                               | Abhilfe: Beseitigen Sie die Ursachen für diese Warnung.                                                                                                    |
| F07860 | Externe Störung 1                             | Die externe Ursache für diese Störung beseitigen.                                                                                                    |

| Nummer | Ursache                                      | Abhilfe                                                                                                    |  |
|--------|----------------------------------------------|----------------------------------------------------------------------------------------------------|--|
| F07900 | Motor blockiert                              | Freies Bewegen des Motors überprüfen.                                                                                                |  |
|        |                                              | Drehmomentgrenze überprüfen: Bei positiver Drehrichtung r1538, bei<br>negativer Drehrichtung r1539.                                  |  |
| F07901 | Motor Überdrehzahl                           | Vorsteuerung des Drehzahlbegrenzungsreglers aktivieren (p1401 Bit 7 = 1).                                                            |  |
| F07902 | Motor gekippt                                | Überprüfen Sie, ob die Motordaten korrekt parametriert sind, und führen Sie eine Motoridentifikation durch.                          |  |
|        |                                              | Überprüfen Sie die Stromgrenzen (p0640, r0067, r0289). Bei zu kleinen<br>Stromgrenzen kann der Antrieb nicht aufmagnetisiert werden. |  |
|        |                                              | Prüfen Sie, ob die Motorleitungen im Betrieb aufgetrennt werden.                                                                     |  |
| A07903 | Motor Drehzahlabweichung                     | Vergrößern Sie p2163 und/oder p2166.                                                                                                 |  |
|        |                                              | Vergrößern Sie die Drehmoment-, Strom- und Leistungsgrenzen.                                                                         |  |
| A07910 | Motor Übertemperatur                         | Überprüfen Sie die Motorlast.                                                                                                    |  |
|        |                                              | Überprüfen Sie die Umgebungstemperatur des Motors.                                                                                   |  |
|        |                                              | Überprüfen Sie den KTY84-Sensor.                                                                                                    |  |
| A07920 | Drehmoment/Drehzahl zu                       | Das Drehmoment weicht von der Drehmoment/Drehzahl-Hüllkurve ab.                                                                      |  |
|        | niedrig                                      | <ul> <li>Verbindung zwischen Motor und Last pr üfen.</li> </ul>                                                                      |  |
| A07921 | Drehmoment/Drehzahl zu hoch                  | Parametrierung entsprechend der Last anpassen.                                                                                       |  |
| A07922 | Drehmoment/Drehzahl<br>außerhalb Toleranz    |                                                                                                    |  |
| F07923 | Drehmoment/Drehzahl zu<br>niedrig            | <ul> <li>Verbindung zwischen Motor und Last pr üfen.</li> <li>Parametrierung entsprechend der Last annassen</li> </ul>               |  |
| F07924 | Drehmoment/Drehzahl zu hoch                  |                                                                                                    |  |
| A07927 | Gleichstrombremsung aktiv                    | nicht erforderlich                                                                                                    |  |
| A07980 | Drehende Messung aktiviert                   | nicht erforderlich                                                                                                    |  |
| A07981 | Drehende Messung Freigaben                   | Quittieren Sie anstehende Störungen.                                                                                                 |  |
|        | fehlen                                       | Stellen Sie fehlende Freigaben her (siehe r00002, r0046).                                                                            |  |
| A07991 | Motordatenidentifikation aktiviert           | Motor einschalten und Motordaten identifizieren.                                                                                     |  |
| F08501 | Sollwert Timeout                             | Prüfen Sie die PROFINET-Verbindung.                                                                                                  |  |
|        |                                              | Setzen Sie den Controller in Zustand RUN.                                                                                            |  |
|        |                                              | <ul> <li>Kontrollieren Sie bei wiederholtem Fehler die eingestellte<br/>Überwachungszeit p2044.</li> </ul>                           |  |
| F08502 | Überwachungszeit<br>Lebenszeichen abgelaufen | Prüfen Sie die PROFINET-Verbindung.                                                                                                  |  |
| F08510 | Sende-Konfigurationsdaten<br>ungültig        | Prüfen Sie die PROFINET-Konfiguration                                                                                                |  |
| A08511 | Empfangs-Konfigurationsdaten<br>ungültig     |                                                                                                    |  |
| A08526 | Keine zyklische Verbindung                   | Aktivieren Sie den Controller mit zyklischem Betrieb.                                                                                |  |
|        |                                              | <ul> <li>Prüfen Sie die Parameter "Name of Station" und "IP of Station" (r61000,<br/>r61001).</li> </ul>                             |  |

| Nummer | Ursache                                            | Abhilfe                                                                                                    |  |  |
|--------|----------------------------------------------------|----------------------------------------------------------------------------------------------------|--|--|
| A08565 | Konsistenzfehler bei                               | Prüfen Sie Folgendes:                                                                                                    |  |  |
|        | Einstellparametern                                 | IP-Adresse, Subnetzmaske oder Default Gateway nicht korrekt.                                                                                                    |  |  |
|        |                                                    | IP-Adresse oder Stationsname im Netz doppelt vorhanden.                                                                                                    |  |  |
|        |                                                    | Stationsname hat ungültige Zeichen.                                                                                                    |  |  |
| F08700 | Kommunikation fehlerhaft                           | Ein Fehler in der CAN-Kommunikation ist aufgetreten. Prüfen Sie Folgendes:                                                                                               |  |  |
|        |                                                    | Busleitung.                                                                                                    |  |  |
|        |                                                    | • Baudrate (p8622).                                                                                                    |  |  |
|        |                                                    | Bit Timing (p8623).                                                                                                    |  |  |
|        |                                                    | Masters                                                                                                    |  |  |
|        |                                                    | Starten Sie den CAN-Controller mit p8608 = 1 nach Behebung der<br>Fehlerursache manuell!                                                                                 |  |  |
| F13100 | Know-how-Schutz:<br>Kopierschutzfehler             | Der Know-how-Schutz sowie der Kopierschutz für die Speicherkarte ist aktiv. Bei der Überprüfung der Speicherkarte trat ein Fehler auf.                                   |  |  |
|        |                                                    | <ul> <li>Stecken Sie eine passende Speicherkarte und schalten Sie die<br/>Versorgungsspannung des Umrichters vorübergehend aus und wieder<br/>ein (POWER ON).</li> </ul> |  |  |
|        |                                                    | Deaktivieren Sie den Kopierschutz (p7765).                                                                                                    |  |  |
| F13101 | Know-how-Schutz: Kopierschutz<br>nicht aktivierbar | Stecken Sie eine gültige Speicherkarte.                                                                                                    |  |  |
| F30001 | Überstrom                                          | Überprüfen Sie folgendes:                                                                                                    |  |  |
|        |                                                    | Motordaten, gegebenenfalls Inbetriebnahme durchführen                                                                                                    |  |  |
|        |                                                    | <ul> <li>Schaltungsart des Motors (Υ / Δ)</li> </ul>                                                                                                    |  |  |
|        |                                                    | U/f-Betrieb: Zuordnung der Nennströme von Motor und Leistungsteil                                                                                                    |  |  |
|        |                                                    | Netzqualität                                                                                                    |  |  |
|        |                                                    | Korrekter Anschluss der Netzkommutierungsdrossel                                                                                                    |  |  |
|        |                                                    | Anschlüsse der Leistungsleitungen                                                                                                    |  |  |
|        |                                                    | Leistungsleitungen auf Kurzschluss oder Erdfehler                                                                                                    |  |  |
|        |                                                    | Länge der Leistungsleitungen                                                                                                    |  |  |
|        |                                                    | Netzphasen                                                                                                    |  |  |
|        |                                                    | Falls das nicht hilft:                                                                                                    |  |  |
|        |                                                    | U/f-Betrieb: Vergrößern Sie die Hochlauframpe                                                                                                    |  |  |
|        |                                                    | Verringern Sie die Belastung                                                                                                    |  |  |
|        |                                                    | Tauschen Sie das Leistungsteil                                                                                                    |  |  |
| F30002 | Zwischenkreisspannung                              | Erhöhen Sie die Rücklaufzeit (p1121).                                                                                                    |  |  |
|        | Überspannung                                       | Stellen Sie die Verrundungszeiten (p1130, p1136) ein.                                                                                                    |  |  |
|        |                                                    | Aktivieren Sie den Zwischenkreisspannungsregler (p1240, p1280).                                                                                                    |  |  |
|        |                                                    | Überprüfen Sie die Netzspannung (p0210).                                                                                                    |  |  |
|        |                                                    | Überprüfen Sie die Netzphasen.                                                                                                    |  |  |
| F30003 | Zwischenkreisspannung<br>Unterspannung             | Überprüfen Sie die Netzspannung (p0210).                                                                                                    |  |  |

5.1 Liste der Warnungen und Störungen

| Nummer  | Ursache                            | Abhilfe                                                                                                    |
|---------|------------------------------------|----------------------------------------------------------------------------------------------------|
| F30004  | Übertemperatur Umrichter           | Überprüfen Sie, ob der Umrichterlüfter läuft.                                                                                                    |
|         |                                    | Prüfen Sie, ob die Umgebungstemperatur im zulässigen Bereich ist.                                                                                                    |
|         |                                    | Überprüfen Sie, ob der Motor überlastet ist.                                                                                                    |
|         |                                    | Reduzieren Sie die Pulsfrequenz.                                                                                                    |
| F30005  | Überlastung I2t Umrichter          | Überprüfen Sie die Nennströme von Motor und Power Module.                                                                                                    |
|         |                                    | Reduzieren Sie die Stromgrenze p0640.                                                                                                    |
|         |                                    | Bei Betrieb mit U/f-Kennlinie: verkleinern Sie p1341.                                                                                                    |
| F30011  | Netzphasenausfall                  | Überprüfen Sie die Eingangssicherungen des Umrichters.                                                                                                    |
|         |                                    | Prüfen die die Motorzuleitungen prüfen.                                                                                                    |
| F30015  | Phasenausfall Motorzuleitung       | Überprüfen Sie die Motorzuleitungen.                                                                                                    |
|         |                                    | Vergrößern Sie die Hoch- oder Rücklaufzeit (p1120).                                                                                                    |
| F30021  | Erdschluss                         | Anschluss der Leistungsleitungen überprüfen.                                                                                                    |
|         |                                    | Motor überprüfen.                                                                                                    |
|         |                                    | Stromwandler überprüfen.                                                                                                    |
|         |                                    | • Leitungen und Kontakte des Bremsenanschlusses überprüfen (eventuell                                                                                                    |
|         |                                    | Drahtbruch).                                                                                                    |
| F30027  | Vorladung Zwischenkreis            | Überprüfen Sie die Netzspannung.                                                                                                    |
|         | Zeitüberwachung                    | Überprüfen Sie die Einstellung der Netzspannung (p0210).                                                                                                    |
| F30035  | Übertemperatur Zuluft              | Überprüfen, ob der Lüfter läuft.                                                                                                    |
| F30036  | Übertemperatur Innenraum           | Lüftermatten prüfen.                                                                                                    |
|         |                                    | Prüfen, ob die Umgebungstemperatur im zulässigen Bereich liegt.                                                                                                    |
| F30037  | Übertemperatur Gleichrichter       | Siehe F30035 und zusätzlich:                                                                                                    |
|         |                                    | Motorlast prüfen.                                                                                                    |
|         |                                    | Netzphasen prüfen                                                                                                    |
| A30049  | Innenraumlüfter defekt             | Den Innenraumlüfter prüfen und gegebenenfalls tauschen.                                                                                                    |
| F30059  | Innenraumlüfter defekt             | Den Innenraumlüfter prüfen und gegebenenfalls tauschen.                                                                                                    |
| F30074  | Kommunikationsfehler zwischen      | Die 24-V-Spannungsversorgung des Umrichters (Klemmen 31 und 32)                                                                                                    |
|         |                                    | Übergrüfen Sie die Spannungsversorgung und die Verdrahtung                                                                                                    |
| A30502  | Zwischenkreis Überspannung         |                                                                                                    |
| 7100002 |                                    | Gerate-Anschlussspannung überprüfen (böz ro).                                                                                                    |
|         |                                    | Dimensionierung der Netzarossei überprüfen.                                                                                                    |
| A30920  | Fehler Temperatursensor            | Uberprüfen Sie den Sensor auf korrekten Anschluss.                                                                                                    |
| A50001  | PROFINET Konfigurationsfehler      | Ein PROFINET-Controller versucht mit einem fehlerhaften<br>Konfiguriertelegramm eine Verbindung aufzubauen. Prüfen Sie, ob "Shared<br>Device" aktiviert ist (p8929 = 2). |
| A50010  | PROFINET Name of Station ungültig  | Name of Station korrigieren (p8920) und aktivieren (p8925 = 2).                                                                                                    |
| A50020  | PROFINET: Zweiter Controller fehlt | "Shared Device" ist aktiviert (p8929 = 2). Es ist aber nur die Verbindung zu einem PROFINET Controller vorhanden.                                                        |

Weitere Informationen finden Sie im Listenhandbuch.

# 5.2 Produkt-Support

Tabelle 5-3 Technischer Support

| Frankreich                                                                                                    | Deutschland         | Italien           | Spanien         | Großbritannien   |
|----------------------------------------------------------------------------------------------------|---------------------|-------------------|-----------------|------------------|
| +33 (0) 821 801 122                                                                                              | +49 (0)911 895 7222 | +39 (02) 24362000 | +34 902 237 238 | +44 161 446 5545 |
| Weitere Service-Telefonnummern: Product support ( <u>http://www.siemens.com/automation/service&amp;support</u> ) |                     |                   |                 |                  |

| Tabelle 5- 4 | Handbücher mit weiterführender Informa | ation |
|--------------|----------------------------------------|-------|
|              |                                        |       |

| Informations-<br>tiefe | Handbuch                                                    | Inhalt                                                                                                    | Verfügbare<br>Sprachen                   | Download oder<br>Bestellnummer                                                    |
|------------------------|-------------------------------------------------------------|----------------------------------------------------------------------------------------------------|------------------------------------------|-----------------------------------------------------------------------------------|
| + ++                   | Getting Started<br>Betriebsanleitung -<br>Frequenzumrichter | (dieses Handbuch)<br>Installation, Inbetriebnahme und<br>Betrieb des Frequenzumrichters.                              | Chinesisch,<br>Deutsch,<br>Englisch,     | Download Handbücher<br>(http://support.automation.sie<br>mens.com/WW/view/de/3056 |
|                        |                                                             | Beschreibung der Funktionen des<br>Frequenzumrichters.<br>Technische Daten.                                           | Französisch,<br>Italienisch,<br>Spanisch | 3628/133300)<br>SINAMICS Manual Collection<br>Dokumentation auf DVD               |
| +++                    | Funktionshandbuch<br>Safety Integrated                      | Konfiguration PROFIsafe.<br>Installation, Inbetriebnahme und<br>Betrieb der integrierten,<br>fehlersicheren Funktion. | Deutsch,<br>Englisch                     | Bestellnummer:<br>6SL3097-4CA00-0YG0                                              |
| +++                    | Listenhandbuch                                              | Vollständige Liste der Parameter,<br>Warnungen und Störungen.<br>Grafische Funktionspläne.                            | Chinesisch,<br>Deutsch,<br>Englisch      |                                                                                   |
| +++                    | Betriebsanleitung -<br>BOP-2, IOP                           | Beschreibung des Operator<br>Panel                                                                                    | Deutsch,<br>Englisch                     |                                                                                   |

# 5.3 Ersatzteile

|                                                                      |            | Bestellnummer      |
|----------------------------------------------------------------------|------------|--------------------|
| Ersatzteilsatz mit 5 E/A-Klemmensets, 2 Türsets und 1 Blindabdeckung |            | 6SL3200-0SK41-0AA0 |
| Abschirmplatten                                                      | Baugröße A | 6SL3266-1EA00-0KA0 |
|                                                                      | Baugröße B | 6SL3266-1EB00-0KA0 |
|                                                                      | Baugröße C | 6SL3266-1EC00-0KA0 |
| 1 Set mit Anschlusssteckern (Netz, Motor und                         | Baugröße A | 6SL3200-0ST05-0AA0 |
| Bremswiderstand)                                                     | Baugröße B | 6SL3200-0ST06-0AA0 |
|                                                                      | Baugröße C | 6SL3200-0ST07-0AA0 |
| Lüftereinheiten                                                      | Baugröße A | 6SL3200-0SF12-0AA0 |
|                                                                      | Baugröße B | 6SL3200-0SF13-0AA0 |
|                                                                      | Baugröße C | 6SL3200-0SF14-0AA0 |
| Obere Abdeckung mit eingebautem Lüfter                               | Baugröße A | 6SL3200-0SF40-0AA0 |
|                                                                      | Baugröße B | 6SL3200-0SF41-0AA0 |
|                                                                      | Baugröße C | 6SL3200-0SF42-0AA0 |

5.3 Ersatzteile

# Weitere Informationen

SINAMICS Umrichter: www.siemens.com/sinamics

Safety Integrated: www.siemens.com/safety-integrated

PROFINET: www.siemens.com/profinet

Siemens AG Industry Sector Drive Technologies Motion Control Systems Postfach 3180 91050 ERLANGEN DEUTSCHLAND Änderungen vorbehalten © Siemens AG 2011-2014

> Für weitere Info zu SINAMICS G120C den QR-Code scannen.

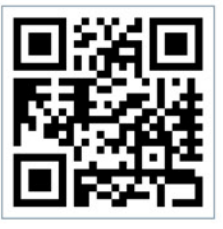

www.siemens.com/drives